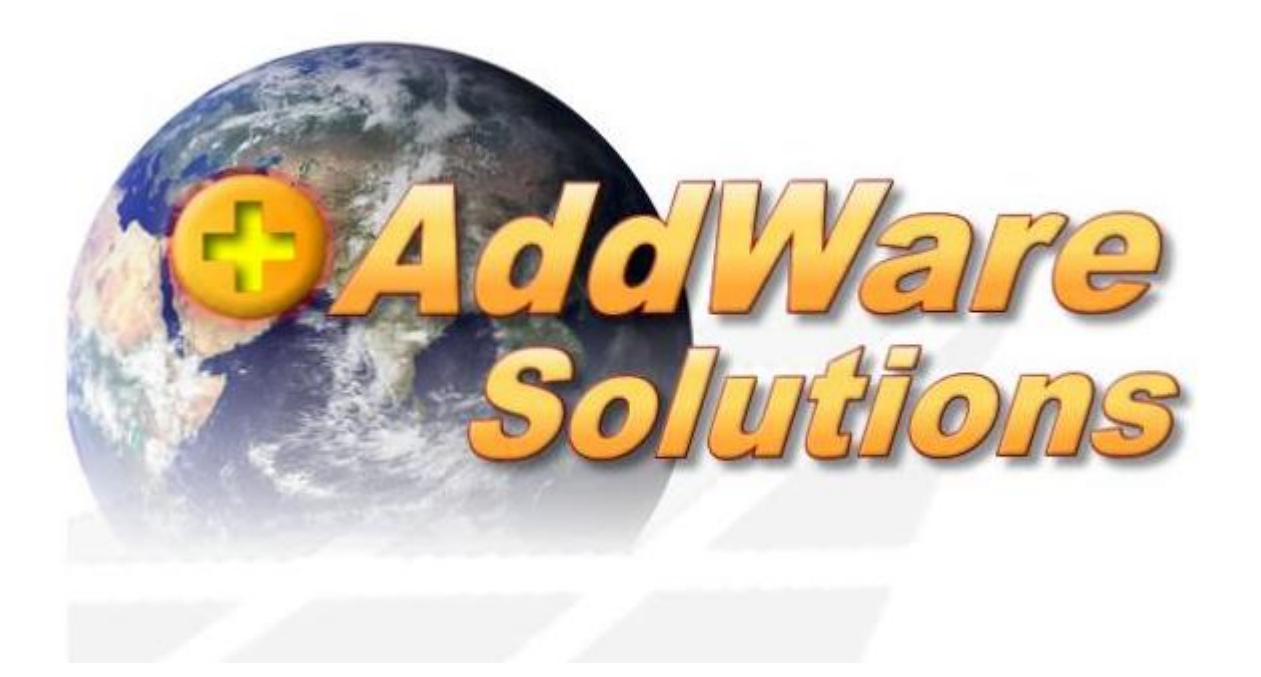

# Handbuch Addware Suite UrlaubsManager Administration

Stand: 01.09.2021

© 2021 www.addware.de

# Inhaltsverzeichnis

| Programmstart und -anmeldung                 | 3  |
|----------------------------------------------|----|
| Die UrlaubsManager Hauptansicht              | 4  |
| Programmeinstellungen und Administration     | 10 |
| 3.1. Hauptmenüleiste                         | 10 |
| 3.2. Globale Einstellungen                   |    |
| 3.2.1. Vorgaben                              |    |
| 3.2.2. Erweiterte Einstellungen              |    |
| 3.2.3. Benutzerdefinierte Felder             |    |
| 3.3. An-/Abwesenheitskategorien              | 20 |
| 3.3.1. An-/Abwesenheitskategorien definieren | 20 |
| 3.3.2. An-/Abwesenheitseinstellungen         | 21 |
| 3.4. Feiertageverwaltung                     | 26 |
| 3.5. Terminleisten                           | 27 |
| 3.5.1. Eigene Terminleisten erstellen        | 29 |
| 3.5.2. Ferientermine laden                   |    |
| 3.6. Benutzerverwaltung                      | 31 |
| 3.6.1. Abteilungsverwaltung                  | 31 |
| 3.6.1.1. Informationen                       | 32 |
| 3.6.1.2. Benutzerzuständigkeiten             | 34 |
| 3.6.1.3. Abteilungsberechtigungen            |    |
| 3.6.2. Mitarbeiterverwaltung                 | 41 |
| 3.6.2.1. Information                         | 44 |
| 3.6.2.2. Urlaubsdaten                        |    |
| 3.6.2.3. Abhängigkeiten                      | 57 |
| <b>3.6.2.4.</b> Benutzerberechtigungen       |    |
| <b>3.6.2.5.</b> Datentelder                  |    |
| <b>3.6.2.6.</b> Memo                         | 60 |
| 3.7. "Historische Arbeitszeiten" Zusatzmodul | 61 |
| 3.7.1. Einstellungen                         | 62 |
| 3.8. Zeiterfassung                           | 62 |
| 3.8.1. Schichten                             | 64 |
| 3.8.1. Schichten                             |    |

#### 

#### **Programmstart und –anmeldung** 1

oder über die Schaltflächenabfolge:

÷ entweder mit einem Doppelklick auf das Desktop Icon

Windows Start >

Der Programmstart des UrlaubsManagers erfolgt

AddWare > **Addware Suite** 

### Zunächst erscheint das Fenster zur Pogrammanmeldung:

| Anmeldung          |                               |                                        |               |
|--------------------|-------------------------------|----------------------------------------|---------------|
| Name               |                               | √ konfiguriert                         | Konfigurieren |
| Admin              | v                             | Server: SRV-EDVS-NB-06                 |               |
| Passwort           |                               | enbank: PP - EDV SUPPORT Hartlaub GmbH |               |
| •••••              | •                             | 2 ;ion: 1.0.209                        | Lizenzen      |
|                    |                               | -                                      |               |
| Anmeldung          | Mit Windows-Benutzer anmelden | 0                                      | Beenden       |
| 🔲 Anmeldedaten spe | eichern                       | -                                      |               |

Sie haben die Möglichkeit je nach Voreinstellung und Konfiguration sich entweder per

automatischer Windows-Authentifizierung, oder

manueller Anmeldung als Admin, oder aus der Vorschlagliste/ Eingabe des Benutzernamens m. Passwort

anzumelden.

Wichtige Hinweise: Wählen Sie nach einer Software-Installation zunächst die Anmeldung als Admin, um die allgemeinen globalen Einstellungen für die Nutzung des Programms vorzunehmen (u. a. Erstellung des Firmenorganigramms und Mitarbeiterstamms, Festlegung von An-/Abwesenheitskategorien etc.). Nur mit dem Admin-Kennwort haben Sie uneingeschränkten Zugriff auf alle administrativen Einstellungen.

Das Admin-Passwort lautet standardmäßig nach der Neuinstallation: demoadmin

# **!!!ACHTUNG – WICHTIG!!!**

Es ist zwingend notwendig das Standard-Admin-Passwort nach der Einrichtung des Programms zu ändern, da das Handbuch zur Administration auch auf unserer Homepage zum freien Download zur Verfügung steht.

Das Admin-Passwort kann unter der folgenden Schaltflächenabfolge Addware Suite > Admin Passwort geändert werden:

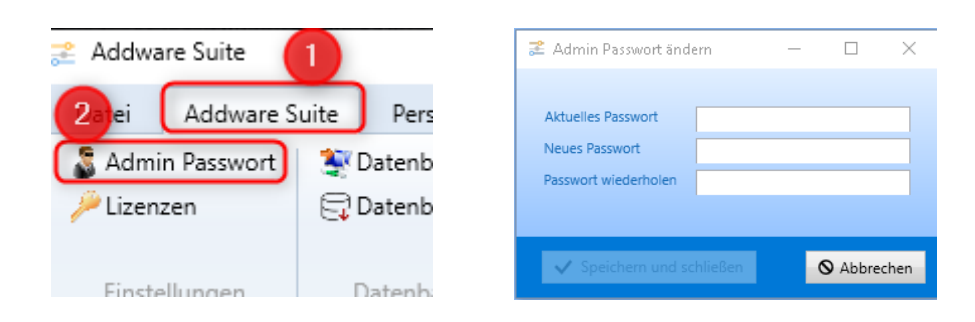

# 2 Die UrlaubsManager Hauptansicht

Die Benutzeroberfläche des UrlaubsManagers der Abwesenheitsverwaltung gliedert sich in acht Bereiche:

| Datei Addware Suite B Pe<br>Composition Performance<br>Urlaubs Antrag Nachrichte<br>manager Stellen | en Suchen      | 2<br>Urlaubsmanager D Zeiterfassung<br>X Filter zurücksetzen | Hilfs<br>Hilfs<br>Hilfsier<br>Halisier<br>Honisie | en<br>tren | Bericht  | te<br>Eir | Globale<br>nstellungen | An-/Ab    | XX<br>wesenheiter<br>Administrati | Feiertag                                | pe Terminle | eisten Ei    | Meine<br>Instellungen | Informatic         | nen        |              |             |            |             |           |         |          |            |            |        |                  |              | 3     | IHR      | LOG       | <u>o</u> |
|----------------------------------------------------------------------------------------------------|----------------|--------------------------------------------------------------|---------------------------------------------------|------------|----------|-----------|------------------------|-----------|-----------------------------------|-----------------------------------------|-------------|--------------|-----------------------|--------------------|------------|--------------|-------------|------------|-------------|-----------|---------|----------|------------|------------|--------|------------------|--------------|-------|----------|-----------|----------|
|                                                                                                    | Historchitch   | < < Mai 2021 10 2                                            |                                                   |            |          |           |                        |           | ,                                 | Aai 2021                                |             |              |                       |                    |            |              |             |            |             | Juni 2021 |         |          |            |            |        |                  |              |       |          |           |          |
|                                                                                                    | merurchisch    |                                                              |                                                   |            |          | KW        | 18                     |           | KW 19                             |                                         | KW 2        | 10           | KW                    | 21                 | к          | W 22         |             | KW 23      |             | ю         | W 24    |          |            | KW 25      |        |                  | KW 26        |       |          | KW 27     |          |
| 🔺 📝 Musterfirma                                                                                     |                | Heute Anzeigedauer: 3 V Mo                                   | priate                                            | Sa Si      | Mo C     | M Do      | Fr Sa So               | Mo Di     | MI Do Fr S                        | a So Mo                                 | Di Mi Do    | Fr Sa So     | Mo Di Mi D            | o Fr Sa So I       | fo Di Mi   | Do Fr Sa S   | o Mo Di     | Mi Do Fr S | Sa So Mo    | DI MI D   | Do Fr S | ia So Mo | DI M       | Do Fr S    | a So I | Mo Di S          | ñ Do Fr      | Sa So | lo Di Mi | Do Fr /   | da So Mo |
| <table-cell> Lager</table-cell>                                                                     |                | 👯 🕶 🗘 Mai 2021 - Juli 203                                    | 21                                                | 1 2        | 3 4      | 5 6       | 789                    | 10 11     | 12 13 14 1                        | 5 16 17                                 | 18 19 20    | 21 22 23     | 24 25 28 2            | 7 28 29 30 3       | 81 1 2     | 3 4 5 6      | 8 7 8       | 9 10 11 1  | 12 13 14    | 15 18     | 17 18 1 | 9 20 21  | 22 23      | 24 25 2    | 8 27   | 28 29 3          | 0 1 2        | 3 4   | 5 6 7    | 8.9       | 10 11 12 |
| Management                                                                                          |                | Musterfirma                                                  |                                                   | 0 0        | 17 1     | 8 18 17   | 7 17 0 0               | 15 18     | 18 0 10 0                         | 0 0 17                                  | 17 17 17    | 17 0 0       | 0 15 16 1             | 8 15 0 0           | 19 20 20   | 0 15 0 0     | 0 17 18     | 15 17 18 0 | 0 0 17      | 10 17     | 18 18 1 | 0 0 16   | 18 17      | 18 18 (    | 0 0    | 18 17 1          | 18 18 17     | 0 0   | 17 15 17 | 18 16     | 0 0 18   |
| Personalabteilung                                                                                   |                | Ferien Bayern 2018-2021                                      |                                                   |            | +++      |           |                        |           |                                   |                                         |             |              | Pfingstferie          | m 2021             |            |              |             |            |             |           |         |          |            |            |        |                  |              |       |          |           |          |
| Produktion                                                                                          |                | Lager                                                        |                                                   | 0 0        | 0 0      | 0 0 0     | 600                    | 0 0       | 0 0 3 0                           | 0 8                                     | 0 0 0       | 6 0 0        | 0 5 6 6               | 0 0 0              | 7 7 7      | 0 5 0 0      | 0 7 7       | 7 7 6 0    | 0 0 8       | 7 6       | 0 0 1   | 0 0 0    | 0 0        | 0 0 0      | 0 0    | 5 5 1            | 5 0 5        | 0 0   | 0 4 5    | 0 4       | 0 0 8    |
| Vertrieb                                                                                            |                | Rustoff Measter                                              |                                                   |            |          |           |                        | Internet  |                                   |                                         |             |              | ~                     |                    |            |              |             |            |             |           |         |          |            |            |        | Course 1         |              |       | rent .   |           |          |
|                                                                                                    |                | Tanja john                                                   |                                                   | -          |          | ++-       |                        | Unaut     |                                   |                                         |             |              | •                     |                    |            |              |             | 30         |             | Vrac      |         |          | $\vdash$   |            | -      | , and the second |              |       | Samio    |           | 01       |
|                                                                                                    |                | Hans Mauer (AL)                                              |                                                   |            |          | ++-       |                        |           | Ciality .                         | ana ana ana ana ana ana ana ana ana ana | 1796666     |              |                       |                    |            |              |             |            |             |           |         | IId      | aut        |            |        | 2223             | 10110        |       | 361111   |           |          |
| 4                                                                                                   |                | Peter Muster                                                 |                                                   | Urlaul     | Urlau    | b         |                        |           | Urlau                             | p and a construction                    | uaun        |              |                       |                    |            |              |             |            | U           | • +       |         |          |            |            |        |                  | anad         |       | ++-      |           |          |
| -                                                                                                   |                | Max Mustermann                                               |                                                   |            |          | -         | Ste                    |           | U                                 | -                                       |             |              | Stellyette            | ebing              |            | U            |             |            | -           |           |         |          |            |            |        | Irlaub           |              |       | ŝ        | Dien      | streise  |
|                                                                                                    |                | Klaus Stapler                                                | _                                                 |            |          |           | SU                     | Stelliver | tre S                             |                                         |             |              | Steninar              |                    |            | Ste          |             | Ste        | _           |           |         |          |            |            |        | the week         | North Street |       | tellutre | throng fu | 51       |
|                                                                                                    |                | Laura Test                                                   |                                                   |            |          |           |                        |           | U                                 |                                         |             |              |                       |                    | -5         | U            |             |            |             |           |         |          |            |            | T l    |                  | K            |       |          | 01011     |          |
|                                                                                                    |                | Management                                                   |                                                   | 0 0        | 3 4      | 4 4 3     | 3 0 0                  | 2 3       | 3 0 2 0                           | 0 3                                     | 3 3 3       | 3 0 0        | 0 3 3 3               | 3 0 0              | 3 4 4      | 0 3 0 0      | 0 3 3       | 2 3 3 0    | 0 0 3       | 4 3       | 4 4 1   | 0 0 3    | 4 4        | 4 4 0      | 0 0    | 3 3              | 3 3 3        | 0 0   | 3 4 4    | 4 3       | 0 0 2    |
|                                                                                                    |                | Raff Kessler                                                 |                                                   |            | 0        |           |                        | 0         | Urlau                             | b                                       |             |              | Ü                     |                    |            |              |             |            | Ŭ           |           |         | U        |            |            |        | Urlay            | ıb           |       |          |           | Ū        |
|                                                                                                    |                | Lisa Musterfrau                                              |                                                   |            |          |           |                        |           |                                   |                                         |             |              | Stellvertr            | etung              |            | Urlaub       |             |            |             | U         |         |          |            |            |        |                  |              |       |          | 18        |          |
|                                                                                                    |                | Vanessa Mustermann                                           |                                                   |            |          |           |                        |           |                                   |                                         |             |              | Urlaub                |                    |            |              |             |            |             |           |         |          |            |            |        |                  |              |       |          | U         |          |
|                                                                                                    |                | Rödiger Waldorf (AL)                                         |                                                   |            |          | Se        | minar                  |           |                                   |                                         |             |              |                       |                    |            |              |             |            |             |           |         |          |            |            |        |                  |              |       |          |           | Url      |
|                                                                                                    |                | Personalableilung                                            |                                                   | 0 0        | 2 2      | 2 2 2     | 200                    | 2 2       | 2 0 1 0                           | 0 2                                     | 2 2 2       | 2 0 0        | 0 1 1 1               | 1 1 0 0            | 2 2 2      | 0 1 0 0      | 0 1 1       | 1 1 1 0    | 0 0 2       | 2 2       | 2 2 1   | 0 0 1    | 1 1        | 1 1 0      | 0 0    | 2 2 3            | 2 2 2        | 0 0   | 2 2 2    | 2 2       | 0 0 2    |
| May Mustermann (2021)                                                                               |                | Nicole Baumbach (Vollzugriff)                                |                                                   |            |          |           |                        |           | U                                 |                                         |             |              |                       |                    |            |              | Urlaub      |            | _           |           | _       | Krz      | ank        |            | _      |                  |              |       |          |           |          |
| Max mustermann (2021)                                                                               |                | Kim Stepler                                                  |                                                   |            | 4        |           |                        |           | \$10                              |                                         |             |              | Urlaub                |                    |            | U            | Stelleet    | sepult to  |             |           |         | \$10     | protect of | during the |        |                  |              |       |          |           |          |
| max.mustermann@musternin                                                                            | ma.oe          | Produktion                                                   |                                                   | 0 0        | 3 3      | 3 3 3     | 300                    | 2 2       | 2 0 2 0                           | 0 3                                     | 3 3 3       | 3 0 0        | 0 2 2 2               | 2 0 0              | 3 3 3      | 0 3 0 0      | 0 3 2       | 2 3 3 0    | 0 0 2       | 2 2       | 2 2 1   | 0 0 3    | 3 2        | 3 3 0      | 0 0    | 3 3 3            | 2 3 3        | 0 0   | 3 2 2    | 3 3       | 0 0 3    |
| Lager                                                                                               |                | Maria Bauer                                                  | _                                                 | -          |          | ++-       |                        | Indexa    |                                   |                                         | _           | _            | Dienstrei             | 50                 |            |              | Mart        |            | -           |           |         |          |            |            |        |                  |              |       | Manak    |           |          |
| S bayern                                                                                            |                | Auton Windowich! (AL)                                        |                                                   |            |          | ++-       |                        | Unaub     |                                   |                                         |             |              |                       |                    |            |              | N. al       |            | 110         | taub.     |         |          |            |            |        |                  |              |       | KIGHK    |           |          |
| Urlaubsdaten                                                                                        |                | Vertieb                                                      | _                                                 | 0.0        |          |           | 2 0 0                  | 2 2       | 2 0 2 0                           |                                         | 2 2 2       | 2 0 0        | 0 4 4 4               | 2 0 0              |            | 0 2 0 0      | 0 2 2       | 2 2 2 1    | 0.0.4       | 4 4       | 4 4 1   | 0 0 2    | 4 4        |            |        | 2 4              |              | 0.0   | 2 2 4    | 4.4       | 0.0.4    |
| + Resturlaub vom Vorjahr                                                                            | 30 Tage        | Mark Müller                                                  |                                                   |            | Krani    |           |                        |           |                                   |                                         |             |              |                       | 310                |            | Stalloort    | rebrind hir | 1111166    |             |           |         | Sto.     |            |            |        |                  |              |       |          |           |          |
| - Ausgezahlt(vor Verfall):                                                                          | 0 Tage         | Tina Schmitt (AL)                                            |                                                   |            |          |           |                        |           |                                   |                                         |             |              |                       | K                  |            | Urlaub       | ana an      | 144111111  |             | ++++      |         |          |            |            |        |                  |              |       | ++-      |           |          |
| + Jahresurlaub 6                                                                                    | 30 Tage        | Tom Sommer                                                   |                                                   |            |          | +++       |                        | Urlaub    |                                   |                                         |             |              |                       | _                  |            | -            |             |            |             |           |         | -        |            |            |        | 3U               |              |       |          |           |          |
| + Sonderurlaub                                                                                      | 0 Tage         | Christian Stegmann                                           |                                                   |            |          |           |                        | Stelleer  | trebo aler (                      | 111111                                  | 1111111     |              |                       |                    |            |              |             |            |             |           |         |          |            |            |        | ile              |              | l     | riaub    |           |          |
| + Urlaubsmodifikationen                                                                             | 0 Tage         |                                                              |                                                   |            |          |           |                        |           |                                   |                                         |             |              |                       |                    |            | _            |             |            | _           |           | _       |          |            |            |        |                  |              |       |          |           | -        |
| Gesamturlaubsanspruch                                                                               | 60 Tage        |                                                              |                                                   |            |          |           |                        |           |                                   |                                         |             |              |                       |                    |            |              |             |            |             |           |         |          |            |            |        |                  |              |       |          |           |          |
| - Genehmigter Urlaub                                                                                | 33,5 Tage      |                                                              |                                                   |            |          |           |                        |           |                                   |                                         |             |              |                       |                    |            |              |             |            |             |           |         |          |            |            |        |                  |              |       |          |           |          |
| - Beantragter Urlaub                                                                                | 4 Tage         |                                                              |                                                   | <          | _        |           |                        |           |                                   |                                         |             |              |                       |                    |            |              |             |            |             |           |         |          |            |            | _      | _                |              |       |          |           | _        |
|                                                                                                    | 0 Tage         | An-/Abwesenheit                                              |                                                   | An-/Abv    | vesenhe  | eitstyp   | -                      |           | Offene E                          | inträge                                 | Einträge av | us der aktu  | ellen Kalendi         | eransicht          |            |              | -           |            |             |           |         |          |            |            |        |                  |              |       |          |           |          |
| <ul> <li>Ausgezahlt(nach Verfall)</li> </ul>                                                        | 0 Tage         | Dienstreise                                                  | DR                                                | Benutze    | erdefini | iert 🚺    | 7                      |           | 1.43                              | wheller                                 | -           |              | Antenn Eis            | Rea.               | ie e       | Ende         | 8           | An /Abus   |             | han.      |         | Chabine  |            |            |        |                  |              |       |          |           | -        |
| Resturlaubsanspruch                                                                                 | 22,5 Tage      | Kindkrank 8                                                  | 0K                                                | Benutze    | erdefin  | iert      |                        |           | P POL                             | Ener Wall                               | Idorf (AL)  |              | Helsub                | 04                 | 11 2021    | 05.012       | 2021        | Abuaran    | shait mit   | Helaubeal | have    | Errtallt |            |            |        |                  |              |       |          |           |          |
| 🤹 Verfallsdatum Resturlaub VJ                                                                       |                | Krank                                                        |                                                   | Krankha    | eitseint | rag       |                        |           |                                   | inger Wall                              | Ideal (AL)  |              | Krank                 | 04                 | 21 2021    | 07.01        | 2021        | Kandd - 2  | ingen Print | onecosa   | orog    | Erstellt |            |            |        |                  |              |       |          |           |          |
| Urlaubsnotizen                                                                                      |                | Cominge State                                                | S.F.                                              | Reputre    | ardafin  | art       |                        |           | Roa                               | nyer wal                                | (JA) TIUU   |              | in r d f K            | 06.                | 21.2021    | 07.01.3      | 2024        | Arankher   | iseintrag   |           |         | ersterrt |            |            |        |                  |              |       |          |           |          |
| Zeiterfassungskonto                                                                                 | 0:00 Stunde(n) | i seminar                                                    | 24.4                                              | Barriotze  | . defini | laut.     |                        |           | Ros                               | piger Wall                              | Idort (AL)  |              | onaup                 | 08.                | J1.2021    | 08.01.3      | 2021        | Abwesen    | ineit mit   | unaubsal  | ozug    | Erstellt |            |            |        |                  |              |       |          |           |          |
|                                                                                                    |                | Sonderunaub                                                  | 0                                                 | penutze    | roetini  | ert       |                        |           | Joc 📄 📔                           | hen Ham                                 | merschmid   | it           | Urlaub                | 01.                | 32.2021    | 02.02.3      | 2021        | Abwesen    | nheit mit   | Urlaubsal | bzug    | Erstellt |            |            |        |                  |              |       |          |           | ~        |
|                                                                                                    |                | Urlaub                                                       |                                                   | Abwese     | .nheit n | nıt Urlau | ubsabzug               |           | PT AL                             |                                         |             | the Dec      |                       | THE NAME OF COMMON |            |              | hand have   |            |             |           |         |          |            |            |        |                  |              |       |          |           |          |
|                                                                                                    |                |                                                              | _                                                 | _          | _        | _         |                        | _         | Nur E                             | ntrage im                               | ausgewäh    | inten Period | ie anzeigen           | 🕑 Nur Antra        | ge in ausg | jewahiten Al | oseilunger  | anzeigen   |             |           |         |          |            |            |        | _                |              |       |          |           | _        |

# → Bereich 1 - Die Hauptmenüleisten:

In den Hauptmenüleisten "UrlaubsManager" befinden sich alle zur Abwesenheitsverwaltung und Adminrelevante Menüpunkte.

# → Bereich 2 – unterschiedliche Rubriken :

In diesem Bereich sehen Sie folgende Rubriken:

A – Datei: Hier können Sie sich vom Programm abmelden sowie das Programm beenden

**B** – **Addware Suite**: Unter dieser Rubrik ändern Sie das Admin Passwort, pflegen Lizenzen ein, können Datenbankverbindungen ansehen und Updates einspielen

**C – Personalplanung**: Je nach Auswahl der Firma und Abteilungen finden Sie hier eine Übersicht aller Mitarbeiter

D - Urlaubsmanager: Urlaubsmanager Hauptansicht

**E – Zeiterfassung**: (kostenpflichtiges Zusatzmodul) Hier können Sie Einstellungen vornehmen, Projekte hinzufügen, Schichten einstellen und Informationen/Updates einsehen

**F** – **Hilfe**: Im Bereich Hilfe können Sie technischen Support oder Infos über das Programm erhalten, sowie Ereignisprotokolle erstellen

# → Bereich 3 – Ihr Logo in der Hauptmenüleiste:

In diesem Bereich haben Sie die Möglichkeit ein individuelles Bild einzusetzen z. B. das Logo Ihres Betriebes.

# → Bereich 4 - Firmenorganigramm:

In diesem Bereich sehen Sie die Firmenstruktur als Organigramm dargestellt, d. h. alle im Unternehmen vorhandenen Abteilungen einschließlich Unterabteilungen

**Hinweis:** Ist z. B. eine Abteilung <u>nicht</u> durch einen gesetzten Haken aktiviert, erscheinen die abteilungszugehörigen Mitarbeiter auch nicht in den Bereichen 3 und 6 (hier nur "Einträge der aktuellen Kalenderansicht" betreffend).

# → Bereich 5 - Kalenderansicht:

In diesem UrlaubsManager Kernbereich sind alle, die in Bereich 2 durch gesetzten Haken aktivierten Organisationseinheiten samt Mitarbeiter und Einträgen gelistet.

Sie können im Kalender zeitlich mit den sich im oberen linken Bereich

<< < März 2021 15 > >> Heute Anzeigedauer: 3 ^ Monate

befindenden Navigationspfeilen << < Marz 2021 vor- und zurückblättern" und mit

der Schaltfläche Heute direkt auf den aktuellen Tag springen. Mit der Anzeigendauer

stellen Sie die zu anzuzeigenden Monate für die Hauptansicht ein.

Rechts neben der Kalendernavigation befindet sich die Kalenderdarstellung

| Ma       | irz 2    | 2010     | 6        |          |          |          |          |          |          | Ap      | ril 2   | 201  | 5       |    |         |         |         |         |          |          |          |          |          |          |          |          |          |          |          |          |          |          |
|----------|----------|----------|----------|----------|----------|----------|----------|----------|----------|---------|---------|------|---------|----|---------|---------|---------|---------|----------|----------|----------|----------|----------|----------|----------|----------|----------|----------|----------|----------|----------|----------|
| KW 12    |          |          |          |          | KW 13    |          |          |          |          |         | KW 14   |      |         |    |         | KW 15   |         |         |          |          |          |          | KW 16    |          |          |          |          |          |          |          |          |          |
| Di<br>22 | Mi<br>23 | Do<br>24 | Fr<br>25 | Sa<br>26 | S0<br>27 | Mo<br>28 | Di<br>29 | Mi<br>30 | Do<br>31 | Fr<br>1 | Sa<br>2 | 50 3 | Mo<br>4 | Di | Mi<br>6 | Do<br>7 | Fr<br>8 | Sa<br>9 | 50<br>10 | Mo<br>11 | Di<br>12 | Mi<br>13 | Do<br>14 | Fr<br>15 | 5a<br>16 | 50<br>17 | Mo<br>18 | Di<br>19 | Mi<br>20 | Do<br>21 | Fr<br>22 | 5a<br>23 |

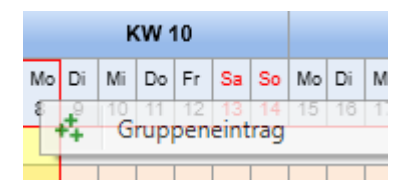

Hier haben Sie auch die Möglichkeit, wenn Sie mit rechtem Mausklick einen Kalendertag anwählen (s. Abb. o.), direkt einen "Gruppen An-/Abwesenheitsantrag" zu generieren. Sie können darüber hinaus auch in einem Schritt einen kompletten Zeitraum auswählen, indem Sie zuerst mit der linken Maustaste über mehrere aufeinanderfolgende Kalendertage fahren (die Selektion wird anschließend farblich gekennzeichnet) und dann mit der rechten Maustaste wie zuvor beschrieben fortfahren. Weitere Informationen bzgl. Antragstellung finden Sie Im Handbuch "AddwareSuite User-Handbuch".

**Hinweis:** Alle in der Hauptansicht gelisteten Mitarbeiter werden bei diesem Gruppenantrag berücksichtigt!

Über den Menüpunkt "Heute" springen Sie im Kalender schnell auf das aktuelle Datum. Der Menüpunkt "Terminleisten" führt Sie direkt in den Bereich Terminleistenverwaltung (Weitere Infos bzgl. Terminleisten finden Sie im Kap. 3.5.)

Mit einem rechten Mausklick auf einen der gelisteten Mitarbeiter erscheint folgendes Pulldown-Menü und es stehen Ihnen - **je nach Berechtigung (s. hierzu auch Kap. 3.6.1.3.)** folgende Optionen direkt zur Verfügung:

| EDV SUPPORT Hartlaub GmbH / Softwareentwicklun  |  |  |  |  |  |  |  |  |
|-------------------------------------------------|--|--|--|--|--|--|--|--|
| Eintragsübersicht<br>Z L Mitarbeiter bearbeiten |  |  |  |  |  |  |  |  |

• "Eintragsübersicht" - das Eintragsübersichtsfenster wird geöffnet. Hier sehen Sie alles über die Einträge z. B. beantragte Urlaube/Stellvertretungen etc. (s. hierzu auch Kap. 3.6.2.2.)

| 差 Eintragsübersicht          |            |                         |                      |               |                        | - 🗆              |       |
|------------------------------|------------|-------------------------|----------------------|---------------|------------------------|------------------|-------|
| Auswahl<br>01.01.2021 15 bis | 31.12.2021 | 15 Klaus Stap           | ler 01.01.2021 - 31. | 12.2021       | C Aktualisieren        |                  |       |
| Beantragt Alle Einträge      | e Summen   | Überstunden Jahresdaten | Stellvertretung für  | Vertreten von |                        |                  |       |
| An-/ Abwesenheit             | Status     | Von                     | Bis                  | Arbeitstage   | Wochentage             | Erstellungsdatum |       |
| Urlaub                       | Beantragt  | 29.03.2021              | 29.03.2021           | 1             | 1                      | 17.03.2021 13:19 |       |
| Urlaub                       | Beantragt  | 28.04.2021              | 30.04.2021           | 3             | 3                      | 10.03.2021 13:35 |       |
|                              |            |                         |                      |               |                        |                  |       |
|                              |            |                         |                      | Jahr          | eskalender Detailberid | :ht 🗸 Sch        | ießen |

• Mitarbeiter bearbeiten – Hier können Sie alle Informationen über den Mitarbeiter einsehen und bearbeiten (s. hierzu auch Kap. 3.6.2.1.)

| Informationen Urlaubsdaten Abhängigkeiten Berechtigungen Datenfelder Memo Allgemein(ZE) Uberstunden(ZE) Arbeitszeit(ZE) |                                                                                                    |
|----------------------------------------------------------------------------------------------------|----------------------------------------------------------------------------------------------------|
| C Stammdaten Periodischer Arbeitsplan                                                                                   |                                                                                                    |
| Vorname: Max Tagesarbeitszeit 0,00 Arbeitszeiten Januar                                                                 | 2021 🕨 🗏 Februar 2021 🕨 🔷                                                                                                    |
| Nachname: Micternann Wöch Summe 40 E Historische Arbeitszeiten Mo Di Mi Do                                              | Fr Sa So Mo Di Mi Do Fr Sa So                                                                                                    |
| Position I LoocheVer III Tagesabzugswert in %                                                                           | 1 2 3                                                                                                    |
| Abdellar                                                                                                    | 8 9 10 1 2 3 4 5 6 7<br>15 16 17 8 9 10 11 12 13 14                                                                                                    |
| Percenting tager 18 19 20 21                                                                                            | 22         23         24         15         16         17         18         19         20         21           29         30         31         22         23         24         25         26         27         28 |
| Personaliumme: 2                                                                                                    |                                                                                                    |
| Peerrage (kegion): Bayern                                                                                               |                                                                                                    |
| E-Mai: max.mustermann@musterfirma.de Freitag 3 8 0 0 0                                                                  | April 2021                                                                                                    |
| Geschlecht männlich Samstag Nein 0 • • • • • • • • • • • • • • • • • •                                                  | 1 2 3 4                                                                                                    |
| Geburtstag: 05.10.1999 13 50nntag Nein 0 • • • • 1 2 3 4                                                                | 5 6 7 5 6 7 8 9 10 11                                                                                                    |
| Exchange: Persönlichen Kalendar synchronisieren 15 16 17 18                                                             | 19 20 21 19 20 21 22 23 24 25                                                                                                    |
| Offentliche Ordner synchronisieren         22         23         24         29         30         31                    | 26 27 28 26 27 28 29 30                                                                                                    |
| Abteilungsleiter-Kalender synchronisiere                                                                                |                                                                                                    |
| Mitarbeiter ausbienden                                                                                                  | 021 🕨 🔍 Juni 2021 🕨                                                                                                    |
| Mo Di Mi Do                                                                                                    | Fr Sa So Mo Di Mi Do Fr Sa So 🗸                                                                                                    |
| Benutzeranmeldung Stellvertretungen                                                                                     |                                                                                                    |
| Manuelle Anmeldung und/oder WebModul-Benutzer Stellvertretung:                                                          | X                                                                                                    |
| Loginname: MM Stellvertretergruppe:                                                                                     | X                                                                                                    |
| Passwort: **** Stellvertretung bei Antragstellung erforderlich: Nein                                                    |                                                                                                    |
| Netzwerkzuweisung ändern oder löschen Obligatorische Anzahl der Stellvertreter: 0 🗘                                     |                                                                                                    |
| Active Directory Andern Löschen                                                                                         |                                                                                                    |
| Exchange: Löschen                                                                                                    |                                                                                                    |
|                                                                                                    |                                                                                                    |
| 👗 Aktiver Benutzer 🛛 🗸 Speichern                                                                                        | Speichern und schließen Speichern                                                                                                    |

# → Bereich 6 - Mitarbeiterinformationen:

An dieser Stelle werden die Urlaubsinformationen und –daten eines Mitarbeiters <u>für das</u> <u>laufende</u> Jahr verwaltet! Sie können hier detaillierte Informationen hinsichtlich Urlaubsdaten und Überstunden entnehmen bzw. über die mit blauer Schrift und Unterstrich versehenen Felder direkt neue Informationen einpflegen.

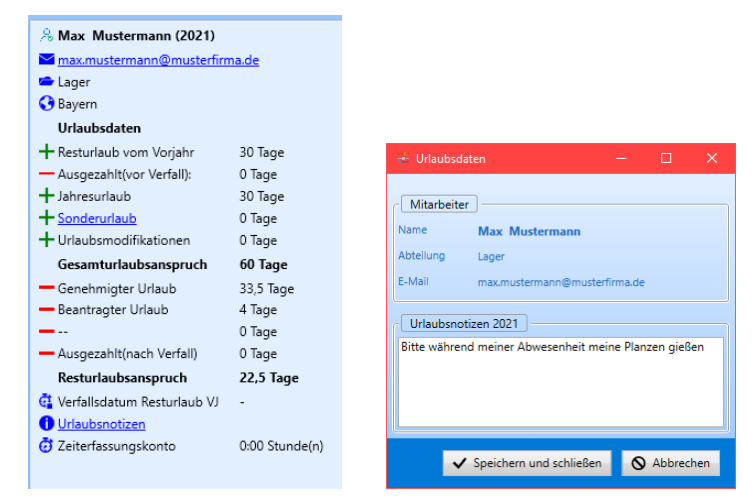

Unter dem Feld "Urlaubsnotizen" können Sie - für alle Benutzer mit entsprechender Berechtigung einsehbar - eine Nachricht im dafür zur Verfügung gestellten Fenster hinterlegen (gilt für das angezeigte Jahr):

# → Bereich 7 - Selektion An- und Abwesenheit:

In diesem Bereich sehen Sie eine Auflistung aller nach Ihren Vorgaben definierten An- und Abwesenheit-Kategorien (s. Kap. 3.3.). Durch das Anhaken einer oder mehrerer Kategorien selektieren Sie, welche An-/Abwesenheits-Einträge im Bereich 8 erscheinen sollen. Z. B. wenn Sie nur die Kategorie "Urlaub" anhaken, dann werden nur Einträge der An- und Abwesenheits-Kategorie "Urlaub" im Bereich 8 gelistet. Wenn im Bereich 7 <u>kein Haken</u> gesetzt ist, werden <u>alle</u> <u>Einträge</u> aller An- und Abwesenheit-Kategorien gelistet.

# → Bereich 8 - Auflistungen von An- und Abwesenheitseinträgen:

#### Reiter "Offene Einträge":

In diesem Fenster sehen Sie unter dem Reiter "Offene Einträge" die Einträge von allen Mitarbeitern nur mit Status "Beantragung".

Hinweis: Auch, wenn Sie z.B. eine Organisationseinheit im Bereich 4 nicht durch einen gesetzten Haken aktiviert haben und die dazugehörigen Mitarbeiter somit in der Kalenderansicht nicht erscheinen, werden an dieser Stelle trotzdem deren Einträge mit Status "Beantragung" aufgelistet.

Zudem haben Sie hier die Option sich nur die offenen Einträge aus dem in der Kalenderansicht aktuell vorliegenden Jahr anzeigen zu lassen, indem Sie im Fenster rechts unten unter "Nur Einträge im ausgewählten Periode anzeigen" einen Haken setzen (s. Abb. u.).

| Offene Einträge   | nträge aus der aktuellen Kalendera                                                                 | insicht |      |                     |        |  |  |  |  |  |
|-------------------|----------------------------------------------------------------------------------------------------|---------|------|---------------------|--------|--|--|--|--|--|
| Mitarbeiter       | Antrag für                                                                                         | Beginn  | Ende | An-/Abwesenheitstyp | Status |  |  |  |  |  |
|                   |                                                                                                    |         |      |                     |        |  |  |  |  |  |
|                   |                                                                                                    |         |      |                     |        |  |  |  |  |  |
|                   |                                                                                                    |         |      |                     |        |  |  |  |  |  |
|                   |                                                                                                    |         |      |                     |        |  |  |  |  |  |
| V Nur Einträge im | 🛿 Nur Einträge im ausgewählten Periode anzeigen 🔄 Nur Anträge in ausgewählten Abteilungen anzeigen |         |      |                     |        |  |  |  |  |  |

Darüber hinaus können Sie sich auch nur die offenen Einträge von den in der Kalenderansicht gelisteten Mitarbeitern anzeigen lassen, indem sie im Fenster rechts unten unter "Nur Anträge in ausgewählten Abteilungen anzeigen" einen Haken setzen (s. Abb. u.).

| Off | ene Einträge Einträge aus der akti | uellen Kalenderansicht |                   |                    |                     |           |  |
|-----|------------------------------------|------------------------|-------------------|--------------------|---------------------|-----------|--|
|     | Mitarbeiter                        | Antrag für             | Beginn            | Ende               | An-/Abwesenheitstyp | Status    |  |
|     | Rudolf Hessler                     | Krank                  | 30.03.2021        | 01.04.2021         | Krankheitseintrag   | Beantragt |  |
|     |                                    |                        |                   |                    |                     |           |  |
|     |                                    |                        |                   |                    |                     |           |  |
|     |                                    |                        |                   |                    |                     |           |  |
|     |                                    |                        |                   |                    |                     |           |  |
|     | lur Einträge im ausgewählten Perio | de anzeigen 🔽 Nur      | Anträge in ausgew | ählten Abteilunger | n anzeigen          |           |  |

#### Reiter "Einträge aus der aktuellen Kalenderansicht":

Unter dem Reiter "Einträge aus der aktuellen Kalenderansicht" erhalten Sie eine Auflistung aller Einträge (Status) des in der Kalenderansicht aktiven Jahres. Es werden nur die Mitarbeiter angezeigt, die in der Kalenderansicht aktuell gelistet sind.

| 0 | Offe | ne Einträge Einträge aus der akti | uellen Kalenderansicht |            |            |                              |           |          |
|---|------|-----------------------------------|------------------------|------------|------------|------------------------------|-----------|----------|
|   |      | Mitarbeiter                       | An-/Abwesenheit        | Beginn     | Ende       | An-/Abwesenheitstyp          | Status    | $\wedge$ |
|   |      | Rudolf Hessler                    | Urlaub                 | 02.03.2021 | 05.03.2021 | Abwesenheit mit Urlaubsabzug | Genehmigt |          |
|   |      | Rudolf Hessler                    | Kindkrank              | 02.03.2021 | 05.03.2021 | Benutzerdefiniert            | Storniert |          |
|   |      | Rudolf Hessler                    | Krank                  | 30.03.2021 | 01.04.2021 | Krankheitseintrag            | Beantragt |          |
|   |      | Hans Mayer (AL)                   | Krank                  | 09.03.2021 | 12.03.2021 | Krankheitseintrag            | Storniert |          |
|   |      | Hans Mayer (AL)                   | Kindkrank              | 09.03.2021 | 12.03.2021 | Benutzerdefiniert            | Storniert |          |
|   | 1000 | Hone Mayor (AL)                   | Vindlemak              | 00.02.2021 | 12 02 2021 | Poputrordofiniart            | Charminet | V        |

D.h. wenn Sie z. B. eine Organisationseinheit im Bereich 4 nicht durch einen gesetzten Haken aktiviert haben, dann werden die Einträge dieser Organisationseinheit angehörigen Mitarbeiter an dieser Stelle <u>nicht</u> aufgelistet.

# "Eigenschaften":

Mit dieser Schaltfläche haben Sie hier die Möglichkeit sich Details zu einem der gelisteten Einträge anzuschauen. Wählen Sie zunächst einen Eintrag aus der Liste aus und öffnen dies mit einem Rechtsklick auf das Feld "Eigenschaften".

| Offene Einträge Einträge aus der                                                                               | aktuellen Kalendera | nsicht     |            |                              |        |               |
|----------------------------------------------------------------------------------------------------|---------------------|------------|------------|------------------------------|--------|---------------|
| Mitarbeiter                                                                                                    | Antrag für          | Beginn     | Ende       | An-/Abwesenheitstyp          | Status |               |
| Jochen Hammerschmidt                                                                                           | Urlaub              | 08.03.2021 | 09.03.2021 | Abwesenheit mit Urlaubsabzug | Poant  | ragt          |
| Christian Stegmann                                                                                             | Krank               | 19.03.2021 | 19.03.2021 | Krankheitseintrag            | Y      | Genehmigen    |
| Rudolf Hessler                                                                                                 | Krank               | 30.03.2021 | 01.04.2021 | Krankheitseintrag            | 0      | Ablehnen      |
| Maria Bauer                                                                                                    | Krank               | 06.04.2021 | 09.04.2021 | Krankheitseintrag            | ×      | Stornieren    |
| The second second second second second second second second second second second second second second second s |                     |            |            |                              |        | Eigenschaften |

# Hauptansicht-Einstellungs-Optionen:

# Die "Fensterverschiebungs" -Schaltflächen für die UrlaubsManager Hauptansicht:

Mit den "Fensterverschiebungs"-Schaltflächen (s. Abb. u.) können Sie in der Hauptansicht Einfluss nehmen auf die Größe bestimmter Fensterbereiche. Einfach mit dem Mauszeiger über die Kanten fahren bis sich dieser in ⇔ oder ① ändert. Dann linke Maustaste gedrückt halten und Fenster auf die gewünschte Größe verschieben.

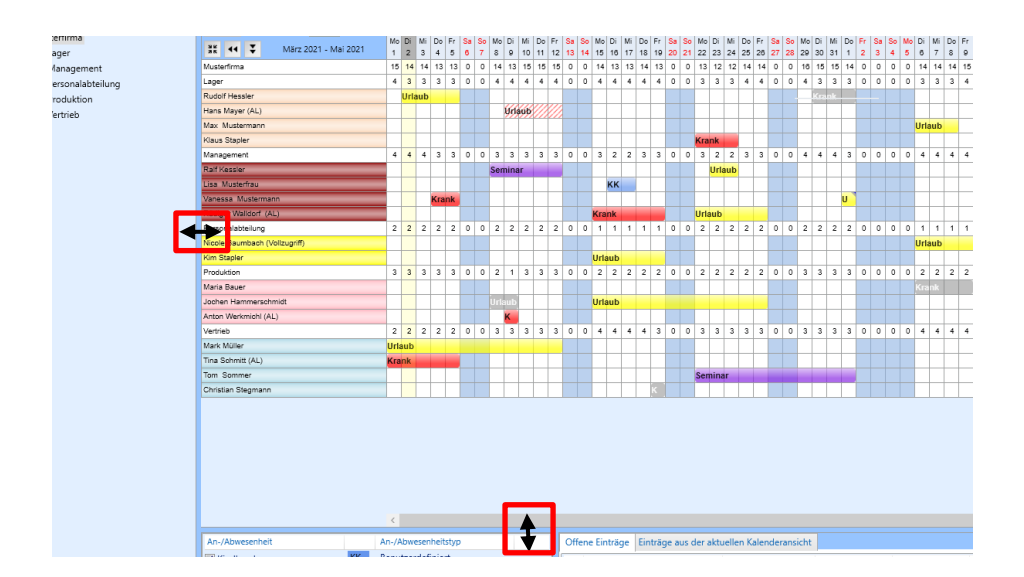

# 3 Programmeinstellungen und Administration

# 3.1 Hauptmenüleiste

Zur Festlegung von administrativen Voreinstellungen für die Benutzung des Programms (z. B. nach der Programm-Installation) klicken Sie in die Hauptmenüleiste auf den Reiter "Urlaubsmanager":

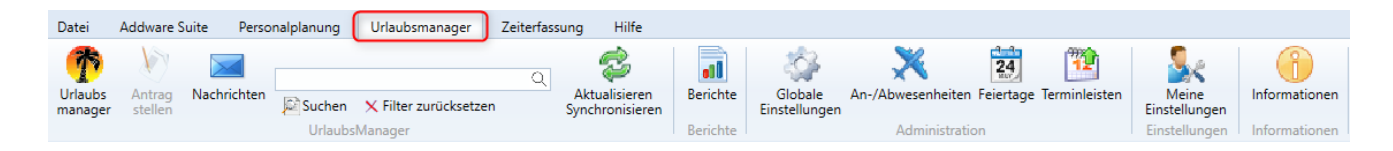

# 3.2 Globale Einstellungen

Unter dem Menüpunkt der Eingabe der allgemeinen Voreinstellungen auf der Unternehmensebene.

Folgendes Kontextmenü erscheint:

| 😤 Globale Einstellungen                                                  |                                              |                                              | - 🗆 X                                      |
|--------------------------------------------------------------------------|----------------------------------------------|----------------------------------------------|--------------------------------------------|
| Vorgaben Erweitert Benutzerdefinierte Felder Abwesenheits-Prioritäten    |                                              |                                              |                                            |
| Beginn des Geschäftsjahres Januar                                        | •                                            |                                              |                                            |
| Halbtagseinträge erlauben                                                |                                              |                                              |                                            |
| Anzahl der Stunden für den Überstundenausgleich ganztags 1,00 🕺          |                                              |                                              |                                            |
| Anzahl der Stunden für den Überstundenausgleich halbtags 1,00            |                                              | Exchange login                               |                                            |
| Vorgabe Mitarbeiter: Region (Land) Deutschland                           | •                                            |                                              |                                            |
| Vorgabe Mitarbeiter: Verfallsdatum des Resturlaubs April • 4             | <ul> <li>Zurücksetzen</li> </ul>             | Auf alle Benutzer anwenden                   |                                            |
| Jahresurlaub Berechnung                                                  |                                              |                                              |                                            |
| Feste Anzahl von Tagen, Vorgabe Jahresurlaub: 30     Tage     Enweiterte | Berechnung Urlaubsd                          | aten Berechnung Von der Sicherun             | ig wiederherstellen                        |
|                                                                          | fur alle N                                   | - Bitte auswähl                              | en - v                                     |
|                                                                          |                                              | erechnen ? Wiederhers                        | tellen Backup erstellen Losenen            |
| Maximaler Minusstand bei Überstunden 0 A                                 |                                              |                                              |                                            |
| Berichtseinstellungen                                                    |                                              |                                              |                                            |
| Berichtspfad: -                                                          | Beri                                         | chte aktualisieren                           |                                            |
| Mail Vorlage: Vollständig                                                |                                              |                                              |                                            |
|                                                                          |                                              |                                              |                                            |
| Vorgabe Mitarbeiter: Periodischer Arbeitsplan                            | <b></b>                                      | I                                            |                                            |
| lagesarbeitszeit: 0,00 v                                                 | Januar 2021     P                            | I Februar 2021 P                             | 4 Marz 2021 P                              |
| Woch, Summe: 40                                                          | Mo Di Mi Do Fr Sa So                         | Mo Di Mi Do Fr Sa So                         | Mo Di Mi Do Fr Sa So                       |
| Visiting                                                                 | 4 5 6 7 8 9 10                               | 1 2 3 4 5 6 7                                | 1 2 3 4 5 6 7                              |
|                                                                          | 11 12 13 14 15 16 17<br>18 19 20 21 22 23 24 | 8 9 10 11 12 13 14<br>15 16 17 18 19 20 21   | 8 9 10 11 12 13 14<br>15 16 17 18 19 20 21 |
| Mithandh                                                                 | 25 26 27 28 29 30 31                         | 22 23 24 25 26 27 28                         | 22 23 24 25 26 27 28<br>29 30 31           |
|                                                                          |                                              |                                              |                                            |
|                                                                          | 4 April 2021 ▶                               | 4 Mai 2021 ▶                                 | - √ Juni 2021 →                            |
| Samstag                                                                  | Mo Di Mi Do Fr Sa So                         | Mo Di Mi Do Fr Sa So                         | Mo Di Mi Do Fr Sa So                       |
| Sonntag                                                                  | 1 2 3 4                                      | 1 2                                          | 1 2 3 4 5 6                                |
|                                                                          | 12 13 14 15 16 17 18                         | 10 11 12 13 14 15 16                         | 14 15 16 17 18 19 20                       |
|                                                                          | 19 20 21 22 23 24 25<br>26 27 28 29 30       | 17 18 19 20 21 22 23<br>24 25 26 27 28 29 30 | 21 22 23 24 25 26 27<br>28 29 30           |
|                                                                          |                                              | 31                                           |                                            |
|                                                                          | ∢ Juli 2021 ►                                | d August 2021 ►                              | ✓ September 2021 ▶                         |
|                                                                          |                                              |                                              |                                            |
|                                                                          |                                              | Speichern 🗸 Spe                              | ichem und schließen 🕓 Abbrechen            |

# 3.2.1 Vorgaben

Unter dem Reiter "Vorgaben" stellen Sie die allgemeinen Informationen bereit hinsichtlich

- des Beginns des Geschäftsjahres
- der Erlaubnis für das Beantragen von Halbtagseinträgen
- der Stundenanzahl für einen Überstundenausgleich (ganz- und halbtags)
- die Auswahl der Region (z. B. des Firmenstandortes) Wichtig für die Anzeige der Feiertage und Ferientermine in der Hauptkalenderansicht!
- des Verfallsdatums für den Resturlaub
- Feste Anzahl von Tagen und Vorgabe des Jahresurlaubs für die Mitarbeiter

Wichtiger Hinweis: An dieser Stelle legen Sie die Jahresurlaubsvorgaben für neu hinzugefügte Mitarbeiter fest! Die hier fixierten Vorgaben werden an entsprechender Stelle in Unterabteilungen etc. "weitervererbt". Dort können diese Vorgaben im Fall von Abweichungen modifiziert werden!

| 😤 Globale Einstellungen                                  |                            |                         | - 0                                       | $\times$ |
|----------------------------------------------------------|----------------------------|-------------------------|-------------------------------------------|----------|
| Vorgaben Erweitert Benutzerdefinierte Felder Abwese      | nheits-Prioritäten         |                         |                                           |          |
| Beginn des Geschäftsjahres                               | Januar 🗸                   |                         |                                           |          |
| Halbtagseinträge erlauben                                | Ja                         |                         |                                           |          |
| Anzahl der Stunden für den Überstundenausgleich ganztags | 1,00                       |                         |                                           |          |
| Anzahl der Stunden für den Überstundenausgleich halbtags | 1,00                       | Exchange                | login                                     |          |
| Vorgabe Mitarbeiter: Region (Land)                       | Deutschland                | ·                       |                                           |          |
| Vorgabe Mitarbeiter: Verfallsdatum des Resturlaubs       | April v 4 v Zurücksetzen   | Auf alle Benutze        | er anwenden                               |          |
| Jahresurlaub Berechnung                                  |                            |                         |                                           |          |
| Feste Anzahl von Tagen, Vorgabe Jahresurlaub: 30         | Tage Erweiterte Berechnung | Urlaubsdaten Berechnung | Von der Sicherung wiederherstellen        |          |
|                                                          |                            | für alle Mitarbeiter    | - Bitte auswählen -                       | ~        |
|                                                          |                            | Neu berechnen <b>?</b>  | Wiederherstellen Backup erstellen Löscher | n        |

Des Weiteren haben Sie unter dem Reiter "Vorgaben" die Möglichkeit über die Schaltfläche das UrlaubsManagers das Programm mit einem MS Exchange Server zu verbinden, um für die Abteilungen eine Exchange Server Kalenderauswahl unter der Abteilungsdaten-Maske bereitzustellen.

**Hinweis:** Voraussetzung für die Verbindung mit einem MS Exchange Server ist, dass Sie unter Urlaubsmanager > Globale Einstellungen > Erweitert (im nächsten Schritt) bezüglich der Rubrik Benachrichtigung die E-Mail Synchronisation auf "Global" (serverbasierte Synchronisation) eingestellt haben.

| E-Mail Synchronisation | ◯ Lokal | Exchange login |
|------------------------|---------|----------------|
|------------------------|---------|----------------|

Tragen Sie nach Betätigung der Schaltfläche im darauffolgenden Menü die entsprechenden Zugangsdaten für Ihren Exchange Server ein:

| Exchange Ann     | neldedaten      |              |      | ×         |
|------------------|-----------------|--------------|------|-----------|
| Server(FQN)      |                 |              |      |           |
| Server - Version |                 |              |      | v         |
|                  | External Server |              |      |           |
|                  | Authentificati  | on data      |      |           |
|                  | User name:      |              |      |           |
|                  | Password:       |              |      |           |
|                  | Domain:         |              |      |           |
|                  | Frindry DC.     |              |      |           |
|                  |                 |              | _    | _         |
|                  | Speichern u     | nd schließen | Test | Abbrechen |

Zudem muss die E-Mail-Adresse der Benutzer in den jeweiligen Benutzerdaten unter dem Reiter "Information" im Feld "E-Mail" in den Stammdaten hinterlegt sein

| 😸 Mi    | tarbeiter  | bear | beiten [Ruo | lolf I | Hessler | ]        |         |        |
|---------|------------|------|-------------|--------|---------|----------|---------|--------|
| Inform  | ationen    | Urla | aubsdaten   | Ab     | hängig  | keiten   | Berec   | htigun |
| Star    | nmdater    |      |             |        |         |          |         |        |
| Vornar  | ne:        |      | Rudolf      |        |         |          |         |        |
| Nachn   | ame:       |      | Hessler     |        |         |          |         |        |
| Positio | in         |      | Lagerhelfer |        |         |          |         |        |
| Abteilu | ung:       |      | Lager       |        |         |          | $\odot$ |        |
| Person  | alnumme    | er:  | 13          |        |         |          |         |        |
| Feierta | ige (Regio | on): | Deutschla   | nd     |         |          |         | v      |
| E-Mail  |            |      | rudolf.hess | ler@   | muster  | firma.de |         |        |
| Geschl  | echt:      |      | männlich    |        |         |          |         | ¥      |
| Gebur   | tstag:     |      | 16.02.1978  |        | 15      |          |         |        |

Anschließend können Sie mit Rechtsklick auf den jeweiligen Abteilungsnamen einen Exchange Kalender wie folgt auswählen:

| 差 Abteilungsdaten [Lager]              |                           |         |         |                   |              |          |         |          |       |              |          |          |          |          |          |          |          |      |          | $\times$ |
|----------------------------------------|---------------------------|---------|---------|-------------------|--------------|----------|---------|----------|-------|--------------|----------|----------|----------|----------|----------|----------|----------|------|----------|----------|
| Informationen Benutzerstufen (Zustän   | digkeiten) Berechtigungen | Allgeme | ein(ZE) | Übers             | tunde        | n(ZE)    |         |          |       |              |          |          |          |          |          |          |          |      |          |          |
| Bezeichnung:                           | Lager                     |         |         |                   |              |          |         |          |       |              |          |          |          |          |          |          |          |      |          | _        |
| Hintergrundfarbe:                      | · ·                       |         |         |                   |              |          | Exchang | e Ka     | lend  | kei          | ne A     | uswah    | I .      |          |          |          |          |      |          | ~        |
| Textfarbe:                             |                           |         |         |                   |              |          |         |          |       |              |          |          |          |          |          |          | -        | _    |          | -        |
| Vorschau:                              | Lager                     |         |         |                   |              |          |         |          |       |              |          |          |          |          |          |          |          |      |          |          |
| Minimale Besetzung (Anz.d.Personen):   | 0 ^                       |         |         |                   |              |          |         |          |       |              |          |          |          |          |          |          |          |      |          |          |
| Maximale Abwesenheit (Anz.d.Personen): | 0 1                       |         |         |                   |              |          |         |          |       |              |          |          |          |          |          |          |          |      |          |          |
| Periodischer Arbeitsplan               |                           |         |         |                   |              |          |         |          |       |              |          |          |          |          |          |          |          |      |          |          |
|                                        |                           |         |         |                   |              |          |         |          |       |              |          |          |          |          |          |          |          |      |          |          |
| Mäsh Summer 0                          |                           | •       | Ja      | anuar 202         | 21           | •        | •       |          | Febru | ar 202       | 1        | •        | •        |          | Mä       | rz 20    | 21       |      | •        |          |
| woen, summer o                         |                           | Mo      | Dil     | 1i Do F           | r Sa         | So       | Mo      | Di       | MiE   | lo Fr        | Sa       | So       | Mo       | Di       | Mi       | Do       | Fr       | Sa S | 50       |          |
| Reputzerdefinierte Arbeitszeit         |                           | 4       | 5       | 678               | 9            | 10       | 1       | 2        | 3     | 4 5          | 6        | 7        | 1        | 2        | 3        | 4        | 5        | 6    | 7        |          |
| Montag                                 |                           | 11      | 12 1    | 3 14 1<br>10 21 2 | 5 16<br>2 23 | 17<br>24 | 15      | 9<br>16  | 10 1  | 1 12<br>8 19 | 13<br>20 | 14<br>21 | 15       | 9<br>16  | 10<br>17 | 11<br>18 | 12<br>19 | 13 1 | 14<br>21 |          |
| Dienstag                               |                           | 25      | 26 2    | 7 28 2            | 9 30         | 31       | 22      | 23       | 24 3  | 5 26         | 27       | 28       | 22       | 23<br>30 | 24<br>31 | 25       | 26       | 27 3 | 28       |          |
| Mittwoch Nein 0                        |                           | _       |         |                   |              |          |         |          |       |              |          |          |          |          |          |          | _        |      |          |          |
| Donnerstan Nein 0                      |                           | 4       | 1       | April 202         | 1            | •        |         |          | Mai   | 2021         |          | ►        | •        |          | Ju       | ni 20    | 21       |      | Þ.       |          |
| Freitag                                |                           | Мо      | Di      | 1i Do F           | r Sa         | So       | Mo      | Di       | Mi C  | lo Fr        | Sa       | So       | Mo       | Di       | Mi       | Do       | Fr       | Sa S | 50       |          |
| Samstan Nein 0                         |                           | 5       | 6       | 1 2               | 2 3          | 4        | 3       | 4        | 5     | 57           | 1        | 2        | 7        | 1        | 2        | 3<br>10  | 4        | 5    | 6        |          |
| Sonntag Nein 0                         |                           | 12      | 13 1    | 4 15 1            | 6 17         | 18       | 10      | 11       | 12 1  | 3 14         | 15       | 16       | 14       | 15       | 16       | 17       | 18       | 19 3 | 20       |          |
|                                        |                           | 19      | 20 2    | 1 22 2<br>8 29 3  | 3 24<br>0    | 25       | 17 24   | 18<br>25 | 19 2  | 0 21<br>7 28 | 22       | 23<br>30 | 21       | 22<br>29 | 23<br>30 | 24       | 25       | 26 2 | 27       |          |
|                                        |                           |         |         |                   |              |          | 31      |          |       |              |          |          |          |          |          |          |          |      |          |          |
|                                        |                           | ٩       |         | Juli 2021         |              | ×        | •       |          | Augu  | t 202        | 1        | ×        | 4        | S        | epter    | nber     | 202      | 1    | Þ        | Ļ        |
|                                        |                           |         |         |                   |              | ~        | Speich  | ern      |       | / Sp         | eich     | ern un   | d schlie | ßen      | 1        |          | 0        | Abb  | orech    | ien      |

Zurück zum Kontextmenü unter Globale Einstellungen > Reiter "Vorgaben": Hier können Sie im unteren linken Bereich (s. Abb. u.) die allgemeinen für Ihr Unternehmen gültigen Arbeitszeiten definieren.

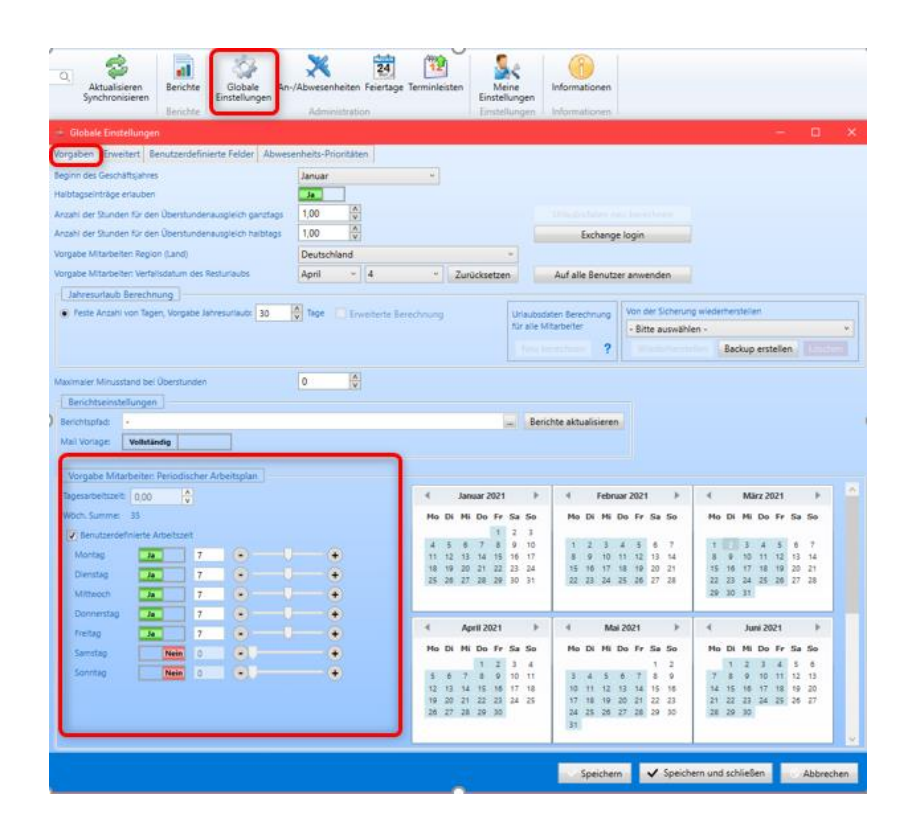

**Hinweis:** Die an dieser Stelle festgelegten Arbeitszeiten werden beim Anlegen von Abteilungen weitervererbt. Diese Eingaben können Sie später bei Bedarf in der Abteilungsdaten-Maske anpassen!

Sie haben an dieser Stelle die Wahl zwischen der Festlegung einer Tagesarbeitszeit, die anschließend nach Freischaltung automatisch in die entsprechenden Wochentage übertragen wird (s. Abb.)

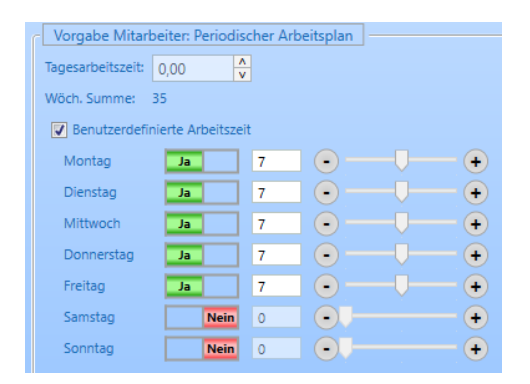

-oder benutzerdefinierte Arbeitszeiten - individuell nach Tagen und jeweils stundenweise einstellbar, die automatisch auf eine wöchentliche Summe hochgerechnet werden.

Hinweis: Die hier festgelegten <u>Arbeitstage</u> dienen der korrekten Berechnung der Urlaubstage, die auf die Urlaubstagevorgabe unter Urlaubsmanager > Globale Einstellungen > im Register Vorgaben > Vorgabe Mitarbeiter: Jahresurlaub basiert. Sind z. B. nur die Arbeitstage Montag, Mittwoch und Donnerstag hinterlegt, so werden bei einem Urlaubseintrag, der von Montag bis Freitag (5 Tage) gilt, nur 3 Urlaubstage vom hinterlegten Jahresurlaubsanspruch abgezogen. Im unteren rechten Bereich des Kontextmenüs (s. Abb. u.) werden die zuvor definierten Arbeitstage im periodischen Arbeitsplan abgebildet.

| Vorgabe Mitarbeiter: Periodischer Arbeitspian                                                                                                    |                                                                                                    |                                                                                                    |                                                                                                    |
|----------------------------------------------------------------------------------------------------|----------------------------------------------------------------------------------------------------|----------------------------------------------------------------------------------------------------|----------------------------------------------------------------------------------------------------|
| Tagesarbeitszeit: 0,00                                                                                                    | ✓ Januar 2021 ►                                                                                                    | ✓ Februar 2021                                                                                                    |                                                                                                    |
| Wöch. Summe: 35                                                                                                    | Mo Di Mi Do Fr Sa So                                                                                                    | Mo Di Mi Do Fr Sa So                                                                                                    | Mo Di Mi Do Fr Sa So                                                                                                    |
| Benutzerdefinierte Arbeitszeit                                                                                                    | 1 2 3                                                                                                    |                                                                                                    |                                                                                                    |
| Montag Ja 7 • • •                                                                                                    | 4 5 6 7 8 9 10<br>11 12 13 14 15 16 17                                                                                                    | 1 2 3 4 5 6 7<br>8 9 10 11 12 13 14                                                                                                    | 1 2 3 4 5 6 7<br>8 9 10 11 12 13 14                                                                                                    |
| Dienstag Ja 7 • • •                                                                                                    | 18 19 20 21 22 23 24<br>25 26 27 28 29 30 31                                                                                                    | 15 16 17 18 19 20 21<br>22 23 24 25 26 27 28                                                                                                    | 15 16 17 18 19 20 21<br>22 23 24 25 26 27 28                                                                                                    |
| Mittwoch Ja 7 • • •                                                                                                    |                                                                                                    |                                                                                                    | 29 30 31                                                                                                    |
| Donnerstag Ja 7 • • •                                                                                                    |                                                                                                    | 1                                                                                                    |                                                                                                    |
|                                                                                                    |                                                                                                    |                                                                                                    |                                                                                                    |
| Freitag 7 - +                                                                                                    | April 2021                                                                                                    |                                                                                                    |                                                                                                    |
| Freitag Ja 7 • • • • • • • • • • • • • • • • • •                                                                                                    | April 2021 ► Mo Di Mi Do Fr Sa So                                                                                                    | Mai2021 ► Mo Di Mi Do Fr Sa So                                                                                                    | ◀ Juni 2021 ►<br>Mo Di Mi Do Fr Sa So                                                                                                    |
| Freitag         Ja         7         •         •           Samstag         Nein         0         •         •           Sonntag         Nein         0         •         • | April 2021         Image: Second symbol 2014           Mo         Di         Mi         Do         Fr         Sa         So           1         2         3         4         So         So <t< td=""><td><ul> <li>Mai 2021</li> <li>▶</li> <li>Mo Di Mi Do Fr Sa So</li> <li>1 2</li> <li>3 4 5 6 7 8 9</li> </ul></td><td>Juni 2021         Image: Constraint of the state of the state of</td></t<> | <ul> <li>Mai 2021</li> <li>▶</li> <li>Mo Di Mi Do Fr Sa So</li> <li>1 2</li> <li>3 4 5 6 7 8 9</li> </ul>                                                                                                    | Juni 2021         Image: Constraint of the state of the state of |
| Freitag     Ja     7     •       Samstag     Nein     0     •       Sonntag     Nein     0     •                                                                           | April 2021           Mo         Di         Mi         Do         Fr         Sa         So           1         2         3         4         5         6         7         8         9         10         11           12         13         14         15         16         17         18           19         20         12         23         42         25                                                                                                    | Mo         Di         Mi         Do         Fr         Sa         So           1         2         3         4         5         6         7         8         9           10         11         12         13         14         15         16           17         18         19         20         21         22         23                                                                                                    | Image         Juni 2021         Image           Mo         Di         Mi         Do         Fr         Sa         So           1         2         3         4         5         6           7         8         9         10         11         12         13           14         15         16         17         18         19         20           21         22         23         24         25         6         27                                                                                                    |
| Freitag     Ja     7     •       Samstag     Nein     0     •       Sonntag     Nein     0     •                                                                           | April 2021         Image: Constraint of the state of the state o                                                                                                    | Mai         2021           Mo         Di         Mi         Do         Fr         Sa         So           1         2         3         4         5         6         7         8         9           10         11         12         13         14         15         16           17         18         19         20         21         22         23           24         25         26         27         28         29         30 | Juni 2021         Juni 2021           Ho         Di         Mi         Do         Fr         Sa         So           1         2         3         4         5         6           7         8         910         11         12         13           14         15         16         17         18         19         20           21         22         23         24         25         26         27           28         29         30                                                                                                    |

# 3.2.2 Erweiterte Einstellungen

Unter dem Reiter "Erweitert" steuern Sie die folgenden allgemeinen Einstellungen:

| 🚁 Globale Einstellungen                            |                                                                |                   |                                                                    | o x                                         |
|----------------------------------------------------|----------------------------------------------------------------|-------------------|--------------------------------------------------------------------|---------------------------------------------|
| Vorgaben Erweitert Benutzerdefinierte Felder Abwes | enheits-Prioritäten                                            |                   |                                                                    |                                             |
| Firmenname                                         | Benachrichtigung                                               |                   | Benutzerrechte                                                     |                                             |
| Name Musterfirma                                   | Alle zuständigen Abteilungsleiter über Antr<br>benachrichtigen | äge Nein          | Abteilungsleiter darf eigene Eigenschaften bearbeiten              | Ja                                          |
|                                                    | Abwesende Abteilungsleiter müssen trotz                        | Nain              | Abteilungsleiter darf eigene Einträge genehmigen                   | Ja                                          |
| Startdatum                                         | Abwesenheit genehmigen                                         |                   | Abteilungsleiter darf Abteilungseigenschaften ändern               | Ja                                          |
| Startdatum 15                                      | Wenn kein Abteilungsleiter gefunden wird,                      | Mail an:          | Abteilungsleiter darf Mitarbeiterattribute ändern                  | Nein                                        |
| Zeitraum des UM vorher anzeigen                    | Admin Addware                                                  | Auswahl 🗙         | Rechtevererbung bei Vertretung                                     | Nein                                        |
| Jahr sperren                                       | Eintragsbestätigungen versenden                                | Ja                | Teamassistent darf Mitarbeiterattribute ändern                     | Nein                                        |
| Jahr Bitte auswählen V Sperren 2                   | E-Mail Synchronisation                                         | Lokal             | Rechtevererbung aktivieren                                         | Nein                                        |
|                                                    |                                                                | Global            | Rechtevererbung bei Erweiterte Benachrichtigungsregeln aktivieren  | Nein                                        |
| Jahr entsperren                                    | Ansicht                                                        |                   | Überstundenfunktionen deaktivieren                                 | Nein                                        |
| Jahr Bitte auswählen Y Entsperren ?                | Geburtstage im Kalender anzeigen                               | Ja                | Stellvertreter muss genehmigen (wenn aktiv)                        | Ja                                          |
|                                                    | Eintrittsdatum im Kalender anzeigen                            | Ja                | Stellverteter bei Abwesenheiten in Vergangenheit deaktivieren      | Nein                                        |
| Berechnung                                         | Zusätzlichen Monat im Web-Modul anzeige                        | en Nein           | Benachrichtigung bei Resturlaubsüberschreitung                     | <ul> <li>Fehler</li> <li>Warnung</li> </ul> |
| labresurlaub immer auf ganze Tage aufrunden        | Urlaubstage vor Verfall anzeigen                               | Ja                | Benachrichtigung bei Überschneidung mit Stellvertretung            | Fehler                                      |
|                                                    |                                                                |                   | Gleichzeitiger Abwesenheitsausschluss                              | Fehler                                      |
| Kein Bild erlaubt                                  | tergrundfarbe                                                  |                   | Benachrichtigung wenn Eintrag vor Eintritts- oder nach             | <ul> <li>Warnung</li> <li>Fehler</li> </ul> |
| Für jeden Benutzer individuelles Bild anzeigen     | ta ausfällen Fill v                                            | IHRIOGO           | Austrittsdatum (                                                   | Warnung                                     |
| Firmenweites Bild/Logo anzeigen Auswählen Bild     |                                                                |                   | Benachrichtigung bei überzogenem Überstundenkonto                  | <ul> <li>Fehler</li> <li>Warnung</li> </ul> |
|                                                    |                                                                |                   | Bei Serieneinträge Benachrichtigungsmails versenden                | Nein                                        |
| Module                                             | Datenraster Speicher                                           |                   | Paralaka filo dia Zaikanfaranana                                   |                                             |
| Überstunden Modul Zeiterfassung                    | Anzani Monate in der Zukuntt (aktuelle sta                     | ind ist 24): 24 v | Abteilungsleiter darf Zeiteinträge seiner Abteilung/en) sehen      | Ja                                          |
|                                                    | Neue Berechnung: 24 Monate                                     |                   | Abteilungsleiter darf Zeiteinträge seiner Abteilung(en) bearbeiten | Ja                                          |
| Schichten Modul Arbeitszeit                        | Cache                                                          |                   | Abteilungsleiter darf Eigene Zeiteinträge bearbeiten               | Ja                                          |
|                                                    | Shadow Tabelle:                                                | Ja                | Abtailungsleiter darf Breislite selegen und bescheiten             |                                             |
|                                                    | Cache:                                                         | Nein              | Abtenungsierter dan Projekte anlegen und beabeiten                 |                                             |
|                                                    |                                                                |                   | Asistent dan zeiteinträge seiner Abteilung(en) senen               | -a                                          |
|                                                    |                                                                |                   | Asistent darr zeiteinträge seiner Abteilung(en) bearbeiten         | Ja                                          |
|                                                    |                                                                |                   | Asistent darf Eigene Zeiteinträge bearbeiten                       | Ja                                          |
|                                                    |                                                                |                   | Asistent darf Projekte anlegen und bearbeiten                      | Ja                                          |
|                                                    |                                                                |                   | Speichern V Speichern und schließen                                | Abbrechen                                   |
|                                                    |                                                                |                   |                                                                    |                                             |

- <u>Firmenname</u>: Hinterlegung des Firmennamens
- <u>Startdatum:</u> Startdatum des Urlaubsmanagers
- Jahr sperren /entsperren: Um das Jahr zu sperren oder entsperren
- <u>Benachrichtigung:</u> Einstellung bzgl. Benachrichtigungen/Genehmigungen
   Abteilungsleiter betreffend, Versendung von Eintragsbestätigungen und E-Mail
   Synchronisation

Bezüglich der E-Mail Synchronisation (s. hierzu auch <u>www.addware.de</u> > Downloads > Synchronisationsleitfaden und Sync-Service Anleitung) können Sie an dieser Stelle einstellen, ob Sie hierbei, wenn Sie den dort angebotenen Parameter auf "Global" festlegen, für Abteilungen unter dem Menü Abteilungsdaten > Informationen einen Exchange Kalender (serverbasierte Synchronisation) zur Verfügung stellen möchten (s. Abb. u.),

| 🐳 Abteilungsdaten [Vertrieb]                                    |                                                                                                    |
|-----------------------------------------------------------------|----------------------------------------------------------------------------------------------------|
| Informationen Benutzerstufen (Zuständigkeiten) Berechtigungen A | Allgemein(ZE) Überstunden(ZE)                                                                                                    |
| Bezeichnung: Vertrieb                                           |                                                                                                    |
| Hintergrundfarbe:                                               | Exchange Kalendar: keine Auswahl 🗸 🗸                                                                                                    |
| Textfarbe:                                                      |                                                                                                    |
| Vorschau: Vertrieb                                              |                                                                                                    |
| Minimale Besetzung (Anz.d.Personen): 0                          |                                                                                                    |
| Maximale Abwesenheit (Anz.d.Personen): 0 A                      |                                                                                                    |
| Periodischer Arbeitsplan                                        |                                                                                                    |
|                                                                 |                                                                                                    |
| Nillah Summer 0                                                 |                                                                                                    |
| woon, summe: U                                                  | Mo Di Mi Do Fr Sa So<br>1 2 3                                                                                                    |
| Constant of Frienda Astronomia                                  | 4 5 6 7 8 9 10 1 2 3 4 5 6 7 1 2 3 4 5 6 7                                                                                                    |
| Maria Abertazer                                                 | 11 12 13 14 15 16 17 8 9 10 11 12 13 14 8 9 10 11 12 13 14<br>18 19 20 21 22 23 24 15 16 17 18 19 20 21 15 16 17 18 19 20 21                                                                                                    |
| Montag                                                          | 25 26 27 28 29 30 31 22 23 24 25 26 27 28 22 23 24 25 26 27 28                                                                                                    |
| Dienstag Nein 0 • •                                             | 29 50 31                                                                                                    |
| Mittwoch Nein 0 • •                                             | April 2021     April 2021     April 2021 |
| Donnerstag Nein 0 +                                             | Mo Di Mi Do Fr Sa So Mo Di Mi Do Fr Sa So Mo Di Mi Do Fr Sa So                                                                                                    |
| Freitag                                                         | 1 2 3 4 1 2 1 2 3 4 5 6                                                                                                    |
| Samstag                                                         | 5 6 7 8 9 10 11 3 4 5 6 7 8 9 7 8 9 10 11 12 13<br>12 13 14 15 16 17 18 10 11 12 13 14 15 16 14 15 16 17 18 19 20                                                                                                    |
| Sonntag Nein 0 +                                                | 19 20 21 22 23 24 25 17 18 19 20 21 22 23 21 22 23 24 25 26 27                                                                                                    |
|                                                                 | 20 21 20 29 30 24 25 20 21 20 29 30 20 29 30 31                                                                                                    |
|                                                                 |                                                                                                    |
|                                                                 | ✓ Juli 2021 ▷ ④ August 2021 ▷ ④ September 2021 ▷                                                                                                    |
|                                                                 |                                                                                                    |
|                                                                 | ✓ Speichern 🗸 Speichern und schließen 🚫 Abbrechen                                                                                                    |
|                                                                 |                                                                                                    |

oder wenn Sie die Auswahl "Lokal" für eine lokale Synchronisation treffen, dann einen Microsoft Outlook Kalender unter der Maske Abteilungsdaten > Informationen anbieten möchten (s. Abb. u.):

| 😤 Abteilungs    | daten [Vertriel | b]          |             |                |       |                         |                      |                |                |                    |         |                |                |                |                |                |                      |                |                |                |                |          |          |          |          | $\times$ |
|-----------------|-----------------|-------------|-------------|----------------|-------|-------------------------|----------------------|----------------|----------------|--------------------|---------|----------------|----------------|----------------|----------------|----------------|----------------------|----------------|----------------|----------------|----------------|----------|----------|----------|----------|----------|
| Informationen   | Benutzerstu     | fen (Zustär | ndigkeiten) | Berechtigungen | Allge | mein(                   | ZE)                  | Übe            | rstur          | iden(              | (ZE)    |                |                |                |                |                |                      |                |                |                | _              | _        | _        |          |          |          |
| Bezeichnung:    |                 |             | Vertrieb    |                |       |                         |                      |                |                |                    |         | Outlo          | ok Ki          | alenda         | ar:            |                |                      |                |                |                |                |          |          |          |          |          |
| Hintergrundfarb | e               |             | ~           |                |       |                         |                      |                |                |                    |         |                |                |                |                |                |                      |                |                |                |                |          |          |          |          |          |
| Textfarbe:      |                 |             | ~           |                |       |                         |                      |                |                |                    |         |                |                |                |                |                |                      |                |                |                |                |          |          |          |          |          |
| Vorschau:       |                 |             | Vertrieb    |                |       |                         |                      |                |                |                    |         |                |                |                |                |                |                      |                |                |                |                |          |          |          |          |          |
| Minimale Besetz | ung (Anz.d.Per  | sonen):     | 0           | A V            |       |                         |                      |                |                |                    |         |                |                |                |                |                |                      |                |                |                |                |          |          |          |          |          |
| Periodische     | r Arbeitsplan   | Personen):  | 0           | V              |       |                         |                      |                |                |                    |         |                |                |                |                |                |                      |                |                |                |                |          |          |          |          |          |
| Tagesarbeitsze  | it: 0,00        | A<br>V      |             |                |       |                         | Jan                  | uar 2          | 021            |                    | Þ       | 4              |                | Febr           | uar 2          | 021            |                      | Þ              | 4              |                | Mà             | irz 20   | 021      |          | •        | ^        |
| Wöch. Summe     | : 0             |             |             |                |       | 40 D                    | i Mi                 | Do             | Fr :           | Sa S               | io      | Mo             | Di             | Mi             | Do             | Fr :           | Sa S                 | io             | Mo             | Di             | Mi             | Do       | Fr       | Sa       | So       |          |
| 🔲 Benutzero     | lefinierte Arbe | itszeit     |             |                |       | 4 5<br>11 13            | 6<br>2 13            | 7<br>14        | 8<br>15        | 2 :<br>9 1<br>16 1 | 0<br>7  | 1              | 2<br>9         | 3<br>10        | 4<br>11        | 5<br>12        | 6<br>13 1            | 7              | 1              | 2<br>9         | 3<br>10        | 4        | 5<br>12  | 6<br>13  | 7<br>14  |          |
| Montag          | N               | ein 0       |             |                |       | 18 19<br>25 20          | 9 20<br>5 27         | 21<br>28       | 22<br>29       | 23 2<br>30 3       | 4       | 15             | 16<br>23       | 17<br>24       | 18<br>25       | 19<br>26       | 20 2<br>27 2         | 21<br>28       | 15             | 16<br>23       | 17<br>24       | 18<br>25 | 19<br>26 | 20<br>27 | 21<br>28 |          |
| Dienstag        | N               | ein 0       | •           |                |       |                         |                      |                |                |                    |         |                |                |                |                |                |                      |                | 29             | 30             | 31             |          |          |          |          |          |
| Mittwoch        | N               | ein 0       | •••         |                |       |                         |                      |                |                |                    |         | I              |                |                |                |                |                      |                | I              | _              |                |          |          |          |          |          |
| Donnerstag      | N               | ein 0       |             |                |       |                         | Ар                   | mi 20          | 21             |                    | P       | •              |                | Ma             | 1 20.          | 21             |                      | P              | 4              |                | Ju             | 11 20.   | 21       |          | P        |          |
| Freitag         | N               | ein 0       | - I • I     |                | ) '   | 4o D                    | i Mi                 | <b>Do</b>      | Fr :           | Sa S               | io<br>4 | Mo             | Di             | Mi             | Do             | Fr             | Sa 5                 | 2              | Mo             | ) Di           | Mi<br>2        | Do       | Fr<br>4  | Sa:      | So<br>6  |          |
| Samstag         | N               | ein 0       |             |                | )     | 5 6                     | 7                    | 8              | 9              | 10 1               | 1       | 3              | 4              | 5              | 6              | 7              | 8                    | 9              | 7              | 8              | 9              | 10       | 11       | 12       | 13       |          |
| Sonntag         | N               | ein 0       | •••         | •              |       | 12 13<br>19 20<br>26 23 | 3 14<br>0 21<br>7 28 | 15<br>22<br>29 | 16<br>23<br>30 | 17 1<br>24 2       | 8       | 10<br>17<br>24 | 11<br>18<br>25 | 12<br>19<br>26 | 13<br>20<br>27 | 14<br>21<br>28 | 15 1<br>22 2<br>29 3 | 16<br>23<br>30 | 14<br>21<br>28 | 15<br>22<br>29 | 16<br>23<br>30 | 17<br>24 | 18<br>25 | 19<br>26 | 20<br>27 |          |
|                 |                 |             |             |                |       |                         |                      |                |                |                    |         | 31             |                |                |                |                |                      |                |                |                |                |          |          |          |          |          |
|                 |                 |             |             |                | -     |                         | Ju                   | ıli 20         | 21             |                    | Þ       | •              |                | Aug            | ust 2          | 021            |                      | Þ              | •              | s              | epte           | mber     | 202      | 21       | •        | ~        |
|                 |                 |             |             |                |       |                         |                      |                |                |                    | ~       | Speich         | nern           | T              | ~              | Spei           | cher                 | n une          | d schlie       | ßen            | 1              |          | 0        | Abl      | brech    | en       |
|                 |                 |             |             |                |       |                         |                      |                |                |                    |         |                |                |                |                |                |                      |                |                |                |                |          |          |          |          |          |

- Berechnung: allgemeine Modalitäten bzgl. Urlaubstageberechnungen,
- Ansicht: Anzeige Geburtstage und Eintrittsdatum im Kalender,
- <u>**Bild</u>**: an dieser Stelle kann ein Bild (individuell (s.u.) oder firmenübergreifend (z. B. Firmenlogo)) für die **UrlaubsManager** Benutzeroberfläche eingefügt werden</u>

| Datei   | Addware S         | uite Perso  | nalplanung | Urlaubsmanager       | Zeiterfas | sung Hilfe                       |          |                          |                   |                 |               |                        |               | 6  |          |
|---------|-------------------|-------------|------------|----------------------|-----------|----------------------------------|----------|--------------------------|-------------------|-----------------|---------------|------------------------|---------------|----|----------|
| Urlaubs | Antrag<br>stellen | Nachrichten | Suchen     | × Filter zurücksetze | Q         | Aktualisieren<br>Synchronisieren | Berichte | Globale<br>Einstellungen | An-/Abwesenheiter | 24<br>Feiertage | Terminleisten | Meine<br>Einstellungen | Informationen |    | IHR LOGO |
| -       |                   |             | Urlaubsl   | Manager              |           |                                  | Berichte | -                        | Administrat       | ion             |               | Einstellungen          | Informationen | NU |          |
|         |                   |             |            |                      |           |                                  |          |                          |                   |                 |               |                        |               |    |          |

**Hinweis:** Nachdem Sie in der **Rubrik** "**Bild"** individuell oder firmenübergreifend eine Bildeinbindung aktiviert haben, können Sie sich nach Betätigung der Schaltfläche **Auswählen** (s. Bild u.) aus dem im Anschluss erscheinenden Windows-Verzeichnisfenster ein Bild, das auf Ihrem PC oder auf einem Netzwerklaufwerk abgelegt ist, auswählen.

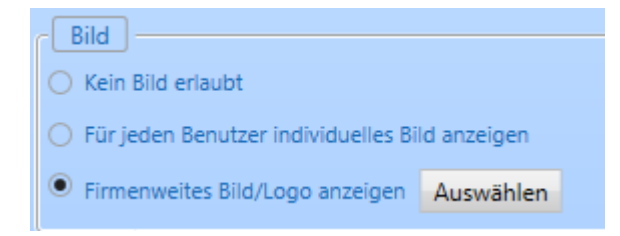

#### - Benutzerrechte:

In dieser Rubrik (s. Abb. folgende Seite) erfolgen die allgemeinen Einstellungen hinsichtlich

- Benutzerrechte für Abteilungsleiter und Team Assistenten
- deren Rechtevererbung
- Deaktivierung der Überstundenfunktion
- die Genehmigungspflicht von Stellvertretern
- Einstellung des Hinweisgrades Warnung oder Fehler bezüglich Benachrichtigungen
- bei Urlaubsantragsüberschneidungen, Resturlaubsüberschreitungen, gleichzeitige Abwesenheitsausschlüsse und Einträge vor bzw. nach Ein-/Austrittsdatum
- Rechte f
  ür die Zeiterfassung

## Benutzerrechten im Detail:

| 😤 Globale Einstellungen                                |                                                                   |               | -                                                                        |                    |
|--------------------------------------------------------|-------------------------------------------------------------------|---------------|--------------------------------------------------------------------------|--------------------|
| Vorgaben Erweitert Benutzerdefinierte Felder Abwer     | enheits-Prioritäten                                               | _             |                                                                          |                    |
| Firmenname                                             | Benachrichtigung                                                  | hr            | Benutzerrechte                                                           |                    |
| Name Musterfirma                                       | Alle zuständigen Abteilungsleiter über Anträge benachrichtigen    | Nein          | Abteilungsleiter darf eigene Eigenschaften bearbeiten                    | Ja                 |
| Startdatum                                             | Abwesende Abteilungsleiter müssen trotz<br>Abwesenheit genehmigen | Nein          | Abteilungsleiter darf Abteilungseigenschaften ändern                     | Ja                 |
| Startdatum 15                                          | Wenn kein Abteilungsleiter gefunden wird, Mail an                 | :             | Abteilungsleiter darf Mitarbeiterattribute ändern                        | Nein               |
| Zeitraum des UM vorher anzeigen                        | Admin Addware Ausy                                                | vahl 🗙        | Rechtevererbung bei Vertretung                                           | Nein               |
| Jahr sperren                                           | Eintragsbestätigungen versenden                                   | Ja            | Teamassistent darf Mitarbeiterattribute ändern                           | Nein               |
| Jahr Bitte auswählen V Sperren ?                       | E-Mail Synchronisation                                            | Lokal         | Rechtevererbung aktivieren                                               | Nein               |
|                                                        |                                                                   | Giobai        | Rechtevererbung aktivieren (nur E-Mail Benachrichtigung)                 | Nein               |
| Jahr entsperren                                        | Ansicht                                                           | h             | Überstundenfunktionen deaktivieren                                       | Nein               |
| Jahr Bitte auswählen Y Entsperren ?                    | Geburtstage im Kalender anzeigen                                  | Ja            | Stellvertreter muss genehmigen (wenn aktiv)                              | Nein               |
|                                                        | Eintrittsdatum im Kalender anzeigen                               | Ja            | Stellverteter bei Abwesenheiten in Vergangenheit deaktivieren            | Nein               |
| Berechnung                                             | Zusätzlichen Monat im Web-Modul anzeigen                          | Nein          | Benachrichtigung bei Resturlaubsüberschreitung                           | Fehler     Warpung |
| Beantragten Urlaub berücksichtigen                     | Urlaubstage vor Verfall anzeigen                                  | Ja            | Benachrichtigung bei Überschneidung mit Stellvertretung                  | O Fehler           |
| Jahresurlaub immer auf ganze Tage aufrunden            |                                                                   |               |                                                                          | Warnung     Echler |
| Bild                                                   |                                                                   | n             | Gleichzeitiger Abwesenheitsausschluss                                    | Warnung            |
| ○ Kein Bild erlaubt Hi                                 | ntergrundfarbe                                                    | ~             | Benachrichtigung wenn Eintrag vor Eintritts- oder nach<br>Austrittsdatum | Fehler     Warnung |
| Für jeden Benutzer individuelles Bild anzeigen         | atz ausfüllen Uniform - VIIIIste                                  | <u>rfirma</u> | Benachrichtigung bei überzogenem Überstundenkonto                        | O Fehler           |
| Firmenweites Bild/Logo anzeigen     Auswählen     Bild | breite 100 A                                                      |               |                                                                          | Warnung            |
| ( Module )                                             | C Datenraster Speicher                                            |               | Rechte für die Zeiterfassung                                             |                    |
| Überstunden Modul                                      | Anzahl Monate in der Zukunft (aktuelle stand ist 2                | 4): 24 🔨      | Abteilungsleiter darf Zeiteinträge seiner Abteilung(en) sehen            | Ja                 |
|                                                        | Neue Berechnung: 24 Monate                                        |               | Abteilungsleiter darf Zeiteinträge seiner Abteilung(en) bearbeite        | n Ja               |
| Schichten Modul Arbeitszeit                            | c Cacha                                                           |               | Abteilungsleiter darf Eigene Zeiteinträge bearbeiten                     | Ja                 |
|                                                        | Shadow Tabelle:                                                   | la            | Abteilungsleiter darf Projekte anlegen und bearbeiten                    | Ja                 |
|                                                        | Carbe:                                                            | Nein          | Asistent darf Zeiteinträge seiner Abteilung(en) sehen                    | Ja                 |
|                                                        |                                                                   |               | Asistent darf Zeiteinträge seiner Abteilung(en) bearbeiten               | Ja                 |
|                                                        |                                                                   |               | Asistent darf Eigene Zeiteinträge bearbeiten                             | Ja                 |
|                                                        |                                                                   |               | Asistent darf Projekte anlegen und bearbeiten                            | Ja                 |
|                                                        |                                                                   |               | Speichern V Speichern und schließen                                      | Abbrechen          |
|                                                        |                                                                   |               | operchem v operchem und schlieben                                        | Abbrechen          |

#### Abteilungsleiter darf eigene Eigenschaften bearbeiten:

Falls aktiviert, darf der Abteilungsleiter seine eigenen Eigenschaften ändern.

#### Abteilungsleiter darf eigene Einträge genehmigen:

Falls aktiviert, darf der Abteilungsleiter zudem seine eigenen Einträge genehmigen.

#### Abteilungsleiter darf Abteilungseigenschaften ändern:

Ist diese Funktion aktiviert, kann der Abteilungsleiter die Eigenschaften seiner Abteilung bearbeiten.

**Hinweis:** Ist diese Funktion deaktiviert, ist eine Änderung nur durch einen Admin möglich.

#### Abteilungsleiter darf Mitarbeiterattribute ändern:

Durch diese Funktion wird bestimmt, ob der Abteilungsleiter die Mitarbeiterattribute bearbeiten darf oder nicht.

**Hinweis**: Ist diese Funktion deaktiviert, können die Mitarbeiterattribute nur durch einen Admin geändert werden.

#### **Rechtevererbung bei Vertretung:**

Bestimmt ein Mitarbeiter einen Stellvertreter, erbt dieser, sofern die Funktion aktiviert wurde, seine Rechte. Aber nur für den Zeitraum in dem der Stellvertreter die Vertretung übernimmt. Nach Ablauf des Zeitraums erhält der gewählte Benutzer wieder seine vorherigen Rechte.

#### Teamassistent darf Mitarbeiterattribute ändern:

Durch diese Funktion wird festgelegt, ob der Teamassistent die Mitarbeiterattribute bearbeiten darf oder nicht.

**Hinweis**: Ist diese Funktion deaktiviert, können die Mitarbeiterattribute nur durch einen Mitarbeiter mit Adminrechten geändert werden.

#### Rechtevererbung aktivieren:

Die Rechtevererbung ist zu vergleichen mit der "**MS Windows Rechtevererbung**". Diese Funktion kommt zum Tragen, wenn eine Abteilung aus mehreren Unterabteilungen besteht (z.B. Hauptabteilung ist eine "Produktionsabteilung" mit einer Unterabteilung "Qualitätssicherung") und sobald die **Zuständigkeiten** für die Hauptabteilung festgelegt werden, werden diese Rechte auch an die zugehörigen Unterabteilungen (in dem zuvor genannten Fallbeispiel betrifft das die Unterabteilung "Qualitätssicherung") vererbt. Ist diese Funktion deaktiviert, findet keine Rechtevererbung statt.

#### Rechtevererbung bei Erweiterte Benachrichtigungsregeln aktivieren:

An dieser Stelle können Sie festlegen, ob Sie eine Rechtevererbung bei erweiterten Benachrichtigungen zulassen möchten.

#### Überstundenfunktionen deaktivieren:

Hierdurch besteht die Möglichkeit die Überstundenfunktionalität des UrlaubsManager Programms generell zu deaktivieren.

#### Stellvertreter muss genehmigen (wenn aktiv):

Durch Aktivierung dieser Funktion garantieren Sie eine Genehmigungspflicht des eingesetzten Stellvertreters.

## Stellvertreter bei Abwesenheiten in Vergangenheit deaktivieren:

Hier können Sie die in der Vergangenheit liegende Abwesenheiten, die durch die Stellvertreter vertretet werden sollen, deaktivieren.

## Benachrichtigung bei Resturlaubsüberschreitung:

Hier können Sie den **Hinweisgrad "Warnung" oder "Fehler**" bezüglich Benachrichtigungen bei Resturlaubsüberschreitungen festlegen.

#### Benachrichtigung bei Überschneidung mit Stellvertretung:

Hier können Sie den **Hinweisgrad "Warnung" oder "Fehler"** bezüglich Benachrichtigungen bei Urlaubsantragsüberschneidungen mit der Stellvertretung festlegen.

#### **Gleichzeitiger Abwesenheitsausschluss**

Hier können Sie den **Hinweisgrad "Warnung" oder "Fehler**" bezüglich eines gleichzeitigen Abwesenheitsausschlusses festlegen.

**Benachrichtigung, wenn Eintrag vor Eintrittsdatum oder nach Austrittsdatum** Hier können Sie den **Hinweisgrad "Warnung" oder "Fehler"** festlegen, wenn versehentlich ein Eintrag vor dem Eintritts- bzw. nach dem Austrittsdatum eines Mitarbeiters gestellt wird.

#### Benachrichtigung bei überzogenem Überstundenkonto

Hier können Sie den **Hinweisgrad "Warnung" oder "Fehler"** festlegen, sobald ein Mitarbeiter sein Überstundenkonto überzieht.

- Module: An dieser Stelle erfolgt die Aktivierung des Überstunden Moduls.

Hinweis: Alle unter der Rubrik "Erweitert" vorgenommenen Änderungen müssen abschließend über die Schaltfläche "Speichern" rechts unten auf der Globale Einstellungen-Maske gesichert werden.

# 3.2.3 Benutzerdefinierte Felder

Unter dem **Reiter "Benutzerdefinierte Felder"** haben Sie im oberen Fensterbereich unter der **Rubrik "Benutzerinformationen" > "Intern"** die Möglichkeit Felder zur Hinterlegung von weiteren Mitarbeiterinformationen hinsichtlich Sichtbarkeit freizuschalten. Diese Informationen können, unter den **Berichten > "Qualifikationen"** in verschiedenen **Auswertungen** abgebildet werden.

| Vegebe Drechter Eurozendinierte Feder<br>Centrelister en vegebeer en vegebeer en                                                                                                    |                           |                       |  |                     |
|----------------------------------------------------------------------------------------------------|---------------------------|-----------------------|--|---------------------|
| Constantionationer(filmer)     Context     Fina      A     Fina     Fand     Fand     Fa                                                                                                    | Abwesenheits-Prioritäten  |                       |  |                     |
|                                                                                                    |                           |                       |  |                     |
| Fina bi v Finalmentand bi v Finalmentand bi v Fi                                                                                                    |                           |                       |  |                     |
| Famileestand Nem •  Famileestand Nem •  A Feasternformationes/Feasternformationes/Feas                                                                                                    |                           |                       |  |                     |
| Renutarinformationentilevatarinformer      Receivage     Deter      Geschlecet     B      Posson     Posson     Poss                                                                                                    |                           |                       |  |                     |
| Anutanitamatananitamatakananit     Anutanitamatananitamatakananit     Anutanitamatananitamatakananitamatakana                                                                                                    |                           |                       |  |                     |
| Backhony Cober<br>Gostelectri la v<br>E-Mai la v<br>Poston la v<br>New Egenschit la v<br>Personalgualifationen Obernacher<br>Personalgualifationen Obernacher<br>Personalgualifationen Obernacher<br>Reine Kategorie<br>Finanze<br>New Gualifation la<br>C-Salti<br>Ecol la                                                                                                    |                           |                       |  |                     |
| Lectenter (a) a v<br>Fallenschein (a) v<br>Roberschein (a) v<br>Roberschein (a) v<br>Roberschein (a) v<br>(a) v<br>Resolution (a) v<br>Casification (a) v<br>Keine Kangelog<br>Haaren<br>Neue Quificiation (a) v<br>Resolution (a) v<br>Resolution (a) v<br>Re                                                                                                    |                           |                       |  | Hinzufügen          |
| Lindario da vi<br>Roberschein da vi<br>Roberschein da vi<br>Roberschein da vi<br>Recelligenschaft dationen schemaschen<br>Personaligualifikationen dation<br>Keine Kategorie<br>Finanze<br>Finanze<br>Fin |                           |                       |  |                     |
| Normonia a v<br>Nove Egenschaft A v<br>Nove Egenschaft A v<br>Promoniquelifikationen ubernachen<br>Granifikation Astro<br>Kinde Safegorie<br>Baaren<br>Nove Qualifikation (a<br>PC-Salle<br>Excel (a                                                                                                    |                           |                       |  |                     |
| Noor Egendont a                                                                                                    |                           |                       |  |                     |
| Nove Egenschaft a  Qualifikationen tubervachen Qualifikationen tubervachen Meine Kasporle Finanzen Neue Qualifikation Ja PC-Stalls Exect Ja                                                                                                    |                           |                       |  |                     |
| Personalqualifikationen überwachen<br>Qualifikation Aktiv<br>Keine Kategorie<br>Finanzen<br>Neue Qualifikation Ja<br>PC-Skills<br>Excel Ja                                                                                                    |                           |                       |  |                     |
| Qualification Autiv<br>Keine Kategorie<br>Finanzen<br>Neue Qualifikation Ja<br>PC-Skills<br>Excel Ja                                                                                                    |                           |                       |  | Kataonia Missidinas |
| Keine Kategorie Finanzen Neue Qualifikation Ja PC-Skills Excel Ja                                                                                                    | Mindestverfugbarkeit in % | Heutige Verfügbarkeit |  | Rategorie (meanogen |
| Finanzen<br>Neue Qualifikation Ja<br>PC-Skills<br>Excel Ja                                                                                                    |                           |                       |  |                     |
| Neue Qualifikation Ja PC-Skills Excel Ja                                                                                                    |                           |                       |  |                     |
| PC-Skills<br>Excel Ja                                                                                                    | · 0                       | 0                     |  |                     |
| Excel Ja                                                                                                    |                           |                       |  |                     |
|                                                                                                    | × 100 ×                   | 0                     |  |                     |
| Word Ja                                                                                                    | × 100 ×                   | 0                     |  |                     |
|                                                                                                    |                           |                       |  |                     |

Standardmäßig werden vom Programm folgende vordefinierte Felder vorgegebenen:

- Firma
- Position
- Familienstand

Im sich darunter befindenden Bereich "Benutzerdefiniert" können Sie über die Schaltflächen "Hinzufügen" und "Entfernen" eigene benutzerdefinierte Felder hinzufügen bzw. entfernen.

Im unteren Fensterbereich "Personalqualifikationen überwachen" können Sie über die "Hinzufügen"- und "Entfernen"-Schaltflächen "Qualifikationen von Mitarbeitern" einpflegen. Die hier prozentual vorgegebenen Werte dienen zur Gewährleistung / Überwachung, dass Abteilungen bei Abwesenheit von mehreren Mitarbeitern im gleichen Zeitraum, stets mit ausreichendem notwendigen qualifiziertem Personal besetzt sind.

Hinweis: Für die Nutzung der Funktion "Qualifikationen überwachen" benötigen Sie das Urlaubsmanager Zusatzmodul "Qualifikationen".

| Service informationentiment Fielder       Revecententer Fielder       Revecententer Fielder       Revecenter Fielder       Revecententer Fielder       Revecententer Fielder       Revecententer Fielder       Revecententer Fielder       Revecententer Fielder       Revecententer Fielder       Revecententer Fielder       Revecententer Fielder       Revecententer Fielder       Revecententer Fielder       Revecententer Fielder       Revecententer       Revecententer Fielder       Revecenter Fie                                                                                                    | 🗧 Globale Einstellungen |                   |           |                  |            |                       |          |             |               | – 🗆 🗙                |
|----------------------------------------------------------------------------------------------------|-------------------------|-------------------|-----------|------------------|------------|-----------------------|----------|-------------|---------------|----------------------|
| Personal particulation     Personal particulation     Personal particulation     Main     Personal particulation     Main     Personal particulation     Main     Personal particulation     Main     Personal particulation     Main     Personal particulation     Main     Personal particulation     Main     Personal particulation     Main   Personal particulation   Main   Main   Personal particulation   Main   Main   Personal particulation   Main   Main   Personal particulation   Main   Main   Personal particulation   Main   Main   Main   Main   Personal particulation   Main   Main   Main   Main   Main   Main   Main   Main   Main   Main   Main   Main   Main   Main   Main   Main   Main   Main   Main   Main   Main   Main   Main   Main   Main   Main   Main                                                                                                    | orgaben Erweitert Benut | tzerdefinierte Fe | Ider Abwe | esenheits-Priori | täten      |                       |          |             |               |                      |
| Beachnung Sotber   Fima a   Fima a   Fima                                                                                                    |                         | (Intern)          |           |                  |            |                       |          |             |               |                      |
| Settemong       Settemong         Finis       A         Familienstand       Nein         Settemong       Settemong         Settemong       Settemong         Settemong       Settemong         Settemong       Settemong         Settemong       Settemong         Settemong       Settemong         Settemong       Settemong         Settemong       Settemong         Settemong       Settemong         Settemong       Settemong         Settemong       Settemong         Personalqualificationer labersochen       Settemong         Newe Gualification       Settemong         Newe Qualification       Settemong         Vord       Settemong         Vord       Settemong                                                                                                    |                         | (intern)          |           |                  |            |                       |          |             |               |                      |
| Imma       Ja         Familiesstand       Nein         A       Periodicenticenterioficity         Beendtrainformationer/Benutzendefiniety       Hitcatligen         Beendtrainformationer/Benutzendefiniety       Hitcatligen         Beendtrainformationer/Benutzendefiniety       Hitcatligen         Beendtrainformationer/Benutzendefiniety       Hitcatligen         Beendtrainformationer/Benutzendefiniety       Hitcatligen         Beendtrainformationer/Benutzendefiniety       Hitcatligen         Postion       Ja       V         Postion       Ja       V         Postion       Ja       V         Beendtrainformationer/Benutzenterio       Enterionerio         Beendtrainformationer/Benutzenterio       Beendtrainformationerio         Beendtrainformationerio       Ja       V         Postion       Ja       V         Rinance       Enterion       Enterion         Newe Qualification       Ja       V       O         Newe Qualification       Ja       V       O       Enterio         Word       Ja       V       O       O       Enterior                                                                                                    | Bezeichnung             | Sichtbar          |           |                  |            |                       |          |             |               |                      |
| Fenderstand Ken     Benderstand     Benderstandomationer/Benderdefiniert)     Benderstandomationer/Benderdefiniert)     Benderstandomationer/Benderdefiniert)     Benderstandomationer/Benderdefiniert)     Benderstandomationer/Benderdefiniert)     Benderstandomationer/Benderdefiniert)     Benderstandomationer/Benderdefiniert)     Benderstandomationer/Benderdefiniert)     Benderstandomationer/Benderdefiniert)     Benderstandomationer/Benderdefiniert)     Benderstandomationer/Benderdefiniert     Potional     Benderstandomationer/Benderdefiniert     Personalguafikationen Benderdefiniert     Personalguafikationen Benderdefinie                                                                                                    | Firma                   | Ja                | •         |                  |            |                       |          |             |               |                      |
|                                                                                                    | Familienstand           | Nein              | ~         |                  |            |                       |          |             |               |                      |
|                                                                                                    |                         |                   |           |                  |            |                       |          |             |               |                      |
|                                                                                                    |                         |                   |           |                  |            |                       |          |             |               |                      |
|                                                                                                    |                         |                   |           |                  |            |                       |          |             |               |                      |
| Brutterinformationer(Benutterdefiniert)      Berschung Sicitiar      Geschlecht      Ja      V      Exted     Aa      V      Exted     Aa     V      Exted     Aa     V      Exted     Aa     V      Exted     Aa     V      Exted     Aa     V      Exted     Aa     V      Exted     Aa     V      Exted     Aa     V      Exted     Statistics      Exted     Ja     V      To     V      O      V      O      V      Satis      Exted     Ja     V      To     O      O      V      Satis      Exted     Ja     V      To     D      Satis      Stel      Stel      Stel      Stel      Stel      Stel      Stel      Stel      Stel      Stel      Stel      Stel      Ja     V      To      O      Satis      Stel      Stel                                                                                                    |                         |                   |           |                  |            |                       |          |             |               |                      |
| Benutzerinformationen@Benutzeridefinien@         Beachnung       Schlar         Geschlecht       Ja         Führeschein       Ja         Führeschein       Ja         Potion       Ja         Neue Eigenschaft       Ja         Einschaftstonen Obernschen       Kätegene Hitzuff         Daufifikation       A stiv         Mindetverfugbarkeit in %       Heutige Verfügbarkeit         Keine Kategorie       Finanzen         Fiscel       Ja       0         Word       Ja       0         Vord       Ja       0         Verd       Jool 🕸       0                                                                                                    |                         |                   |           |                  |            |                       |          |             |               |                      |
| Beronnung Stettar         Geschlicht         Ba         Pablon         Ba         Polition         Ba         Polition         Ba         Polition         Ba         Polition         Ba         Polition         Ba         Polition         Ba         Polition         Ba         Polition         Ba         Polition         Ba         Polition         Ba         Polition         Ba         Polition         Ba         New Eigenschaft         Durffistion         Astiv         Mindestverfugbarkeit in %         Heußge Verligbarkeit         Keine Kategorie         Financen         Newe Qualifisation         Ba       0         O         Ba       100       0         Word       Ba       0                                                                                                    | Reputzerinformationar   | Reputzerdefini    | ert)      |                  |            |                       |          |             |               |                      |
| Rechtlicht ja v<br>F-Mail ja v<br>F-Mail ja v<br>Fahrenschein ja v<br>Personalgualifikationen übernachen<br>Quafikation Adtv Mindestrefligbantet in % Heutige Verligbantet<br>Kinde Kategorie Kinaufi<br>Kinde Stategorie Kinaufi<br>Finanzen<br>Neue Guafikation ja v<br>Neue Sigerschaft ja v<br>Finanzen<br>Neue Guafikation ja v<br>Sizel ja v<br>Word ja v<br>To v<br>Sizel ja v<br>King von ja v<br>Sizel ja v<br>King von ja v<br>Sizel ja v<br>King von ja v<br>Sizel ja v<br>King von ja v<br>Sizel ja v<br>King von ja v<br>Sizel ja v<br>King von ja v<br>Sizel ja v<br>King von ja v<br>Sizel ja v<br>King von ja v<br>Sizel ja v<br>King von ja v<br>Sizel ja v<br>King von ja v<br>Sizel ja v<br>King von ja v<br>Sizel ja v<br>King von ja v<br>King von ja v<br>Sizel ja v<br>King von ja v<br>Sizel ja v<br>Sizel ja v<br>Sizel                     | 2+ bendizennionnationer | ilbendizerdenni   | eng       |                  |            |                       |          |             |               |                      |
| Gendhecht kar v<br>Falverschein kar v<br>Folverschein kar v<br>Pestein kar v<br>Neue Eigenschaft kar v<br>Ausfination kar v<br>Basifikation Altv Mindestrerfugbarkeit in % Heutige Verfügbarkeit<br>Keine Sategorie Hrauft<br>Finanzen<br>Neue Gualifikation kar v<br>Einel v<br>Basifikation kar v<br>Basifikation kar v<br>B | Sezeichnung             | Sichtbar          |           |                  |            |                       |          |             |               | Hinzutügen           |
| E-Asal Bar<br>Febreschein Jarv<br>Pesiton Jarv<br>Neue Eigenschaft Jarv<br>Anter Kategorie Hicouli<br>Cardination Astiv Mindestverfugbariet In % Heufige Verfugbariet<br>Keine Kategorie Hicouli<br>Einanzen<br>Neue Qualifikation Jarv 0 0 0<br>Erstell<br>Sizel Jarv 100 0<br>Word Jarv 100 0<br>0<br>0<br>0<br>0<br>0<br>0<br>0<br>0<br>0<br>0<br>0<br>0<br>0                                                                                                    | Geschlecht              | Ja                | *         |                  |            |                       |          |             |               |                      |
| Furnerschein ja v<br>Postion ja v<br>Neue Eigenschaft ja v<br>Personstigualifikationen überwachen<br>Qualifikation Ådtv Mindetherfugberkeit in % Heutige Verligberkeit<br>Kine Kategorie Hinaufü<br>Kine Kategorie Uberwachen<br>Per Sallis<br>Sicel ja v 100 v 0<br>Word ja v 100 0                                                                                                    | E-Mail                  | Ja                | ~         |                  |            |                       |          |             |               |                      |
| Peation la v<br>Neue Eigenschaft la v<br>Personalqualifikationen überwachen<br>Qualifikation Adav Mindestverfugbarkeit in % Heutige Verfügbarkeit<br>Kategorie Hinauti<br>Finanzen<br>Neue Qualifikation la v 0 v 0<br>Finanzen<br>Neue Qualifikation la v 0 v 0<br>Finanzen<br>Neue Qualifikation la v 0 v 0<br>Neue Qualifikation la v 0 v 0<br>Neue Qualifikation la v 0 v                                                                                                    | Führerschein            | Ja                | ~         |                  |            |                       |          |             |               |                      |
| Neue Eigenschaft Ja v<br>Personalgualifikationen überwachen<br>Querifikation Aktiv Mindestverfugbarkeit in % Heutige Verfugbarkeit<br>Keine Kategorie Hinaufü<br>Finanzen<br>Neue Quelifikation Ja v 0 0 0<br>Excel Ja v 100 0 0<br>Word Ja v 100 0 0                                                                                                    | Position                | Ja                | ~         |                  |            |                       |          |             |               |                      |
| Personaligualificationen überwachten     Mindestverfugbankeit in % Heutige Verfügbankeit     Kategorie Hinsuli       Qualifikation     Adv     Mindestverfugbankeit in % Heutige Verfügbankeit     Contraction freque       Financen     Contraction freque     Contraction freque       PC Sallis     Excel     Ja     100     0       Word     Ja     100     0     0                                                                                                    | Neue Eigenschaft        | Ja                | ~         |                  |            |                       |          |             |               |                      |
| Personalqualificationen überwachen     Kätegorie Hitudi       Qualification     Astiv     Mindetverfugbarkeit in %     Heutige Verfugbarkeit       Kitele Kategorie     Interverfugbarkeit in %     Heutige Verfugbarkeit       Finanzen     0     0       Neue Qualifikation     ja     0       Eisel     ja     100     0       Word     ja     100     0                                                                                                    |                         |                   |           |                  |            |                       |          |             |               |                      |
| Personalgualifikationen überwachen       Kategorie Hirzuff         Samifikation       Aktiv       Mindesherfugbarket in %       Heufige Verfügbarket         Keine Kategorie       Image: Samifikation in Mail       Damifikation theat         Neue Qualifikation       Ja       0       0         For Sallis       Image: Samifikation in Mail       Damifikation in Mail       Damifikation theat         Bacel       Ja       100       0       O       Damifikation in Mail       Damifikation in Mail         Word       Ja       100       0       O       Damifikation in Mail       Damifikation in Mail                                                                                                    |                         |                   |           |                  |            |                       |          |             |               |                      |
| Bit Concentration       Letter MindestreeFugbanket in %       Heufige Verfügbanket       Exception         Keine Kategorie       Finance       Concentration (Concentration (C                                                                                                    | B a series              |                   |           |                  |            |                       |          |             |               |                      |
| Qualification A datv Mindestverfugbarket in % Mondage Verfügbarket<br>Kinancen  Neve Qualification / Ja v 0 v 0  PC Salis  Sixel Ja v 100 v 0  Word Ja v 100 0  O                                                                                                    | Personalqualifikationen | uberwachen        |           |                  |            |                       |          |             |               | Kategorie Hinzufügen |
| Keine Kategorie         Control         Control                                                                                                    | Qualifikation           | Aktiv             |           | Mindestverfugba  | rkeit in % | Heutige Verfügbarkeit |          |             |               |                      |
| Hinnare<br>Neue Qualifikation <u>Ja</u> <u>0 <u>v</u> <u>0</u><br/>Excel <u>Ja v</u> <u>100 <u>0</u><br/>Word <u>Ja v</u> <u>100 v</u> <u>0</u></u></u>                                                                                                    | Keine Kategorie         |                   |           |                  |            |                       |          |             |               |                      |
| Neve Qualifiation   Ja v   0 v   0<br>PC Salls<br>Excel   Ja v   100 k   0<br>Word   Ja v   100 k   0                                                                                                    | Finanzen                |                   |           |                  | 4          |                       |          |             |               |                      |
| PC Skills<br>Excel Ja v 100 v 0<br>Word Ja v 100 v 0<br>U 0 v 0                                                                                                    | Neue Qualifikation      | Ja                | *         | 0                | v          | 0                     |          |             |               |                      |
| Excel 3a v 100 v 0<br>Word 3a v 100 v 0                                                                                                    | PC-Skills               |                   |           |                  |            |                       |          |             |               |                      |
| Word <b>b</b> v 100 🛱 0                                                                                                    | Excel                   | Ja                | ~         | 100              | v          | 0                     |          |             |               |                      |
|                                                                                                    | Word                    | Ja                | ~         | 100              | v          | 0                     |          |             |               |                      |
|                                                                                                    |                         |                   |           |                  |            |                       |          |             |               |                      |
| Spainham - Spainham und schließen - Akkauf                                                                                                    |                         |                   |           |                  |            |                       | Speicher | Speichern - | and schliePee | O Abbrecker          |

Definieren Sie zuerst die gewünschte Kategorie, indem Sie die Schaltfläche "Kategorie hinzufügen" anwählen (z. B. Kategorie PC-Skills) und in einem zweiten Schritt weisen Sie die Qualifikation per Schaltfläche "Qualifikation hinzufügen" (z. B. Qualifikation Excel) zu. Abschließend legen Sie noch die Prozentzahl an der vom Unternehmen gewünschten Mindestverfügbarkeit einer Qualifikation für eine Abteilung fest. Sie können die Qualifikationen-Funktionalität jeweils mit "JA" aktivieren oder bei Bedarf mit "NEIN" deaktivieren. Im Falle einer Unterschreitung der hier vorgegebenen prozentualen Mindestverfügbarkeit für eine Qualifikation, wird vom System eine Warnmeldung an die entsprechenden verantwortlichen Mitarbeiter versendet.

| Personalqualifikationen i | iberwachen |            |                  |                       |   |                         |
|---------------------------|------------|------------|------------------|-----------------------|---|-------------------------|
| Qualification             | Akting     | Minderbyer | funbarkeit in %  | Hartina Varfünbarkeit |   | Kategorie Hinzufügen    |
| Keine Kategorie           |            | Windestver | ragoarkert in 76 | neuge verugennen      | Q | ualifikation Hinzufügen |
| Finanzen                  |            |            |                  |                       |   |                         |
| Neue Qualifikation        | Ja         | × 0        | A<br>V           | 0                     |   |                         |
| PC-Skills                 |            |            |                  |                       |   |                         |
| Excel                     | Ja         | × 100      | ×                | 0                     |   |                         |
| Word                      | Ja         | × 100      | ×                | 0                     |   |                         |
|                           |            |            |                  |                       |   |                         |

# 3.3 An-/Abwesenheitskategorien

Unter dem Hauptmenüpunkt Kategorien definieren.

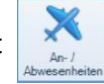

können Sie die An- und Abwesenheiten-

Es erscheint zunächst folgendes Fenster:

| 🚁 An-/Abwesenheiten |                          |           |    |             |               | - | - 🗆 X        |
|---------------------|--------------------------|-----------|----|-------------|---------------|---|--------------|
| An-/Abwesenheiten   |                          |           |    |             |               |   |              |
| Name                | Klasse                   | Status    |    | MS Exchange | Out of office |   | + Hinzufügen |
| Dienstreise         | Benutzerdefiniert        | aktiviert | DR | deaktiviert | deaktiviert   |   |              |
| Kindkrank           | Benutzerdefiniert        | aktiviert | KK | aktiviert   | aktiviert     |   |              |
| Krank               | Krankheitseintrag        | aktiviert | K  | aktiviert   | aktiviert     |   | 🖋 Bearbeiten |
| Seminar             | Benutzerdefiniert        | aktiviert | SE | aktiviert   | aktiviert     |   |              |
| Sonderurlaub        | Benutzerdefiniert        | aktiviert | SU | aktiviert   | aktiviert     |   |              |
| Urlaub              | Abwesenheit mit Urlaubsa | aktiviert | U  | aktiviert   | aktiviert     |   |              |
|                     |                          |           |    |             |               |   |              |
|                     |                          |           |    |             |               |   | Schließen    |

# 3.3.1 An-/Abwesenheitsklassen definieren

Im oberen Menübereich können Sie An- und Abwesenheitskategorien einrichten.

Hinweis: Standardmäßig sind fix die beiden Abwesenheitskategorien "Urlaub" und "Krank" vom Programm voreingestellt.

| 😸 An-/Abwesenheiten |                          |           |    |             |               | _    |           | ×    |
|---------------------|--------------------------|-----------|----|-------------|---------------|------|-----------|------|
| An-/Abwesenheiten   |                          |           |    |             |               | <br> |           |      |
| Name                | Klasse                   | Status    |    | MS Exchange | Out of office |      | - Hinzufi | igen |
| Dienstreise         | Benutzerdefiniert        | aktiviert | DR | deaktiviert | deaktiviert   |      |           | -    |
| Kindkrank           | Benutzerdefiniert        | aktiviert | KK | aktiviert   | aktiviert     |      |           |      |
| Krank               | Krankheitseintrag        | aktiviert | K  | aktiviert   | aktiviert     | 1    | P Bearbe  | iten |
| Seminar             | Benutzerdefiniert        | aktiviert | SE | aktiviert   | aktiviert     |      |           |      |
| Sonderurlaub        | Benutzerdefiniert        | aktiviert | SU | aktiviert   | aktiviert     |      |           |      |
| Urlaub              | Abwesenheit mit Urlaubsa | aktiviert | U  | aktiviert   | aktiviert     |      |           |      |
|                     |                          |           |    |             |               |      |           |      |

Mit der Schaltfläche

Bearbeiten bearbeiten Sie die jeweiligen "An-/ Abwesenheit".

Hier können Sie Ihre gewünschten An- und Abwesenheitskategorien wie folgt definieren:

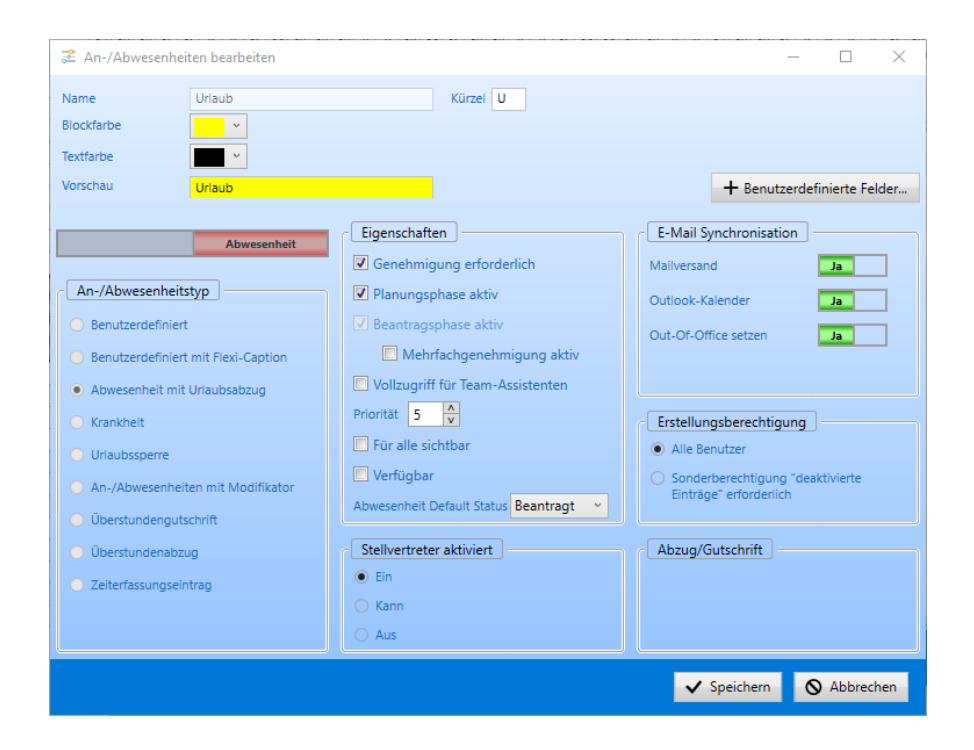

### Name

Tragen Sie hier den Namen der An- bzw. Abwesenheitskategorie ein.

#### Kürzel

Vergeben Sie in diesem Feld einen Kurznamen der zuvor eingetragenen Kategorie. Sofern der Platz in der Kalenderanzeige oder in einem Ausdruck für die Kategorie nicht ausreichend sein sollte, wird stattdessen das Kürzel verwendet.

Durch das Anwählen einer An- bzw. Abwesenheitskategorie im oberen Kategorielistenbereich können Sie jederzeit die Eigenschaften im unteren Bereich des Fensters unter Einstellungen modifizieren.

Empfehlung: Wenn Sie mit dem Programm auch die Überstunden der Mitarbeiter mitführen und verwalten möchten, müssen Sie sobald Sie mit dem UrlaubsManager anfangen zu arbeiten, zwei wichtige An- bzw. Abwesenheitskategorien vorab definieren: "Überstundengutschrift" und "Überstundenabzug" (s. Abb.u.). Eine weitere Voraussetzung hierbei ist, dass Sie unter den Globalen Einstellungen > Reiter "Erweitert" das "Überstunden Modul" aktiviert haben (Status "An").

# 3.3.2 An-/Abwesenheitseinstellungen

Im unteren Menübereich können Sie mit den folgenden Einstellungen und Optionen Ihre An-und Abwesenheitskategorien präzise definieren:

 An-/Abwesenheitstyp

 Benutzerdefiniert

 Benutzerdefiniert mit Flexi-Caption

 Abwesenheit mit Urlaubsabzug

 Krankheit

 Urlaubssperre

 An-/Abwesenheiten mit Modifikator

 Überstundengutschrift

 Überstundenabzug

 Zeiterfassungseintrag

# Rubrik "An-/Abwesenheitstyp":

Hinweis: In dieser Rubrik können Sie nur einen Parameter auswählen!

Diese Kategorie kann nach dem Speichern nicht mehr geändert werden. Hierzu müsste der angelegte An-/Abwesenheitstyp komplett gelöscht und neu angelegt werden.

### Benutzerdefinierte An-/Abwesenheit

Mit dieser Einstellung versehen Sie eine Kategorie als Standardantragsart, d.h. der Jahresurlaub wird hierbei nicht berücksichtigt.

#### Abwesenheit mit Urlaubsabzug

Hierbei wird bei einer Antragsgenehmigung Jahresurlaub abgezogen.

### Krankheit

Handelt es sich bei Ihrer neu zu vergebenden Kategorie (die abweichend von der voreingestellten Abwesenheitskategorie "Krank" eingerichtet werden soll) um einen Krankheitseintrag oder nicht?

Hinweis: Aus datenschutzrechtlichen Gründen kann es sein, dass bestimmte Mitarbeiter diese Eintragsart nicht sehen dürfen.

### Urlaubssperre

Wenn Sie diese Eigenschaft für eine zu definierende Kategorie aktivieren, handelt es sich um eine Urlaubssperre. D.h. zeitgleich gestellte Abwesenheitseinträgen dürfen mit dieser Kategorie kollidieren (es erscheint eine Warnung, wenn innerhalb dieses Eintrages ein Urlaubsantrag vorliegt).

# An/Abwesenheit mit Modifikator

Dies ist eine spezielle Einstellungsmöglichkeit mit der die Jahresurlaubswerte von Mitarbeitern modifiziert werden können. Sie können diesbzgl. Regeln definieren, auf welche Art und Weise dies geschehen soll. Z.B. an jedem gearbeiteten Tag ect. während des Eintrages dieser Kategorie wird ein Urlaubstag gutgeschrieben.

# Überstundengutschrift

Mit dieser Einstellung können Sie eine An-/Abwesenheit für Überstundengutschriften definieren. Diese kann wie jede An/Abwesenheit im Kalender eingetragen werden.

**Hinweis:** Der Eintrag wird nur dann dem Überstundenkonto gutgeschrieben, wenn dieser genehmigt wurde.

#### Überstundenabzug

Hiermit können Sie eine An-/Abwesenheit für Überstundenabzug definieren. Durch einen Eintrag im Kalender können hierdurch die vorhandenen Überstunden genommen werden. Diese kann wie jede An-/Abwesenheit im Kalender eingetragen werden.

Hinweis: Der Eintrag wird nur dann auf dem Überstundenkonto abgezogen, wenn dieser vorher genehmigt wurde!

# Rubrik "Eigenschaften":

#### Hinweis: In dieser Rubrik haben Sie die Möglichkeit mehrere Parameter auszuwählen!

#### Genehmigung erforderlich

Mit diesem Parameter legen Sie fest, ob eine Genehmigung erforderlich ist oder nicht

#### **Planungsphase aktiv**

Dieser Parameter kommt zum Tragen, wenn ein Mitarbeiter nur einen Antragszeitraum vorschlagen möchte, aber den eigentlichen Zeitraum noch nicht sicher festlegen kann. Diese Antragskategorie wird in der Abwesenheitsverwaltung mit einem Ampelsymbol dargestellt, solange er sich noch in der Planphase befindet.

#### Beantragungsphase aktiv

Hiermit aktivieren Sie die Beantragungsphase, wenn der Mitarbeiter einen Zeitraum beantragt hat.

**Hinweis:** Der Abteilungsleiter bekommt erst dann die Information über einen Antrag, wenn die Planphase von dem Mitarbeiter abgeschlossen wurde.

#### Mehrfachgenehmigung aktiv

Eine Antragskategorie mit dieser Einstellung kann, genau wie bei der Urlaubskategorie auch, nur mit Mehrfachgenehmigungen genehmigt werden. Voraussetzung hierbei ist, dass in den Benutzerdaten > Rubrik "Der Abteilung hinterlegte Zuständigkeiten"> Feld "Anzahl der zustimmungspflichtigen Personen für eine Genehmigung" des Mitarbeiters mehr als eine geforderte Zustimmung hinterlegt ist.

#### Vollzugriff für Teamassistenten

Ist dieses Feld für eine Kategorie aktiviert, hat ein Teamassistent vollen Zugriff auf diese Art von Einträgen. D. h. er kann u. a. Einträge ändern, stornieren, genehmigen oder ablehnen(z.B. für eine mögliche Kategorie "Dienstreisen").

#### Priorität

Hiermit legen Sie die jeweilige Priorität der An-/Abwesenheit fest

#### Für alle sichtbar

Ist dies angewählt, wird die An-/Abwesenheit für alle sichtbar sein

#### Verfügbar

Hiermit wird festgelegt ob der Mitarbeiter im Betrieb trotz Abwesenheit verfügbar ist

#### **Abwesenheit Default Status**

Diese Funktion setzt den Status einer An-/Abwesenheit bei der Auswahl im Fenster "Neuer Eintrag" direkt auf "Geplant", "Beantragt" oder "Genehmigt". Bitte beachten sie, dass für den Status "Geplant" auch der Haken bei "Planungsphase aktiv" gesetzt sein muss.

#### Rubrik "E-Mail Synchronisation"

Wenn Sie in einer Kategorie E-Mails versenden/einen Kalendereintrag/Abwesenheitsnotiz machen möchten, muss die Aktivierung dieser Felder erfolgen.

| E-Mail Synchronisation | ]  |
|------------------------|----|
| Mailversand            | Ja |
| Outlook-Kalender       | Ja |
| Out-Of-Office setzen   | Ja |
|                        |    |

# Rubrik "Einstellungsberechtigung"

Hier können Sie die Berechtigung der Einstellung anpassen.

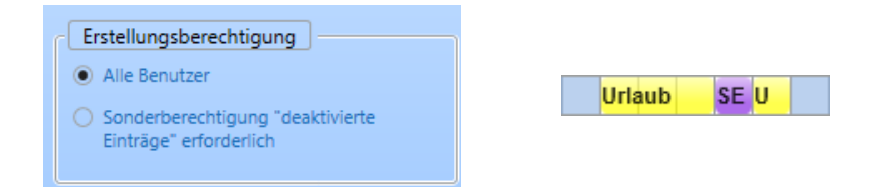

## Rubrik "Abzug/Gutschrift":

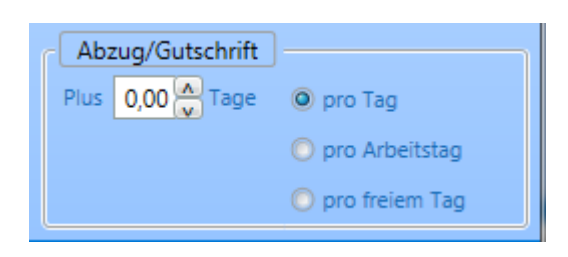

Ist bei An-/Abwesenheitstyp: An-/Abwesenheiten mit Modifikator gewählt, können Sie in diesem Feld eintragen ob dies als Abzug/Gutschrift pro Tag, pro Arbeitstag oder pro freiem Tag behandelt werden soll.

#### Schaltfläche "Benutzerdefinierte Felder":

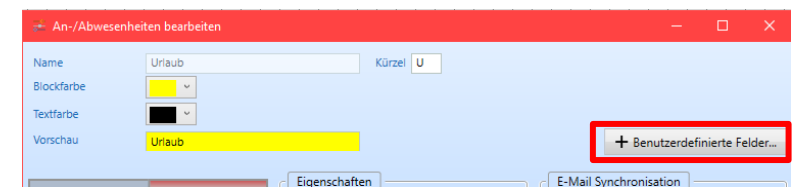

Mit dieser Schaltfläche können Sie eigene Zusatzfelder, die auf der Antragsmaske auch mit der **Option als Pflichteingabefelder** erscheinen sollen, definieren. Z. B. bei Dienstreisen – hier können somit Zusatzinformationen als Pflichteingabefelder sowie Dienstreiseort, Transportmethode, Teilnehmer etc. hinzugefügt werden. Ihnen stehen für die Definition der Zusatzfelder die Schaltflächen "**Hinzufügen**", "**Ändern**" und "**Löschen**" zur Verfügung.

| 差 Urlaub         |           | -           | · □ ×        |
|------------------|-----------|-------------|--------------|
| Benutzerdefinier | te Felder |             |              |
| Feldtyp          | Name      |             | + Hinzufügen |
|                  |           |             | 🖋 Ändern     |
|                  |           |             |              |
|                  |           |             |              |
|                  |           |             |              |
|                  |           |             |              |
|                  |           |             |              |
|                  |           |             |              |
|                  |           |             |              |
|                  |           |             |              |
|                  |           | ✓ Speichern | O Abbrechen  |

Unter der Schaltfläche "Hinzufügen" > Rubrik "Syntaxüberprüfung" stehen Ihnen drei verschiedene Feldtypen zur Auswahl:

| 😸 Benutzerdefiniertes Feld                                 |                      | -     |        | ×     |
|------------------------------------------------------------|----------------------|-------|--------|-------|
| Syuntaxüberprüfung  Text Numerisch Nur Listenwerte erlaubt | Vorgaben listenwerte |       |        | +     |
| Beschreibung                                               |                      |       |        |       |
|                                                            |                      |       |        |       |
| Pflichtfeld                                                |                      |       |        |       |
|                                                            | 🗸 Spei               | chern | ♦ Abbr | echen |

### Text

Einfaches Textfeld - alphanumerisch.

### Numerisch

Es werden nur Zahlenwerte angenommen.

#### Nur Listenwerte erlaubt

Es können nur Werte aus der Tabelle Vorgaben Listenwerte ausgewählt werden.

### Rubrik "Vorgaben Listenwerte":

Die hier eingetragenen Werte stehen im Anschluss in dem Antrag als Vorgabe zur Auswahl. Sofern in der Rubrik "Syntaxüberprüfung" "Nur Listenwerte zulassen" aktiviert wurde, muss im Antrag exakt einer der vorgegebenen Listenwerte ausgewählt werden.

| Bezeichnung  |             |             |
|--------------|-------------|-------------|
|              |             |             |
| Beschreibung |             |             |
|              |             |             |
| Pflichtfeld  |             |             |
|              | ✓ Speichern | O Abbrechen |

#### Rubrik "Bezeichnung":

Anzeigename des Feldes.

#### Rubrik "Beschreibung":

Ausführliche Beschreibung des benutzerdefinierten Feldes.

#### Pflichtfeld

An dieser Stelle können Sie durch das Setzen eines Hakens bestimmen, ob das zuvor benutzerdefinierte Feld ein Pflichtfeld in der Antragskategorie werden soll.

Schließen Sie zunächst Ihre Eingaben in dem Fenster mit der Schaltfläche Speichern ab, bevor Sie den kompletten Vorgang mit der Schaltfläche beenden.

# 3.4. Feiertageverwaltung

24

Unter dem Menüpunkt Feiertage stehen Ihnen alle Feiertage von Deutschland, Österreich und der Schweiz zur Verfügung (separiert nach Bundesländer und Kantone).

| 😤 Feiertage Einstellungen                                                                 |                                                    |                                                               |                          |                            |            |           |                         | - 0           | ×       |
|-------------------------------------------------------------------------------------------|----------------------------------------------------|---------------------------------------------------------------|--------------------------|----------------------------|------------|-----------|-------------------------|---------------|---------|
| G Länder/Regionen                                                                         |                                                    |                                                               | Feiertage                |                            |            |           |                         |               |         |
|                                                                                           |                                                    |                                                               | Name                     | Klasse                     | Datum      | Feiertage | Anmerkungen             |               |         |
| Peiertage:     Deutschland                                                                |                                                    |                                                               | Neujahr                  | Rotation                   | 01.01.2021 | Yes       |                         |               |         |
| Österreich                                                                                |                                                    |                                                               | Valentinstag             | Rotation                   | 14.02.2021 | No        |                         |               |         |
| Schweiz                                                                                   |                                                    |                                                               | Rosenmontag              | Complex                    | 03.03.2014 | No        |                         |               |         |
|                                                                                           |                                                    |                                                               | Fastnacht                | Complex                    | 04.03.2014 | No        |                         |               |         |
|                                                                                           |                                                    |                                                               | Aschermittwoch           | Complex                    | 05.03.2014 | No        |                         |               |         |
|                                                                                           |                                                    |                                                               | Karfreitag               | Day difference to Easter-S | 02.04.2021 | Yes       |                         |               |         |
|                                                                                           |                                                    |                                                               | Ostern                   | Day difference to Easter-S | 04.04.2021 | Yes       |                         |               |         |
|                                                                                           |                                                    |                                                               | Ostermontag              | Day difference to Easter-S | 05.04.2021 | Yes       |                         |               |         |
|                                                                                           |                                                    |                                                               | Mailaiantan              | Rotation                   |            | Var       |                         |               | ~       |
| + Neu + Ändern – Löschen                                                                  | Import                                             |                                                               | + Neu -                  | Löschen                    |            |           |                         | Jahr          | 2021    |
| Kusse     In-fermin (einnaig)     Turnus     Bezug auf Ostern     Reation     Komplex     | Turnus<br>01.01.2021<br>Wenn Montag<br>Wenn Montag | <ul> <li>is des Jahres</li> <li>Plus</li> <li>Plus</li> </ul> | 0 A Tag(e)<br>0 A Tag(e) |                            |            |           |                         |               |         |
| Urlaubsabzug<br>Friertag (kein Urlaubsabzug)<br>1/2 Tag<br>Kein Feiertag (wie Arbeitstag) |                                                    |                                                               |                          |                            |            |           |                         |               |         |
|                                                                                           |                                                    |                                                               |                          |                            | ✓ Speicher | n 🗸       | Speichern und schließen | <b>(</b> ) Ab | brechen |

Darüber hinaus haben Sie in diesem Menü unter der Rubrik "Feiertage" die Möglichkeit neben der Änderung und Löschung von vorhandenen Feiertagen, auch zusätzliche von Ihnen definierte Tage über die "Neu"-Schaltfläche hinzuzufügen bzw. über die Schaltfläche (rechts unten) zu importieren. Die Feiertage lassen sich außerdem auch sortieren in dem Sie einfach auf die zu sortierende Überschrift klicken:

| Feiertage – |   |            |            |           |             |
|-------------|---|------------|------------|-----------|-------------|
| Name        | • | Klasse     | Datum      | Feiertage | Anmerkungen |
| Weihnachten |   | Fixed date | 24.12.2021 | Vec (1/2) |             |

Des Weiteren können Sie bei Bedarf die Feiertage auch unter den **Rubriken "Feiertage bearbeiten"** und "**Turnus"** gemäß der dort vorgegebenen Optionen modifizieren. Eventuelle Urlaubsabzüge zu den jeweiligen Feiertagen regeln Sie über die **Rubrik** "**Urlaubsabzug**".

<u>Sonderfälle:</u> Wenn z. B. in Ihrem Unternehmen der Heiligabend als "1/2 (Arbeits-)Tag" mit Urlaubsabzug voreingestellt ist, dann wird unter dieser Voreinstellung bei Einreichung eines halben Urlaubstages für den 24.12. vom System automatisch <u>die Hälfte von einem halben</u> <u>Arbeitstag</u> abgezogen. <u>Dies wäre in diesem besonderen Fall nicht korrekt!</u> Zur Umgehung dieses Sachverhalts können Sie entweder den Heiligabend in den Feiertagseinstellungen für Deutschland <u>(nicht Bundesland!)</u> auf **"Kein Feiertag (wie Arbeitstag)**" einstellen, so dass der Mitarbeiter einen halben Tag Urlaub nehmen kann, oder Sie belassen den Heiligabend als halben Arbeitstag und lassen den Mitarbeiter dann für einen ganzen Tag Urlaub einreichen. In beiden Fällen werden dann effektiv und korrekterweise die gewünschten 0,5 Arbeitstag abgezogen.

# 3.5. Terminleisten

Terminleisten unterstützen die Personalplanung dahingehend, in dem ein bestimmter Zeitraum sowie z. B. Ferientermine, Messezeiten, Schichtpläne, Urlaubssperrzeiten etc. in der Kalenderübersicht farblich dargestellt werden kann.

|                         |   |   |      | ~~     | σ.    |     | - | × | . · · · | × | × . |    | v  | Ň  |
|-------------------------|---|---|------|--------|-------|-----|---|---|---------|---|-----|----|----|----|
| Musterfirma             | 0 | 0 | 17   | 16     | 16    | 15  | 0 | 0 | 0       | 0 | 15  | 16 | 15 | 15 |
| Ferien Bayern 2018-2021 |   |   | Oste | erferi | ien 2 | 021 |   |   |         |   |     |    |    |    |
| Lager                   | 0 | 0 | 7    | 6      | 6     | 6   | 0 | 0 | 0       | 0 | 6   | 6  | 6  | 6  |
| Rudolf Hessler          |   |   |      | Kra    | nk    |     |   |   |         |   |     |    |    |    |
| Tanja John              |   |   |      |        |       |     |   |   |         |   |     |    |    |    |

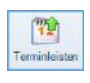

Die Terminleisten-Verwaltung wird über den Urlaubsmanager-Hauptmenüpunkt geöffnet

| Abteilung wählen       Verfügbare Terminleisten       Zugeordnete Terminleisten         Image       Ferientermine: Baden-Württemberg       Name         Läger       Ferientermine: Baden-Württemberg       Ferientermine: Bayern         Ausgement       Ferientermine: Brandenburg       Ferientermine: Brandenburg         Personalabteilung       Ferientermine: Brandenburg       Ferientermine: Hamburg         Personalabteilung       Ferientermine: Hamburg       Ferientermine: Hessen         Produktion       Ferientermine: Mecklenburg-Vorpommern       Ferientermine: Mecklenburg-Vorpommern         Ferientermine: Nordrhein-Westfalen       Ferientermine: Sachsen-Anhalt       Ferientermine: Sachsen-Anhalt         Ferientermine: Sachsen-Anhalt       Ferientermine: Sachsen-Anhalt       Ferientermine: Sachsen-Anhalt         Ferientermine: Sachsen-Anhalt       Ferientermine: Sachsen-Anhalt       Ferientermine: Sachsen-Anhalt         Ferientermine: Sachsen-Anhalt       Ferientermine: Sachsen-Anhalt       Ferientermine: Sachsen-Anhalt         Ferientermine: Sachsen-Anhalt       Ferientermine: Thüringen       Import       Download | 🕖 Terminleisten                                                                        |                                                                                                    |         |                                 | - |         | ×  |
|----------------------------------------------------------------------------------------------------|----------------------------------------------------------------------------------------|----------------------------------------------------------------------------------------------------|---------|---------------------------------|---|---------|----|
| Name         Musterfirma         Lager         Management         Personalabteilung         Perientermine: Brandenburg         Ferientermine: Brandenburg         Perientermine: Brandenburg         Perientermine: Brandenburg         Perientermine: Brandenburg         Perientermine: Brandenburg         Perientermine: Brandenburg         Perientermine: Hamburg         Perientermine: Mecklenburg-Vorpommern         Perientermine: Neidersachsen         Perientermine: Schlesnud         Perientermine: Schlesnud         Perientermine: Schlesnud         Perientermine: Thüringen                                                                                                    | Abteilung wählen                                                                       | Verfügbare Terminleisten                                                                                                    |         | Zugeordnete Terminleisten       |   |         |    |
| Neu Bearbeiten Löschen Import Download                                                                                                    | Musterfirma     Lager     Management     Personalabteilung     Produktion     Vertrieb | Name<br>Ferientermine: Baden-Württemberg<br>Ferientermine: Bayern<br>Ferientermine: Berlin<br>Ferientermine: Brandenburg<br>Ferientermine: Hamburg<br>Ferientermine: Hamburg<br>Ferientermine: Hamburg<br>Ferientermine: Hamburg<br>Ferientermine: Hessen<br>Ferientermine: Hessen<br>Ferientermine: Mecklenburg-Vorpommern<br>Ferientermine: Hessen<br>Ferientermine: Hessen<br>Ferientermine: Sachsen<br>Ferientermine: Sachsen-Anhalt<br>Ferientermine: Sachsen<br>Ferientermine: Sachsen<br>Ferientermine: Sachsen<br>Ferientermine: Sachsen<br>Ferientermine: Sachsen<br>Ferientermine: Sachsen<br>Ferientermine: Thüringen | **      | Name<br>Ferien Bayern 2018-2021 |   |         |    |
| ✓ Speichern und schließen 🚫 Abbrechen                                                                                                    |                                                                                        | Neu Bearbeiten Löschen Import                                                                                                    | Downloa | ✓ Speichern und schließer       | 0 | Abbrech | en |

Im linken Teil des Fensters können Sie vorab das Unternehmen oder eine Abteilung auswählen unter denen Sie neue Terminleisten in der Kalenderübersicht hinzufügen möchten.

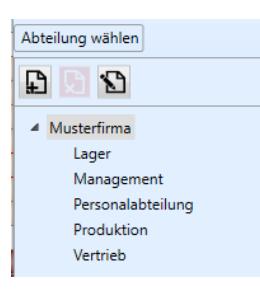

Hinweis: Sie können jeder Abteilung eigene Terminleisten hinzufügen!

Nach der Auswahl einer Abteilung können Sie im mittleren Teil des Fensters beliebig viele Terminleisten auswählen und mit Hilfe der Pfeiltasten der ausgewählten Abteilung hinzufügen (bzw. auch wieder entfernen).

| >> |  |
|----|--|
| << |  |

| Verfügbare Terminleisten              |         | Zugeordnete Terminleisten |
|---------------------------------------|---------|---------------------------|
| Name                                  |         | Name                      |
| Ferientermine: Baden-Württemberg      |         | Ferien Bayern 2018-2021   |
| Ferientermine: Bayern                 |         |                           |
| Ferientermine: Berlin                 |         |                           |
| Ferientermine: Brandenburg            |         |                           |
| Ferientermine: Bremen                 |         |                           |
| Ferientermine: Hamburg                |         |                           |
| Ferientermine: Hessen                 |         |                           |
| Ferientermine: Mecklenburg-Vorpommern | >>      |                           |
| Ferientermine: Niedersachsen          |         |                           |
| Ferientermine: Nordrhein-Westfalen    | <<      |                           |
| Ferientermine: Rheinland-Pfalz        |         |                           |
| Ferientermine: Saarland               |         |                           |
| Ferientermine: Sachsen-Anhalt         |         |                           |
| Ferientermine: Sachsen                |         |                           |
| Ferientermine: Schleswig-Holstein     |         |                           |
| Ferientermine: Thüringen              |         |                           |
|                                       |         |                           |
|                                       |         |                           |
|                                       |         |                           |
| Neu Bearbeiten Löschen Import         | Downloa | ıd                        |

Um eine Terminleiste zu löschen, wählen Sie die zunächst die entsprechende Terminleiste aus und führen die Löschung anschließend mit Löschen aus.

| Verfügbare Terminleisten              |            | Zugeordnete Terminleisten |
|---------------------------------------|------------|---------------------------|
| Name                                  | ] [        | Name                      |
| Ferientermine: Baden-Württemberg      |            | Ferien Bayern 2018-2021   |
| Ferientermine: Bayern                 |            |                           |
| Ferientermine: Berlin                 |            |                           |
| Ferientermine: Brandenburg            |            |                           |
| Ferientermine: Bremen                 |            |                           |
| Ferientermine: Hamburg                |            |                           |
| Ferientermine: Hessen                 |            |                           |
| Ferientermine: Mecklenburg-Vorpommern | >>         |                           |
| Ferientermine: Niedersachsen          |            |                           |
| Ferientermine: Nordrhein-Westfalen    | <<         |                           |
| Ferientermine: Rheinland-Pfalz        |            |                           |
| Ferientermine: Saarland               |            |                           |
| Ferientermine: Sachsen-Anhalt         |            |                           |
| Ferientermine: Sachsen                |            |                           |
| Ferientermine: Schleswig-Holstein     |            |                           |
| Ferientermine: Thüringen              |            |                           |
|                                       |            |                           |
|                                       |            |                           |
|                                       |            |                           |
| New Productor Linear                  | Deverteen  |                           |
| iveu Bearbeiten Loscnen Impor         | L Download | han                       |

# 3.5.1. Eigene Terminleisten erstellen

Sie können über dieses Kontextmenü auch eigene Terminleisten erstellen, um z. B. Messeund Projektzeiträume, Schichtpläne etc. als Personalplanungshilfe zu hinterlegen.

| Name                                  |    |                         |  |
|---------------------------------------|----|-------------------------|--|
|                                       |    | Name                    |  |
| Ferientermine: Baden-Württemberg      |    | Ferien Bayern 2018-2021 |  |
| Ferientermine: Bayern                 |    |                         |  |
| Ferientermine: Berlin                 |    |                         |  |
| Ferientermine: Brandenburg            |    |                         |  |
| Ferientermine: Bremen                 |    |                         |  |
| Ferientermine: Hamburg                |    |                         |  |
| Ferientermine: Hessen                 |    |                         |  |
| Ferientermine: Mecklenburg-Vorpommern | >> |                         |  |
| Ferientermine: Niedersachsen          |    |                         |  |
| Ferientermine: Nordrhein-Westfalen    | << |                         |  |
| Ferientermine: Rheinland-Pfalz        |    |                         |  |
| Ferientermine: Saarland               |    |                         |  |
| Ferientermine: Sachsen-Anhalt         |    |                         |  |
| Ferientermine: Sachsen                |    |                         |  |
| Ferientermine: Schleswig-Holstein     |    |                         |  |
| Ferientermine: Thüringen              |    |                         |  |
|                                       |    |                         |  |
|                                       |    |                         |  |
|                                       |    |                         |  |

und vergeben Sie im daraufhin erscheinenden Fenster einen geeigneten Namen, z. B. einen Oberbegriff, wenn Sie mehrere Ereignisse in nur einer Terminleiste abbilden möchten (z. B. hier "Messe") für Ihre neue Terminleiste.

| 🚁 Terminleiste bearbeiten |                       | -             | - 🗆      | ×    |
|---------------------------|-----------------------|---------------|----------|------|
| Name                      |                       |               |          |      |
| Land: Benutzerdefiniert Y | Region: Benutzerdefin | iert ×        |          |      |
| Textfarbe:                | Vorschau:             |               |          |      |
| Terminleisteneinträge     |                       |               |          |      |
| Name                      | Start                 | Ende          |          |      |
|                           |                       |               |          |      |
|                           |                       |               |          |      |
|                           |                       |               |          |      |
|                           |                       |               |          |      |
|                           |                       |               |          |      |
|                           |                       |               |          |      |
| Neu Bearbeiten Lösch      |                       |               |          |      |
|                           | Sneicherr             | und schließen | O Abbrev | then |
|                           |                       | und schlieben | S Abbred | nen  |

Mit der Schaltfläche "Bearbeiten" können Sie die Einträge jederzeit editieren.

Wenn Sie zu Ihrer zuvor erstellten Terminleiste eine neue Unterkategorie (z. B. "Messe Frankfurt") mit einem bestimmten Termin hinzufügen möchten, wählen Sie bitte die Schaltfläche Neu und es öffnet sich folgendes Fenster:

| 差 Eintrag bearbeiten [] |                           | ×           |
|-------------------------|---------------------------|-------------|
| Bezeichnung:            |                           |             |
|                         |                           |             |
| Start: 15               | Ende: IS                  |             |
|                         | ✓ Speichern und schließen | S Abbrechen |

Geben Sie in diesem Fenster neben einer geeigneten Bezeichnung auch den entsprechenden Zeitraum ein.

Wichtiger Hinweis: <u>Jede</u> neu erstellte Terminleiste muss mit der Schaltfläche gesichert werden, damit keine Einträge verloren gehen!

✓ Speichern und schließen

Die neue Terminleiste "Messe" mit mehreren Ereignissen wird nach Einbindung in die entsprechende Abteilung in der Kalenderübersicht wie folgt dargestellt:

| Lager          | 6 | 0 | 0 | 5 | 5 | 5 | 6 | 6 | 0 | 0 | 7 | 6   | 6  | 6   | 0 | 0 | 0 | 0 | 6 | 6 | 6 | 6 | 0 | 0 | 7 | 7 | 6 | 6 | 6 | 0 | 0 |
|----------------|---|---|---|---|---|---|---|---|---|---|---|-----|----|-----|---|---|---|---|---|---|---|---|---|---|---|---|---|---|---|---|---|
| Messe          |   |   |   |   |   |   |   |   |   |   |   |     |    | FFN | 1 |   |   |   |   |   |   |   |   |   |   |   |   |   |   |   |   |
| Rudolf Hessler |   |   |   |   |   |   |   |   |   |   |   | Kra | nk |     |   |   |   |   |   |   |   |   |   |   |   |   |   |   |   |   |   |
| Tania John     |   |   |   |   |   |   |   |   |   |   |   |     |    |     |   |   |   |   |   |   |   |   |   |   |   |   |   |   |   |   |   |

#### 3.5.2. Ferientermine laden

| Verfügbare Terminleisten              |      |         | Zugeordnete Terminleisten |  |
|---------------------------------------|------|---------|---------------------------|--|
| Name                                  |      |         | Name                      |  |
| Ferientermine: Baden-Württemberg      |      |         | Ferientermine: Hessen     |  |
| Ferientermine: Bayern                 |      |         |                           |  |
| Ferientermine: Berlin                 |      |         |                           |  |
| Ferientermine: Brandenburg            |      |         |                           |  |
| Ferientermine: Bremen                 |      |         |                           |  |
| Ferientermine: Hamburg                |      |         |                           |  |
| Ferientermine: Mecklenburg-Vorpommern |      |         |                           |  |
| Ferientermine: Niedersachsen          |      | >>      |                           |  |
| Ferientermine: Nordrhein-Westfalen    |      |         |                           |  |
| Ferientermine: Rheinland-Pfalz        |      | <<      |                           |  |
| Ferientermine: Saarland               |      |         |                           |  |
| Ferientermine: Sachsen-Anhalt         |      |         |                           |  |
| Ferientermine: Sachsen                |      |         |                           |  |
| Ferientermine: Schleswig-Holstein     |      |         |                           |  |
| Ferientermine: Thüringen              |      |         |                           |  |
| Betriebsurlaub                        |      |         |                           |  |
|                                       |      |         |                           |  |
|                                       |      |         |                           |  |
|                                       |      |         |                           |  |
| Neu Bearbeiten Löschen Im             | port | Downloa | d                         |  |
|                                       |      |         | 10.11                     |  |

Über die Schaltfläche haben Sie die Möglichkeit bereits bestehende Terminleisten aus einer älteren UrlaubsManager Version zu importieren. Navigieren Sie in dem erscheinenden Windows-Fenster zu dem Verzeichnispfad, in der die zu importierende Terminleiste gespeichert ist.

Mit der Schaltfläche Downloader haben Sie die Möglichkeit die im Urlaubsmanager hinterlegten aktuellen Ferientermine herunterzuladen.

# 3.6 Benutzerverwaltung

Unter dem Menüpunkt Urlaubsmanager können Sie, dargestellt im Format eines Verzeichnisbaumes, Ihre Unternehmensorganisationseinheiten sowie Abteilungen, Unterabteilungen etc. anlegen und den jeweiligen Mitarbeiterstamm hinzufügen. Die Vorgehensweise wird in den nächsten Kapiteln genauer beschrieben.

# 3.6.1 Abteilungsverwaltung

Im linken Bereich des Benutzerverwaltungsfensters können Sie die Organisationseinheiten (Firmenstruktur) Ihrer Firma in Form eines Verzeichnisbaumes erstellen.

Mit den Schaltflächen (v.l.n.r.) haben Sie die Möglichkeit Abteilungen hinzuzufügen, zu löschen (Hinweis: hierbei sofern kein Mitarbeiter eingepflegt ist!) oder zu bearbeiten.

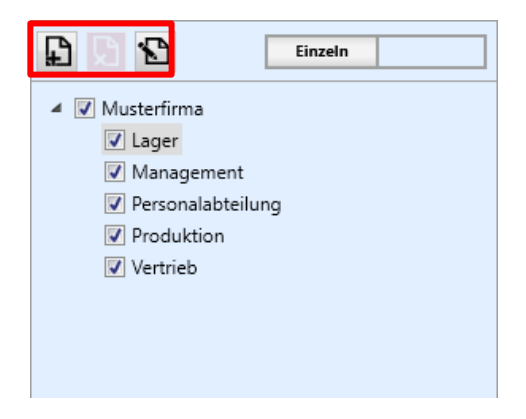

**Tipp:** Sie erreichen die zuvor beschriebenen Funktionen ebenfalls durch Betätigung der rechten Maustaste im Bereich der **Organisationseinheit.** Wählen Sie hierfür den Firmennamen oder die Abteilung an und betätigen Sie anschließend die rechte Maustaste und wählen die gewünschte Funktion (s. Abb. u.) aus. Zudem können Sie an dieser Stelle auch neue Mitarbeiter hinzufügen bzw. bestehende löschen.

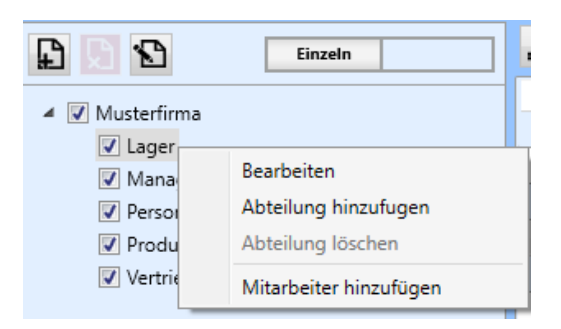

Wenn Sie Änderungen auf der **Abteilungsdaten**-Ebene vornehmen möchten, können Sie den Vorgang auf drei verschiedene Weisen auslösen. Wählen Sie zunächst eine Abteilung im Verzeichnisbaum aus und klicken Sie anschließend die Schaltfläche oder wählen Sie den Menüpunkt "**Bearbeiten**", der in dem mit einem rechten Mausklick ausgelöstes Pulldown-Menü zur Verfügung steht. Das daraufhin erscheinende Fenster Abteilungsdaten enthält drei

Reiter: Informationen, Benutzerstufen (Zuständigkeiten) und

#### Berechtigungen,

Allgemein (Zeiterfassung), Überstunden (Zeiterfassung):

| 😤 Abteilungsdaten [Vertrieb]                              |                                                |                                              | ×                                            |
|-----------------------------------------------------------|------------------------------------------------|----------------------------------------------|----------------------------------------------|
| Informationen Benutzerstufen (Zuständigkeiten) Berechtige | ungen Allgemein(ZE) Überstunden(ZE)            |                                              |                                              |
| Bezeichnung: Vertrieb                                     |                                                | Outlook Kalendar:                            |                                              |
| Hintergrundfarbe:                                         |                                                |                                              |                                              |
| Textfarbe:                                                |                                                |                                              |                                              |
| Vorschau: Vertrieb                                        |                                                |                                              |                                              |
| Minimale Besetzung (Anz.d.Personen): 0                    |                                                |                                              |                                              |
| Maximale Abwesenheit (Anz.d.Personen): 0 A                |                                                |                                              |                                              |
| Periodischer Arbeitsplan                                  |                                                |                                              |                                              |
|                                                           |                                                |                                              |                                              |
|                                                           |                                                |                                              | <ul> <li>März 2021</li> </ul>                |
| Work Summer 0                                             | Mo Di Mi Do Fr Sa So                           | Mo Di Mi Do Fr Sa So                         | Mo Di Mi Do Fr Sa So                         |
| Reputzerdefinierte Arbeitszeit                            | 4 5 6 7 8 9 10                                 | 1 2 3 4 5 6 7                                | 1 2 3 4 5 6 7                                |
|                                                           | 11 12 13 14 15 16 17<br>18 19 20 21 22 23 24   | 8 9 10 11 12 13 14<br>15 16 17 18 19 20 21   | 8 9 10 11 12 13 14<br>15 16 17 18 19 20 21   |
|                                                           | 25 26 27 28 29 30 31                           | 22 23 24 25 26 27 28                         | 22 23 24 25 26 27 28<br>29 30 31             |
| Mittwoch Nein 0                                           | _ •                                            |                                              |                                              |
| Donnerstag Nein 0                                         |                                                | Mai 2021                                     | ◀ Juni 2021 🕨                                |
| Freitag Nein 0                                            | - + Mo Di Mi Do Fr Sa So                       | Mo Di Mi Do Fr Sa So                         | Mo Di Mi Do Fr Sa So                         |
| Samstag Nein 0                                            | + 5 6 7 8 9 10 11                              | 1 2<br>3 4 5 6 7 8 9                         | 1 2 3 4 5 6<br>7 8 9 10 11 12 13             |
| Sonntag Nein 0                                            | + 12 13 14 15 16 17 18<br>19 20 21 22 23 24 25 | 10 11 12 13 14 15 16<br>17 18 19 20 21 22 23 | 14 15 16 17 18 19 20<br>21 22 23 24 25 26 27 |
|                                                           | 26 27 28 29 30                                 | 24 25 26 27 28 29 30                         | 28 29 30                                     |
|                                                           |                                                | 21                                           |                                              |
|                                                           | ◀ Juli 2021 ►                                  | ✓ August 2021 ►                              | ✓ September 2021 ▶                           |
|                                                           |                                                |                                              | ×                                            |
|                                                           | ~                                              | Speichern 🗸 Speichern und                    | schließen 🚫 Abbrechen                        |
|                                                           |                                                |                                              |                                              |

#### 3.6.1.1 Informationen

Unter dem Reiter "Informationen" können Sie folgende Eingaben und

Einstellungen vornehmen:

Sie können neben dem Abteilungsnamen für jede Abteilung als visuelle Unterstützung für die Hauptkalenderübersicht eine Farbzuweisung treffen bzw. ändern.

Sie legen an dieser Stelle fest, wie gering die minimale Besetzung bzw. wie hoch die maximale Abwesenheit in einer Abteilung sein darf (Anzahl der Personen wählbar). Arbeitszeit: Sie können hier eine von den zuvor getroffenen globalen Einstellungen <u>abweichende</u> tägliche Arbeitszeit für Abteilungen festlegen.

**Hinweis:** Beim Anlegen neuer Mitarbeiter werden diese Voreinstellungen in die neuen Benutzerdaten übernommen! Diese können jedoch anschließend individuell wieder unter den jeweiligen Benutzerdaten der Mitarbeiter modifiziert werden.

Benutzerdefinierte Arbeitszeit: Sie können für jeden Wochentag individuelle Arbeitszeiten festlegen (abweichend von den globalen Einstellungen).

Die zuvor eingetragenen Arbeitstage werden im Periodischen Arbeitsplan abgebildet.

Hinweis: Im Kalender des "Periodischen Arbeitsplans" werden keine Feiertage berücksichtigt und angezeigt!

| 😤 Abteilungsdaten [Vertrieb]         |                              |         |          |          |       |              |         |      |        |          |          |          |          |         |          |          |          |      |          |          |          |          | ×   |
|--------------------------------------|------------------------------|---------|----------|----------|-------|--------------|---------|------|--------|----------|----------|----------|----------|---------|----------|----------|----------|------|----------|----------|----------|----------|-----|
| Informationen Benutzerstufen (Zus    | tändigkeiten) Berechtigungen | Allgeme | ein(Z    | E) (     | Über  | stund        | en(ZE)  |      |        |          |          |          |          |         |          |          |          |      |          |          |          |          |     |
| Bezeichnung:                         | Vertrieb                     |         |          |          |       |              |         | 0    | utiooi | k Ka     | lendi    | ar:      |          |         |          |          |          |      |          |          |          |          |     |
| Hintergrundfarbe:                    | ~                            |         |          |          |       |              |         |      |        |          |          |          |          |         |          |          |          |      |          |          |          |          |     |
| Textfarbe:                           | <b>·</b>                     |         |          |          |       |              |         |      |        |          |          |          |          |         |          |          |          |      |          |          |          |          |     |
| Vorschau:                            | Vertrieb                     |         |          |          |       |              |         |      |        |          |          |          |          |         |          |          |          |      |          |          |          |          |     |
| Minimale Besetzung (Anz.d.Personen): | 0                            |         |          |          |       |              |         |      |        |          |          |          |          |         |          |          |          |      |          |          |          |          |     |
| Maximale Abwesenheit (Anz.d.Personen | ): 0                         |         |          |          |       |              |         |      |        |          |          |          |          |         |          |          |          |      |          |          |          |          |     |
| Periodischer Arbeitsplan             |                              |         |          |          |       |              |         |      |        |          |          |          |          |         |          |          |          |      |          |          |          |          |     |
|                                      |                              |         |          |          |       |              |         |      |        |          |          |          |          |         |          |          |          |      |          |          |          |          |     |
| Tagesarbeitszeit: 0,00 V             |                              | 4       |          | Janu     | ar 20 | 21           | ÷       |      | ۹.     |          | Febr     | uar 2    | 021      |         | •        | •        |          | Mä   | irz 20   | 021      |          | •        | î   |
| Wöch, Summe: 0                       |                              | Мо      | Di       | Mi       | Do    | Fr S         | So      |      | Мо     | Di       | Mi       | Do       | Fr       | Sa S    | io       | Mo       | Di       | Mi   | Do       | Fr       | Sa       | So       |     |
|                                      |                              | 4       | 5        | 6        | 7     | 1 2          | 3<br>10 |      | 1      | 2        | 3        | 4        | 5        | 6       | 7        | 1        | 2        | 3    | 4        | 5        | 6        | 7        |     |
| Benutzerdefinierte Arbeitszeit       |                              | 11      | 12       | 13       | 14    | 15 1         | 17      |      | 8      | 9        | 10       | 11       | 12       | 13      | 4        | 8        | 9        | 10   | 11       | 12       | 13       | 14       |     |
| Montag Nein 0                        |                              | 18      | 19<br>26 | 20<br>27 | 21    | 22 2<br>29 3 | 31      |      | 15     | 16<br>23 | 17<br>24 | 18<br>25 | 19<br>26 | 20 27 2 | :1<br>:8 | 15       | 16<br>23 | 17   | 18<br>25 | 19<br>26 | 20<br>27 | 21<br>28 |     |
| Dienstag Nein 0                      | •                            |         |          |          |       |              |         |      |        |          |          |          |          |         |          | 29       | 30       | 31   |          |          |          |          |     |
| Mittwoch Nein 0                      | •                            | -       | _        |          | _     |              |         |      |        | _        | _        | _        | _        |         | _        |          | _        | _    | _        | _        | _        | _        |     |
| Donnerstag Nein 0                    | •                            | •       |          | Apr      | il 20 | 21           | - P     |      |        |          | Ma       | ii 20    | 21       |         | •        | •        |          | Ju   | ni 20    | 21       |          | •        |     |
| Freitag Nein 0                       | •                            | Мо      | Di       | Mi       | Do    | Fr S         | So      |      | Мо     | Di       | Mi       | Do       | Fr       | Sa S    | 60       | Mo       | Di       | Mi   | Do       | Fr       | Sa       | So       |     |
| Samstag Nein 0                       | - • · · · · •                | 5       | 6        | 7        | 1     | 2 3<br>9 1   | 4       |      | 3      | 4        | 5        | 6        | 7        | 1       | 2<br>9   | 7        | 8        | 9    | 3<br>10  | 11       | 12       | 13       |     |
| Country III III I                    |                              | 12      | 13       | 14       | 15    | 16 1         | 18      |      | 10     | 11       | 12       | 13       | 14       | 15      | 6        | 14       | 15       | 16   | 17       | 18       | 19       | 20       |     |
| Sonntag Nein 0                       |                              | 19      | 20       | 21       | 22    | 23 2         | 25      |      | 17     | 18       | 19       | 20       | 21       | 22      | 13       | 21       | 22       | 23   | 24       | 25       | 26       | 27       |     |
|                                      |                              | 20      | 21       | 20       | 29    | 50           |         |      | 31     | 25       | 20       | 61       | 20       | 29 :    | 10       | <b>~</b> | 29       | 50   |          |          |          |          |     |
|                                      |                              |         |          |          |       |              |         |      |        |          |          |          |          |         |          |          |          | _    |          | _        | _        | _        |     |
|                                      |                              | •       |          | Jul      | i 202 | 1            | •       |      | ۹.     |          | Aug      | ust 2    | 021      |         | Þ.       |          | s        | epte | mbe      | r 202    | 21       | •        | ~   |
|                                      |                              |         |          |          |       |              |         | 1    |        |          |          |          |          |         |          |          |          |      |          |          |          |          |     |
|                                      |                              |         |          |          |       |              | ~       | ' Sp | eiche  | rn       | T.       | ~        | Spe      | icher   | n und    | d schlie | ßen      |      |          | 0        | Ab       | brech    | ien |
|                                      |                              |         |          |          |       |              | -       |      |        |          |          |          |          |         |          |          |          | ۰.   |          |          |          |          |     |

Eingabefelder des Reiters "Informationen" - oberer Bereich des Kontextmenüs:

#### Bezeichnung

Hier tragen Sie den Namen der Abteilung ein.

#### Zugewiesener MS Outlook Kalender

Legen Sie hier je nach Ihren Voreinstellungen einen **MS Outlook** Kalender fest, in den eine Synchronisation der Einträge erfolgen soll.

#### Hintergrundfarbe

Hinterlegung einer Hintergrundfarbe für die Abteilung zur visuellen Unterstützung im Hauptansichtskalender bzw. auf Berichtsausdrucken.

#### Textfarbe

Hinterlegung einer Textfarbe der Mitarbeiternamen einer Abteilung zur visuellen Unterstützung im Hauptansichtskalender bzw. auf Berichtsausdrucken.

#### Vorschau

Vorschau der gesetzten Hintergrund- sowie Textfarbe.

#### **Minimale Besetzung**

Legen Sie hier die gewünschte Anzahl einer personellen Minimalbesetzung für eine Abteilung fest. Wird der hinterlegte Wert unterschritten, erscheint eine Warnmeldung bei entsprechender Eintragserstellung der Mitarbeiter.

**Hinweis:** Sind unter der aktuell sich in Bearbeitung befindenden Abteilung weitere Unterabteilungen hinterlegt, so gilt der Ausschluss für die Summe der "untergeordneten" Mitarbeiter **INKLUSIVE** der aktiven Abteilung (sofern die Vererbungsfunktion nicht deaktiviert ist).

#### Maximale Abwesenheit

Legen Sie hier die maximale Personenanzahl von gleichzeitigen Abwesenheiten innerhalb von Abteilungen fest.

Wird der hinterlegte Wert überschritten, erscheint eine Warnmeldung bei entsprechender Eintragserstellung der Mitarbeiter.

**Hinweis:** Sind unter der aktuell sich in Bearbeitung befindenden Abteilung weitere Unterabteilungen hinterlegt, so gilt der Ausschluss für die Summe der "untergeordneten" Mitarbeiter **INKLUSIVE** der aktiven Abteilung (sofern die Vererbungsfunktion nicht deaktiviert ist).

#### Eingabefelder des Reiters "Periodischer Arbeitsplan"

Hier können Sie für eine Abteilung die allgemeingültigen Arbeitszeiten definieren.

Hinweis: Eine Eingabe an dieser Stelle ist nur erforderlich, wenn Abweichungen von den Vorgaben auf Firmenebene vorliegen (s. "Globale Einstellungen" > Register "Vorgaben").

Hier haben Sie abweichend von den Eingaben auf Unternehmensebene die Wahl zwischen

- einer Festlegung einer Tagesarbeitszeit, die anschließend automatisch für die

angewählten Wochentage übertragen wird, oder

- benutzerdefinierte Arbeitszeiten - individuell nach Tagen und jeweils

stundenweise einstellbar, die automatisch auf eine wöchentliche Summe

hochgerechnet werden.

Hinweis: Die hier festgelegten <u>Arbeitstage dienen der korrekten Berechnung der</u> <u>Urlaubstage,</u> die sich auf die Urlaubstagevorgabe unter Urlaubsmanager > Globale Einstellungen > im Register Vorgaben > Vorgabe Mitarbeiter: Jahresurlaub beziehen. Beispiel: Sind nur die Arbeitstage Montag, Mittwoch und Donnerstag hinterlegt, so werden bei einem Urlaubseintrag, der von Montag bis Freitag (5 Tage) vorgenommen wird, nur 3 Urlaubstage vom hinterlegten Jahresurlaubsanspruch abgezogen. <u>Wichtig: die hier</u> eingegebenen Stundenzahlen werden NICHT zur Urlaubstageberechnung hinzugezogen!

#### 3.6.1.2 Benutzerzuständigkeiten

(Diese Einstellung kann erst getätigt werden wenn alle Abteilungen und Mitarbeiter angelegt sind. Kehren Sie nachdem die Anlage abgeschlossen ist zu diesem Punkt zurück!)

Im Kontextmenü unter Abteilungsdaten > Reiter "Benutzerstufen (Zuständigkeiten)" können Sie die Benutzerzuständigkeiten der Mitarbeiter festlegen. Das Fenster gliedert sich in drei Bereiche:

- Abteilungsleiter mit Zuständigkeiten gemäß Priorität,
- Teamassistenten, die für die Leitungsvertretung vorgesehen sind und
- Erweiterte Benachrichtigungsregeln für hier zu definierende Mitarbeiter.

| Abteilun    | igsdaten [Vertrieb]            |                           |                    |                     |          |                                             |            | ×           |
|-------------|--------------------------------|---------------------------|--------------------|---------------------|----------|---------------------------------------------|------------|-------------|
| Information | en Benutzerstufen (Zustä       | indigkeiten) Berechtig    | gungen Allgemein(Z | (E) Überstunden(ZE) |          |                                             |            |             |
| 👗 Abteili   | ungsleiter (Grundsätzlich alle | e Rechte auf die Einträge | der Abteilung)     |                     | 1        |                                             |            |             |
| Priorität   | Vorname                        | Nachname<br>Schmitt (AL)  | Abteilung          | E-Mail              | Zugewies | en in                                       | ++         | Hinzufügen  |
| 216         | TITIa                          | Schinic (Ac)              | vertileb           | unaschinitternust   | vertrieb |                                             | — e        |             |
|             |                                |                           |                    |                     |          |                                             | Priori     | ität ändern |
|             |                                |                           |                    |                     |          |                                             | <b>1</b>   |             |
|             |                                |                           |                    |                     |          |                                             | <b>J</b> 4 |             |
|             |                                |                           |                    |                     |          |                                             |            |             |
|             |                                |                           |                    |                     |          |                                             |            |             |
| 👬 Teama     | assistenten (Leitungsvertretu  | ing)                      |                    |                     |          |                                             |            |             |
| Vorname     | Nachnam                        | e Abteilur                | ng                 | E-Mail              | Zuge     | wiesen in                                   | ++         | linzufügen  |
|             |                                |                           |                    |                     |          |                                             |            | intfernen   |
|             |                                |                           |                    |                     |          |                                             |            |             |
|             |                                |                           |                    |                     |          |                                             |            |             |
|             |                                |                           |                    |                     |          |                                             |            |             |
|             |                                |                           |                    |                     |          |                                             |            |             |
| 🔁 Erweit    | terte Benachrichtigungsrege    | In                        |                    |                     |          |                                             |            |             |
| Vorname     | Nachnam                        | e Abteilur                | Ig                 | E-Mail              |          | Regeln                                      | ++         | linzufügen  |
|             |                                |                           |                    |                     |          |                                             |            |             |
|             |                                |                           |                    |                     |          |                                             |            |             |
|             |                                |                           |                    |                     |          |                                             |            |             |
|             |                                |                           |                    |                     |          |                                             |            |             |
|             |                                |                           |                    |                     | _        |                                             |            |             |
|             |                                |                           |                    | V Spi               | eichern  | <ul> <li>Speichern und schließen</li> </ul> | <b>O</b> A | bbrechen    |
|             |                                |                           |                    |                     |          |                                             |            |             |

# Zuständigkeiten im Detail:

## Abteilungsleiter

Hier werden diejenigen Mitarbeiter in leitender Funktion eingetragen, welche für die Abteilung (und deren Unterabteilungen) zuständig sind (z.B. Abteilungsleiter). D.h. alle Mitarbeiter in dieser Liste haben vollen Zugriff und alle Rechte auf die Einträge der ihnen unterstellten Mitarbeiter. Abteilungsleiter können Einträge genehmigen, ablehnen, stornieren und Einträge vornehmen. Die Abteilungsleiter in dieser Liste werden per E-Mail informiert (sofern eine E-Mail Anbindung genutzt wird) sobald ein Antrag eines Mitarbeiters gestellt wurde.

**Hinweis:** Einzige Ausnahme im vorgenannten ist der Abteilungsleiter selbst, sofern er sich in derselben Abteilung befindet. Soll der Abteilungsleiter ebenso volle Rechte auf seine eigenen Einträge erhalten, muss dies in den **Globalen Einstellungen > Reiter "Erweitert" > Rubrik "Benutzerrechte"** eingestellt werden!

Zudem steht Ihnen im Abteilungsleiter-Bereich die zusätzliche Funktion "Priorität ändern" zur Verfügung:

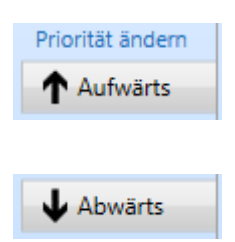

Mit den hier angebotenen Schaltflächen können Sie die **"Rangfolge" der Abteilungsleiter** festlegen. Derjenige Abteilungsleiter, der die **Priorität 1** besitzt, ist dem Abteilungsleiter mit der **Priorität 2** vorgeschaltet. D.h., die Benachrichtigungen erfolgen immer in Folge der Priorität beginnend bei 1. Ist der Mitarbeiter mit Benachrichtigungspriorität 1 selbst nicht im Hause (krank, Urlaub etc.), dann erhält er eine Kopie der Benachrichtigung und der nachfolgende Abteilungsleiter mit Priorität 2 in der Liste wird informiert. Der Antragssteller wird sofort darüber in Kenntnis gesetzt welcher bzw. welche Abteilungsleiter benachrichtigt wurden.

# Teamassistenten

Sobald ein Mitarbeiter in die Teamassistenten-Liste eingetragen wird, erhält dieser standardgemäß zunächst nur die Berechtigung die Einträge der Mitarbeiter innerhalb der Abteilung (und Unterabteilungen) einzusehen. Sobald ein Teamassistent mehr Rechte bekommen soll (z. B. Einträge genehmigen etc.), muss dies in den Mitarbeiterberechtigungen unter Globale Einstellungen > Reiter "Erweitert" > Rubrik "Benutzerrechte" bzw. unter Benutzerdaten > Reiter "Berechtigungen" zugewiesen werden.

Zum Hinzufügen und Entfernen von Mitarbeitern in diesem Bereich stehen Ihnen die

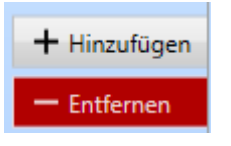

Schaltflächen zur Verfügung.

**Hinweis:** Bevor Sie einen "Mitarbeiter Entfernen"-Vorgang anstoßen, versichern Sie sich, dass der richtige Mitarbeiter markiert ist (nach der Mitarbeiterauswahl sollte der Name in der Liste blaueingefärbt hinterlegt sein).

# Erweiterte Benachrichtigungsregeln

In diesem Bereich können Sie weitere Mitarbeiter (ohne Leitungsfunktion) einfügen, die über An- /Abwesenheitseinträge von Abteilungskollegen und ggf. deren Antrags-Status informiert werden müssen.

Nachdem mittels der Schaltfläche

+ Hinzufügen ein vorgesehener Mitarbeiter ausgewählt

wurde, können im darauffolgenden Fenster (s. Abb. u.) die entsprechenden Antragstypen und deren Status per Setzung eines Hakens ausgewählt werden (z.B. Benachrichtigung wird bei Urlaubsgenehmigung und -stornierung gewünscht).

| 👬 Erweiterte Benachrichtigungsregeln für Tom Sommer in Vertrieb |           |           | -         |           |
|-----------------------------------------------------------------|-----------|-----------|-----------|-----------|
| Abwesenheit                                                     | Beantragt | Genehmigt | Abgelehnt | Storniert |
| Dienstreise                                                     |           |           |           |           |
| Kindkrank                                                       |           |           |           |           |
| Krank                                                           |           |           |           |           |
| Seminar                                                         |           |           |           |           |
| Sonderurlaub                                                    |           |           |           |           |
| Urlaub                                                          |           |           |           |           |
|                                                                 |           |           |           |           |
|                                                                 |           | ✓ Speich  | hern 🚫    | Abbrechen |

# 3.6.1.3 Abteilungsberechtigungen

Unter dem Kontextmenü **Abteilungsdaten > Reiter "Berechtigungen"** können Sie abteilungsgültige Berechtigungen vergeben, die nur für die abteilungsangehörigen Mitarbeiter relevant sind:

| 😹 Abteilungsdaten [Vertrieb]                                                                | ×              |
|---------------------------------------------------------------------------------------------|----------------|
| Informationen Benutzerstufen (Zuständigkeiten) Berechtigungen Allgemein(ZE) Überstunden(ZE) |                |
| Autorisation                                                                                |                |
| Autorisation                                                                                | Vollzugriff    |
| 🔲 Abteilungen - Eigene Abteilung einsehbar                                                  | Administration |
| 🔲 Abteilungen - Einsehen aller fremden Abteilungen erlaubt                                  | Alle entfernen |
| 🔲 Abteilungen - Einsehen aller untergeordneten Abteilungen erlaubt                          |                |
| 🔲 Abteilungen - Einsehen der Abteilungen bis zur nächst höheren Ebene erlaubt               |                |
| C Administration - An-/ Abwesenheiten                                                       |                |
| 🔲 Administration - Benutzer                                                                 |                |
| C Administration - Feiertage und Ferien                                                     |                |
| C Administration - Globale Einstellungen                                                    |                |
| C Administration - Lizenzen                                                                 |                |
| 🔲 Administration - Projekte                                                                 |                |
| 🔲 Administration - Überstunden                                                              |                |
| Berichte                                                                                    |                |
| 🔲 Datenbank - Export                                                                        |                |
| Datenbank - Import                                                                          |                |
| Drucken - Jahres und Monatsdruck deaktivieren                                               |                |
| Einträge - Alle Statusänderungen erlaubt                                                    |                |
| Zugeordnete Berechtigungen pro Abteilung                                                    |                |
| Abtellung Zuordnung                                                                         |                |
|                                                                                             |                |
|                                                                                             |                |
|                                                                                             |                |
|                                                                                             |                |
|                                                                                             |                |
|                                                                                             |                |
| Speichern 🗸 Speichern und schließen                                                         | O Abbrechen    |
|                                                                                             |                |
|                                                                                             |                |

Über die Schaltflächen am rechten Fensterrand, s. Abb.

Vollzugriff Administration Alle entfernen

haben Sie die Möglichkeit per Mausklick auf die Schaltflächen "**Vollzugriff**" bzw. "Administration" eine vom Programm vordefinierte Zusammensetzung von Berechtigungen wie folgt zu vergeben:

- **Vollzugriff:** Es werden alle Berechtigungen gesetzt, die für einen Vollzugriff auf das Programm notwendig sind

- Administration: Es werden alle Berechtigungen gesetzt, die für administrative Zwecke benötigt werden

Hinweis "Von Benutzer": diese Funktion steht z. Zt. nur auf Benutzerdaten-Ebene zur Verfügung!

- Alle entfernen: Es werden alle gesetzten Berechtigungen entfernt

#### Folgende Berechtigungen stehen Ihnen auf Abteilungsebene zur

#### Verfügung:

Abteilungen - Eigene Abteilung einsehbar

Abteilungen - Einsehen aller fremden Abteilungen erlaubt

Abteilungen - Einsehen aller untergeordneten Abteilungen erlaubt

Abteilungen - Einsehen der Abteilungen bis zur nächst höheren Ebene erlaubt

Administration - An-/Abwesenheiten Der Mitarbeiter darf die An- und Abwesenheitsverwaltung administrieren.

Administration - Benutzer Der Mitarbeiter darf die Benutzerverwaltung administrieren.

#### **Administration - Feiertage und Ferien**

Der Mitarbeiter darf die Landes- und Regionseinstellungen sowie die Feiertage und Ferientermine administrieren.

Administration - Globale Einstellungen Der Mitarbeiter darf die Globalen Einstellungen administrieren.

Administration - Lizenzen Der Mitarbeiter darf die UrlaubsManager Lizenzen administrieren.

Administration - Projekte Der Mitarbeiter darf Projekte administrieren.

Administration - Überstunden Der Mitarbeiter darf die Überstundenverwaltung administrieren.

Berichte - Der Mitarbeiter darf alle im Programm vorliegenden Berichte nutzen.

Datenbank - Export - Der Mitarbeiter darf Daten aus der Datenbank exportieren.

Datenbank - Import - Der Mitarbeiter darf Daten in die Datenbank importieren.

**Drucken - Jahres und Monatsdruck deaktivieren** Diese Funktion verhindert, dass Jahres- und Monatsdrucke ausgeführt werden können.

#### Einträge - Alle Statusänderungen erlaubt

Erlaubnis, dass ein Mitarbeiter alle Statusänderungen von An-/Abwesenheitseinträgen vornehmen darf.

Einträge - Darf eigene Einträge genehmigen

Erlaubnis, dass ein Mitarbeiter alle eigenen Einträge genehmigen darf

#### Einträge - Darf im Antragsmodus den Antragssteller ändern

Ein Mitarbeiter kann normalerweise nur für sich selbst einen Antrag stellen. Ist diese Berechtigung gesetzt, kann er mittels des Feldes "**Wer"** in der Antragsmaske den Antragssteller ändern und somit Anträge für andere Mitarbeiter erfassen.

#### Einträge - Deaktivierte Kalendereinträge bearbeiten

Der Mitarbeiter darf auch die als **deaktiviert** definierten Einträge einsehen und ändern.

**Tipp:** Die Berechtigung "**Einträge - Deaktivierte Kalendereinträge bearbeiten**" erlaubt den Mitarbeitern auch die als **deaktiviert** definierten Einträge einzusehen und zu ändern. Generell sind deaktivierte Einträge für Mitarbeiter nicht mehr änderbar.

## Einträge - Eigene Überstunden bearbeiten

Der Mitarbeiter darf seine eigenen Überstunden verwalten.

### Einträge - Halbe Tage zulassen

Der Mitarbeiter darf in der Antragsmaske "halbe Tage" auswählen.

# Einträge - Kalendereinträge anderer Benutzer in derselben Abteilung bearbeiten

Der Mitarbeiter darf Anträge seiner Abteilungskollegen bearbeiten.

### Einträge - Krankheitseinträge anzeigen

Diese Funktionalität erlaubt, dass Krankheitseinträge in der Kalenderansicht angezeigt werden.

### Einträge - Mehrfachgenehmigungen nachtragen erlaubt

In der Regel müssen im Falle von Mehrfachgenehmigungen mindestens 2 zuständige Mitarbeiter einem Antrag zustimmen. Hat ein Mitarbeiter diese Berechtigung gesetzt, kann er nachträglich genehmigte Einträge trotz Mehrfachgenehmigung erfassen. Dies gilt jedoch ausschließlich für nachgetragene Einträge (d.h. vergangene Einträge).

#### Einträge - Nur An- oder Abwesenheit einsehbar

In der Hauptansicht wird nur noch dargestellt, ob es sich um eine An- oder Abwesenheit handelt.

Hinweis: Ausnahmen bilden in diesem Sachverhalt die eigenen Einträge des Mitarbeiters und darüber hinaus darf der Abteilungsvorgesetzte in jedem Fall für seine Abteilung(en) die Einträge der Mitarbeiter vollständig einsehen.

# Einträge - Überstunden der Abteilung bearbeiten

Der Mitarbeiter darf die Überstundenverwaltung seiner Abteilung übernehmen.

#### Jahresurlaubswerte bearbeiten erlaubt

Der Mitarbeiter darf sämtliche Jahresurlaubstabellen editieren und damit die Resturlaubsoder Jahresurlaubsdaten modifizieren.

#### Mitarbeiter - Darf ausgeblendete Benutzer sehen

#### Teamassistent - Darf beantragte Einträge erstellen

Ist der Mitarbeiter einer Abteilung als Teamassistent zugeordnet, darf er Einträge für die Abteilungskollegen vornehmen. Er darf bei dieser Funktion allerdings nur die Einträge mit dem **Status** "**Beantragt"** speichern.

# Teamassistent - Darf beantragte und genehmigte Einträge erstellen (Ausnahme: Urlaub)

Ist der Mitarbeiter einer Abteilung als Teamassistent zugeordnet, darf er Einträge für seine Abteilungskollegen vornehmen. Die Anträge dürfen mit **Status "beantragt"** oder auch **"genehmigt"** gespeichert werden. Jahresurlaubsspezifische Einträge darf der Teamassistent jedoch nicht vornehmen.

#### Hinweis: Dem Teamassistenten ist es erlaubt alle Anträge einzusehen.

### Teamassistent - Darf Krankheitseinträge erstellen

Ist der Mitarbeiter einer Abteilung als Teamassistent zugeordnet, darf er Einträge der Kategorie "Krankheitseintrag" mit jedem möglichen Status erstellen.

# Teamassistent - Darf selbsterstellte Einträge stornieren

Ist der Mitarbeiter einer Abteilung als Teamassistent zugeordnet, darf er Einträge innerhalb der Abwesenheitsverwaltung stornieren, die er zuvor selbst eingetragen hat.

# Teamassistent - Vollzugriff (Alle Statusänderungen erlaubt)

Ist der Mitarbeiter einer Abteilung als Teamassistent zugeordnet, darf er Einträge für die Abteilungskollegen vornehmen. Alle Statuseintragsarten und -änderungen sind bei dieser Funktion erlaubt.

### Terminleisten verwalten

Der Mitarbeiter darf die Terminleisten administrieren, d. h. er kann neue erstellen und Inhalte von bestehenden Terminleisten bearbeiten.

### Web-Zugriff über Web-Access erlaubt (Intranet)

Diese Option gilt nur, wenn Sie auch die Web-basierte Lösung des **UrlaubsManagers** (WebModul, ein Zusatzmodul) einsetzen und die Mitarbeiter als aktive Benutzer im Programm geführt werden. Jeder aktive Mitarbeiter muss in diesem Fall zwingend diese Berechtigung aktiv gesetzt haben, um auf das WebModul zugreifen zu können.

#### Zeitleiste - Nur 30 Tage in der Vergangenheit einsehbar

Diese Funktion erlaubt es dem Benutzer in der Hauptkalenderansicht nur die letzten 30 Tage in der Vergangenheit einzusehen.

Verlassen Sie das Kontextmenü nach Änderungen mit

✓ Speichern und schließen

# 3.6.2 Mitarbeiterverwaltung

Über den **Reiter "Personalplanung"** gelangen Sie in die "**Benutzerverwaltung"**. Im rechten Bereich der "**Benutzerverwaltung"** sind die eingepflegten und zu verwaltenden Mitarbeiter gelistet.

| Datei Addware Suite Personalplanung Urla                                                | subsmanage  | er Zeiterfassung I    | filfe                                |                                                   |                                |          |                             |             |            |                     |              |                 |            |     |         |      |            |
|-----------------------------------------------------------------------------------------|-------------|-----------------------|--------------------------------------|---------------------------------------------------|--------------------------------|----------|-----------------------------|-------------|------------|---------------------|--------------|-----------------|------------|-----|---------|------|------------|
| Abteilungen & Abteilung hinzufügen<br>Ressourcen<br>Abteilungen & Ressourcen<br>Gruppen | Mitarbe     | Alle Neuben<br>Urlaub | echnung Neuberei<br>Isdaten Zeiterfa | chnung Neuberecht<br>ssung Gesam<br>Neuberechnung | nung Neuberechnung<br>t Expert | Info     | mationen                    |             |            |                     |              |                 |            |     | IHR     | LOGC | 2          |
| Einzein                                                                                 | <u>اللہ</u> | L / 9                 |                                      |                                                   |                                |          |                             |             |            |                     |              |                 |            |     |         | 8    | <b>د</b> د |
| 4 📝 Musterfirma                                                                         | Voma        | ame Nachname          | Personalnummer                       |                                                   | Abtellung Ausgeble.            | ZE aktiv | E-Mail                      | UM5 Version | ZE Version | Zuletzt angemeidet  | IP Adresse   | Host Name       | ZE selt    | ID  | Berech. |      |            |
| V Lager                                                                                 | ing Mari    | a Bauer               | 9                                    | Produktion                                        |                                |          | maria.bauer@musterfirma.d   |             |            |                     |              |                 |            | 96  |         |      |            |
| V Management                                                                            | A Nico      | le Baumbach (V        | : 12                                 | Personalabteilung                                 |                                | ~        | nicole.baumbach@musterfir   | 5.0.424     | 1.0.272    | 11.05.2021 13:05:36 | 198.200.0.56 | WS-EDVS-NB-008  | 01.02.2021 | 99  |         |      |            |
| Personalabteilung                                                                       | ∼ Joch      | en Hammerschm         | 13                                   | Produktion                                        |                                |          | jochen.hammerschmidt@mi     | 5.0.391     |            | 03.03.2021 12:58:54 | 198.200.0.73 | WS-EDVS-NB-008  |            | 89  |         |      |            |
| Produktion                                                                              | 🔏 Rudo      | olf Hessler           | 13                                   | Lager                                             |                                | ~        | rudolf.hessler@musterfirma. | 5.0.424     |            | 11.05.2021 13:28:17 | 198.200.0.56 | WS-EDVS-NB-008  | 01.02.2021 | 100 |         |      |            |
| Vertrieb                                                                                | na Tanja    | a John                |                                      | Lager                                             |                                |          | tanja.john@musterfirma.de   |             |            |                     |              |                 |            | 103 |         |      |            |
|                                                                                         | ℅ Ralf      | Kessler               | 10                                   | Management                                        |                                |          | ralf.kessler@musterfirma.de | 5.0.391     |            | 03.03.2021 13:10:30 | 198.200.0.73 | WS-EDVS-NB-008  |            | 97  |         |      |            |
|                                                                                         | & Hans      | s Mayer (AL)          | 3                                    | Lager                                             |                                |          | Hans.Mayer@muserfirma.de    | 5.0.395     |            | 17.03.2021 13:00:16 | 198.200.0.73 | WS-EDVS-NB-008  |            | 91  |         |      |            |
|                                                                                         | A Mark      | k Müller              | 14                                   | Vertrieb                                          |                                |          | mark.mueller@musterfirma/   |             |            |                     |              |                 |            | 87  |         |      |            |
|                                                                                         | A Peter     | r Muster              |                                      | Lager                                             | × .                            |          | Peter.Muster@musterfirma.c  |             |            |                     |              |                 |            | 101 |         |      |            |
|                                                                                         | A Lisa      | Musterfrau            | 4                                    | Management                                        |                                |          | lisa.musterfrau@musterfirm- |             |            |                     |              |                 |            | 92  |         |      |            |
|                                                                                         | - Max       | Mustermann            | 2                                    | Lager                                             |                                |          | max.mustermann@musterfii    | 5.0.424     |            | 11.05.2021 13:25:35 | 198.200.0.56 | M2-FDA2-MB-008  |            | 90  |         |      |            |
|                                                                                         | A Vane      | issa Mustermann       | 0                                    | Management                                        |                                |          | vanessa.mustermann@must     |             |            |                     |              |                 |            | 93  |         |      |            |
|                                                                                         | /g lina     | Schmitt (AL)          | 8                                    | Vertneb                                           |                                |          | tina.schmitt@musterhrma.di  |             |            |                     |              |                 |            | 95  |         |      |            |
|                                                                                         | X Iom       | Sommer                | /                                    | Vertneb                                           |                                |          | tom.sommer@mustertimra.c    |             |            |                     | 100 200 0 22 |                 |            | 94  |         |      |            |
|                                                                                         | X Klaus     | s Stapler             | 1                                    | Lager                                             |                                |          | klaus.stapler@mustertirma.c | 5.0.395     |            | 10.03.2021 12:28:59 | 198.200.0.73 | M2-FDA2-MB-008  |            | 85  |         |      |            |
|                                                                                         | A Kim       | Stapler               | 11                                   | Personalabtellung                                 |                                |          | kim.stapier@mustertirma.de  |             |            |                     |              |                 |            | 98  |         |      |            |
|                                                                                         | X Chris     | stian Stegmann        | 15                                   | vertrieb                                          |                                |          | christian stegmaniv@muster  | 5 0 445     |            | 20.01.2021.00.50.50 | 100 200 0 55 | NO FOUR ND 000  |            | 88  |         |      |            |
|                                                                                         | 29 Laura    | a lest                |                                      | Lager                                             |                                |          | Jonanna. Iestigmustemirma.c | 5.0.415     |            | 30.04.2021 09:59:58 | 196.200.0.56 | WS-EDVS-INB-008 |            | 102 |         |      |            |
|                                                                                         | 26 Kuda     | ger waldorf (AL)      | 5                                    | Management                                        |                                |          | ruediger.waildom@musternir  | 20.391      |            | 03.03.2021 13:09:38 | 198.200.0.73 | WS-EDVS-INB-008 |            | 04  |         |      |            |
|                                                                                         | X Anto      | in Werkmichl (A       | 16                                   | Produktion                                        |                                |          | anton.werkmichi@musterhri   | 5.0.395     |            | 17.03.2021 13:04:51 | 198.200.0.73 | M2-FDA2-MR-008  |            | 80  |         |      |            |
|                                                                                         |             |                       |                                      |                                                   |                                |          |                             |             |            |                     |              |                 |            |     |         |      |            |

Für Verwaltungszwecke stehen Ihnen folgende Funktionen zur Verfügung:

### Einen neuen Mitarbeiter hinzufügen:

Hierbei stehen Ihnen folgende Möglichkeiten zur Verfügung:

1. Nutzen Sie z. B. hierfür die folgende Menüleiste auf der rechten Seite der Benutzeroberfläche

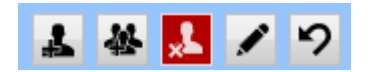

Wählen sie zuvor die entsprechende Abteilung im sich links befindenden Firmenorganigramms aus, in der der neue Mitarbeiter hinzugefügt werden soll, und wählen Sie anschließend die Schaltfläche "**Benutzer hinzufügen**"

2. oder aktivieren Sie per **rechtem Mausklick auf einer im Firmenorganigramm aufgeführten Abteilung** (linke Benutzeroberflächenseite) und wählen aus dem sich daraufhin öffnenden Pulldown-Menü den Menüpunkt Punkt "**Mitarbeiter hinzufügen**" aus (s. Abb. u.)

| 🔺 📝 Musterfirma |                        |
|-----------------|------------------------|
| ✓ Lager         | Bearbeiten             |
| Perso           | Abteilung hinzufugen   |
| 🔽 Produ         | Abteilung löschen      |
| 🔽 Vertri        | Mitarbeiter hinzufügen |
|                 |                        |

## Einen Alias für einen Mitarbeiter anlegen:

Über die Schaltfläche des zuvor abgebildeten Menüs legen Sie für einen Mitarbeiter einen "Alias" an.

Alias: Wenn Sie einen Mitarbeiter, der abteilungsübergreifend agiert und auf Grund dessen in einer weiteren Abteilung als der er bereits zugeordnet ist, anzeigen lassen möchten (z. B. wenn ein Abteilungsleiter für zwei Abteilungen verantwortlich ist und in beiden Organisationseinheiten "gesehen" werden soll), können Sie für diesen Mitarbeiter einen Alias erstellen.

Wählen Sie zunächst einen Mitarbeiter aus der Mitarbeiterliste aus und nach Betätigung der Schaltfläche weisen Sie ihn der Abteilung zu, in der der Mitarbeiter als Alias erscheinen soll.

|    | 분 🛃 🖌     | 19      |                     |                      |                     |          |                             |             |            |                     |              |
|----|-----------|---------|---------------------|----------------------|---------------------|----------|-----------------------------|-------------|------------|---------------------|--------------|
|    | Vorname   | Nachnam | e Personalnummer    |                      | Abteilung Ausgeble. | ZE aktiv | E-Mail                      | UM5 Version | ZE Version | Zuletzt angemeldet  | IP Adresse   |
| A  | Maria     | Bauer   | 9                   | Produktion           |                     |          | maria.bauer@musterfirma.d   |             |            |                     |              |
| 1  | Nicole    | B       | Addware             | Suite - Mitarbeitera | uswahl              | X        | nicole.baumbach@musterfir   | 5.0.391     | 1.0.260    | 08.03.2021 10:53:46 | 198.200.0.73 |
| 2  | Jochen    | H       |                     |                      |                     |          | jochen.hammerschmidt@mi     | 5.0.391     |            | 03.03.2021 12:58:54 | 198.200.0.73 |
| 2  | Rudolf    | H ▲ M   | Austerfirma         |                      |                     |          | rudolf.hessler@musterfirma. |             |            |                     |              |
| 1  | Tanja     | Jc      | Lager<br>Management |                      |                     |          | tanja.john@musterfirma.de   |             |            |                     |              |
| 2  | Ralf      | K       | Personalabteilung   |                      |                     |          | ralf.kessler@musterfirma.de | 5.0.391     |            | 03.03.2021 13:10:30 | 198.200.0.73 |
| ~~ | Hans      | M       | Produktion          |                      |                     |          | Hans.Mayer@muserfirma.de    | 5.0.391     |            | 02.03.2021 11:57:58 | 198.200.0.73 |
| ~~ | Mark      | M       | vertrieb            |                      |                     |          | mark.mueller@musterfirma.   |             |            |                     |              |
| 2  | Peter     | M       |                     |                      |                     |          | Peter.Muster@musterfirma.c  |             |            |                     |              |
| A  | Lisa      | M       |                     |                      |                     |          | lisa.musterfrau@musterfirm; |             |            |                     |              |
| A  | Vanessa   | N       |                     |                      |                     |          | vanessa.mustermann@must     |             |            |                     |              |
| 2  | Max       | N       |                     |                      |                     |          | max.mustermann@musterfii    |             |            |                     |              |
|    | Tina      | Si      |                     |                      |                     |          | tina.schmitt@musterfirma.dv |             |            |                     |              |
| ~~ | Tom       | Si      |                     |                      |                     |          | tom.sommer@musterfimra.c    |             |            |                     |              |
| 1  | Kim       | St      |                     |                      |                     |          | kim.stapler@musterfirma.de  |             |            |                     |              |
| 2  | Klaus     | SI      |                     |                      |                     |          | klaus.stapler@musterfirma.c |             |            |                     |              |
| 8  | Christian | St      |                     |                      |                     |          | christian.stegmann@muster   |             |            |                     |              |
| A  | Laura     | Te      |                     |                      |                     |          | Johanna.Test@musterfirma.c  |             |            |                     |              |
| 8  | Rüdiger   | N       |                     |                      |                     |          | ruediger.walldorf@musterfir | 5.0.391     |            | 03.03.2021 13:09:38 | 198.200.0.73 |
| 2  | Anton     | N       |                     |                      |                     |          | anton.werkmichl@musterfiri  | 5.0.391     |            | 02.03.2021 09:17:52 | 198.200.0.73 |
|    |           |         |                     |                      |                     |          |                             |             |            |                     |              |
|    |           |         |                     | 🗸 Speich             | hern 🚫 Abbrect      | hen      |                             |             |            |                     |              |

Der Alias wird in der entsprechenden Abteilung farblich grau hinterlegt dargestellt:

| Lager           |
|-----------------|
| Maria Bauer     |
| Rudolf Hessler  |
| Tanja John      |
| Hans Mayer (AL) |
| Peter Muster    |
| Max Mustermann  |
| Klaus Stapler   |
| Laura Test      |

Sie können einen Alias wieder löschen in dem Sie nach Auswahl des Alias über die **rechte** Maustaste "Alias löschen" anwählen.

#### **Deaktivierung eines Mitarbeiters:**

Sie erfolgt durch die Schaltfläche Mitarbeiter.

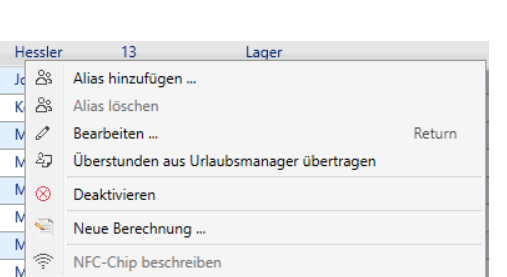

#### Benutzerdaten bearbeiten:

Sie können durch Auswahl eines Mitarbeiters und der anschließenden Betätigung der Schaltfläche oder durch Doppelklick mit der Maus auf den Benutzernamen die Benutzerdaten bearbeiten.

#### Gelöschte Mitarbeiter wiederherstellen:

Mit der Schaltfläche 🦻 können Sie bereits gelöschte Mitarbeiter wieder in den aktuellen Personalstamm und in der entsprechenden Abteilung integrieren, in dem Sie im folgenden Fenster den entsprechenden Benutzer anhaken und abschließend durch die Speichern-Schaltfläche die Löschung rückgängig machen.

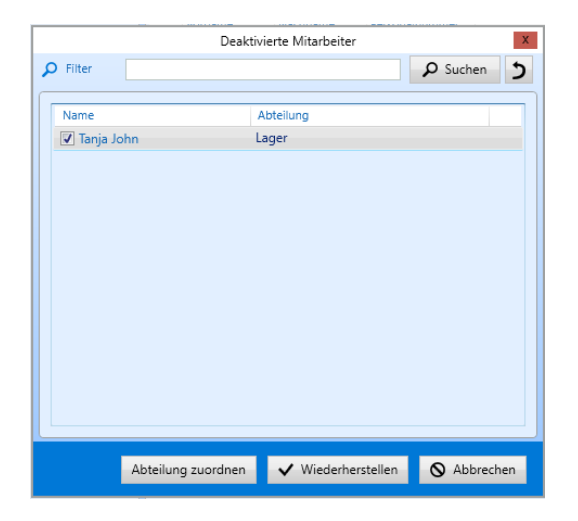

#### Mitarbeitersuche:

Sofern viele Mitarbeiter in Ihrem Unternehmen vorliegen, kann die folgende Suchfunktion Sie bei der Mitarbeitersuche hilfreich unterstützen:

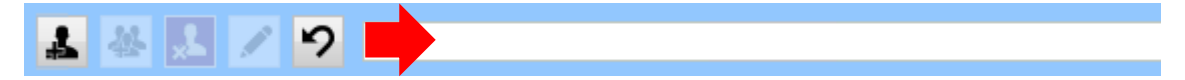

Tippen Sie einfach den Namen des gesuchten Mitarbeiters in das dafür vorgesehene Feld und betätigen die "Lupen"-Schaltfläche (s. Abb. o.). Bei Erfolg wird Ihnen der gesuchte Mitarbeiter im Listenbereich angezeigt.

#### 3.6.2.1 Information

Wenn Sie einen neuen Mitarbeiter hinzufügen, erscheint das folgende Fenster "**Benutzerdaten**" mit sechs Reitern:

## Information, Urlaubsdaten, Abhängigkeiten, Berechtigungen, Datenfelder und Memo.

**Hinweis:** Sie können das Benutzerdatenfenster jederzeit wieder in der Benutzerverwaltung oder in der Abwesenheitsverwaltung durch das Anwählen eines Mitarbeiters per Maus-Doppelklick auf den jeweiligen Mitarbeiternamen öffnen!

| 🚁 Mitarbeiter anlegen                                |                                                                     |                                              | – 🗆 X                                        |
|------------------------------------------------------|---------------------------------------------------------------------|----------------------------------------------|----------------------------------------------|
| Informationen Urlaubsdaten Abhängigkeiten Berechtigu | ngen Datenfelder Memo Allgemein(ZE) Überstunden(ZE) Arbeitszeit(ZE) |                                              |                                              |
| 🖋 Benutzer hinzufügen: Manuell 💦                     | Benutzer hinzufügen: Aus Active Directory                           |                                              |                                              |
| Stammdaten                                           | Periodischer Arbeitsplan                                            |                                              |                                              |
| Vomame:                                              | Tagesarbeitszeit 0,00 Arbeitszeiten                                 | ◀ Januar 2021 ►                              | Februar 2021                                 |
| Nachname:                                            | Wöch Summe 0 Historische Arbeitszeiten                              | Mo Di Mi Do Fr Sa So                         | Mo Di Mi Do Fr Sa So                         |
| Position                                             | Benutzerdefinierte Arbeitszeit                                      | 1 2 3<br>4 5 6 7 8 9 10                      | 1 2 3 4 5 6 7                                |
| Abteilung: Management 📀                              | Montag Nein 0 •                                                     | 11 12 13 14 15 16 17<br>18 19 20 21 22 23 24 | 8 9 10 11 12 13 14<br>15 16 17 18 19 20 21   |
| Personalnummer:                                      | Dienstag Nein 0 +                                                   | 25 26 27 28 29 30 31                         | 22 23 24 25 26 27 28                         |
| Feiertage (Region): Bayern v                         | Mittwoch Nein 0 •                                                   |                                              |                                              |
| E-Mail:                                              | Donnerstag Nein 0 •                                                 |                                              | ◀ April 2021 ►                               |
| Geschlecht: unbekannt Y                              | Freitag Nein 0 +                                                    | Mo Di Mi Do Fr Sa So                         | Mo Di Mi Do Fr Sa So                         |
| Geburtstag: 15                                       | Samstag Nein 0 • +                                                  | 1 2 3 4 5 6 7                                | 1 2 3 4<br>5 6 7 8 9 10 11                   |
| Exchange: Persönlichen Kalendar synchronisieren      | Sonntag                                                             | 8 9 10 11 12 13 14<br>15 16 17 18 19 20 21   | 12 13 14 15 16 17 18<br>19 20 21 22 23 24 25 |
| Offentliche Ordner synchronisieren                   |                                                                     | 22 23 24 25 26 27 28<br>29 30 31             | 26 27 28 29 30                               |
| Abteilungsleiter-Kalender synchronisieren            |                                                                     |                                              | v                                            |
| Benutzeranmeldung                                    | Stellvertretungen                                                   |                                              |                                              |
| Manuelle Anmeldung und/oder WebModul-Benutzer        | Stellvertretung:                                                    |                                              | X                                            |
| Loginname:                                           | Stellvertretergruppe:                                               |                                              | X                                            |
| Passwort:                                            | Stellvertretung bei Antragstellung erforderlich: Nein               |                                              |                                              |
| Netzwerkzuweisung ändern oder löschen                | Obligatorische Anzahl der Stellvertreter: 0 A                       |                                              |                                              |
| Exchange: Änder                                      | Löschen                                                             |                                              |                                              |
|                                                      |                                                                     |                                              |                                              |
|                                                      | Dentis Denutere                                                     | A Spoishorn                                  | nd schligfan                                 |
|                                                      | Passiv Benutzer                                                     | <ul> <li>speicnem u</li> </ul>               | Abbrechen                                    |

Unter dem Reiter "Information" ist standardmäßig die Schaltfläche "Benutzer hinzufügen: Manuell" aktiv:

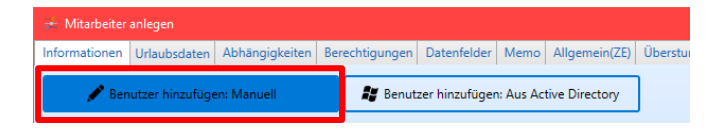

Sofern Sie in Ihrer Systemumgebung **Active Directory** nutzen, haben Sie an dieser Stelle auch die Option über die Schaltfläche "**Benutzer hinzufügen: Aus Active Directory**" einen neuen Mitarbeiter anzulegen (hierbei werden die Daten automatisch aus dem Active Directory übernommen).

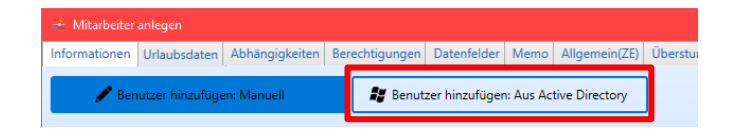

# Rubrik "Stammdaten"

Wenn Sie einen neuen Mitarbeiter manuell anlegen, beginnen Sie zunächst mit dem Einpflegen der Personalstammdaten:

| Stammdaten –        |                                          |
|---------------------|------------------------------------------|
| Vorname:            |                                          |
| Nachname:           |                                          |
| Position            |                                          |
| Abteilung:          | Management 🕑                             |
| Personalnummer:     |                                          |
| Feiertage (Region): | Bayern ×                                 |
| E-Mail:             |                                          |
| Geschlecht:         | unbekannt v                              |
| Geburtstag:         | 15                                       |
| Exchange:           | Persönlichen Kalendar synchronisieren    |
|                     | Offentliche Ordner synchronisieren       |
|                     | Abteilungsleiter-Kalender synchronisiere |

### Vor- und Nachname

Vollständiger Name des Mitarbeiters

#### Position

Position des Mitarbeiters

#### Abteilung

Auswahl der Abteilungszugehörigkeit des Mitarbeiters

#### Personalnummer

Zuweisung einer Personalnummer

#### Feiertage (Region)

Die Auswahl definiert die Feiertagsliste, <u>die bei der Berechnung der Urlaubstage für den</u> Mitarbeiter zu berücksichtigen ist.

Hinweis: Eine Änderung an dieser Stelle ist nur erforderlich, wenn für den Mitarbeiter eine abweichende Feiertagsliste als der, die in den "Globalen Einstellungen" im Register "Vorgaben" unter der Eigenschaft "Vorgabe Mitarbeiter: Region (Land)" vorgegeben wurde, berücksichtigt werden soll. Die Feiertagsliste, die unter den "Globalen Einstellungen" eingestellt wurde, gilt unternehmensweit und wird automatisch an die Unterabteilungen "weitervererbt".

#### E-Mail

Hinterlegung der E-Mail-Adresse des Mitarbeiters (u. a. notwendig für den Synchronisationsdienst-Einsatz

Geschlecht Zuweisung des Geschlechts des Mitarbeiters

#### Geburtstag

Wenn Sie hier ein Datum hinterlegen, kann der Geburtstag des Mitarbeiters in der Abwesenheitsverwaltung angezeigt werden (gekennzeichnet durch kleines blaues Dreieck rechts oben in dem entsprechenden "Tageskästchen" in der Hauptansicht). Voraussetzung für die Anzeige ist, dass unter den Globalen Einstellungen > Reiter "Erweitert" > Rubrik "Ansicht" das Feld "Geburtstage im Kalender anzeigen" mit "Ja" aktiviert ist. Darüber hinaus können auch Geburtstagslisten (Berichte > Zusammenfassung: Geburtstagsliste) ausgedruckt werden.

## Exchange

Synchronisation vom persönlichen Kalender, Öffentliche Ordner und Abteilungsleiter-Kalender

#### Rubrik "Periodischer Arbeitsplan"

In diesem Kontextmenü-Bereich können Sie individuell die Arbeitszeiten für jeden Mitarbeiter definieren.

**Hinweis:** Eine Eingabe an dieser Stelle ist nur erforderlich, falls Abweichungen von den Firmen- bzw. Abteilungsweiten Vorgaben vorliegen, die zuvor unter "**Globale Einstellungen"** im Register "**Vorgaben"** bzw. in den "**Abteilungsdaten**" eingestellt wurden.

#### Hier können Sie entweder

 die Festlegung einer Tagesarbeitszeit, die anschließend automatisch für die Wochentage, die Sie in den vorgegebenen Kontrollkästchen aktivieren, übertragen wird, vornehmen (s. Abb. u.)

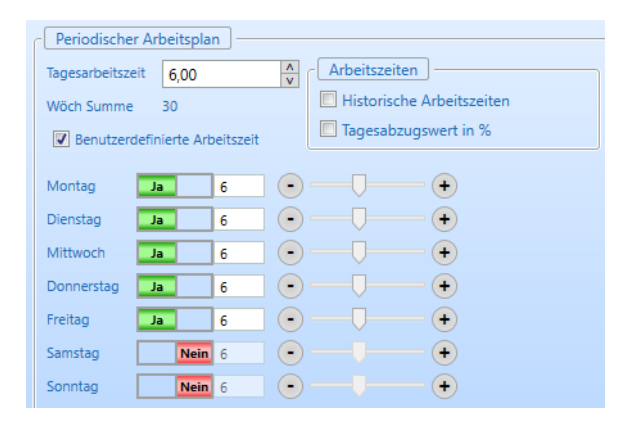

oder

- **benutzerdefinierte Arbeitszeiten** - individuell nach Tagen und Stundenanzahl - einstellen, die automatisch auf eine wöchentliche Summe hochgerechnet werden (s. Abb. u.)

| Periodischer   | Arbeitsplan            |                           |
|----------------|------------------------|---------------------------|
| Tagesarbeitsze | it 0,00                | Arbeitszeiten             |
| Wöch Summe     | 30                     | Historische Arbeitszeiten |
| Benutzerd      | lefinierte Arbeitszeit | Tagesabzugswert in %      |
| Montag         | Ja 5,5                 | •                         |
| Dienstag       | Ja 6                   |                           |
| Mittwoch       | <b>Ja</b> 7            | ] 💽 —— 🖵 🕂                |
| Donnerstag     | <b>Ja</b> 6            |                           |
| Freitag        | Ja 5,25                | •                         |
| Samstag        | Nein 6                 | • — •                     |
| Sonntag        | Nein 6                 |                           |

Die an dieser Stelle festgelegten Arbeitstage dienen der korrekten Berechnung der

<u>Urlaubstage</u> eines jeden Mitarbeiters. Sind z. B. für einen Mitarbeiter nur die Arbeitstage Montag, Mittwoch und Donnerstag hinterlegt, so werden bei einem Urlaubseintrag, der von Montag bis Freitag (5 Tage) vorgenommen wird, 3 Urlaubstage vom hinterlegten Jahresurlaubsanspruch abgezogen.

Hinweis: Die hier eingegebenen Stundenzahlen werden NICHT zur Urlaubstageberechnung hinzugezogen!

# Rubrik "Benutzeranmeldung"

Im unteren Bereich des Kontextmenüs können Sie die Benutzeranmeldung eines Mitarbeiters festlegen (s. folgende Abb.):

| Benutzeranmeldung |                                               |        |         |  |  |  |
|-------------------|-----------------------------------------------|--------|---------|--|--|--|
| Manuelle Anmel    | Manuelle Anmeldung und/oder WebModul-Benutzer |        |         |  |  |  |
| Loginname:        | U                                             |        |         |  |  |  |
| Passwort:         | ****                                          |        |         |  |  |  |
| Netzwerkzuweis    | ung ändern oder löschen                       |        |         |  |  |  |
| Active Directory  |                                               | Ändern | Löschen |  |  |  |
| Exchange:         |                                               | Ändern | Löschen |  |  |  |
|                   |                                               |        |         |  |  |  |

#### Manuelle Anmeldung und/oder WebModul-Benutzer

Wenn der Admin einem Mitarbeiter über eine "Manuelle Anmeldung" einen aktiven Zugriff für das UrlaubsManager Programm bzw. WebModuls erteilen möchte, d. h. der Mitarbeiter darf das UrlaubsManager Programm bzw. das WebModul einsehen und bedienen, hinterlegen Sie für ihn hier

#### - einen Loginnamen

- und **ein Passwort** (dieses wird bei der "Manuellen Anmeldung" des Mitarbeiters abgefragt)

### Netzwerkzuweisung ändern oder löschen:

Active Directory: Hier kann der Admin mit den entsprechenden vorliegenden Schaltflächen Änderungen bezüglich vorliegender Active Directory Informationen vornehmen bzw. löschen.

**Exchange**: An dieser Stelle kann der Admin mit den entsprechenden vorliegenden Schaltflächen Änderungen bezüglich vorliegender Exchange Informationen vornehmen bzw. löschen.

Welchen aktuellen Programmbedienungsstatus (Aktiv /Passiv) ein Benutzer besitzt, können Sie auch in der unteren Informationsleiste des Menüs ablesen:

| Benutzeranmeldung                             | Stellvertretungen                                     |                                                |
|-----------------------------------------------|-------------------------------------------------------|------------------------------------------------|
| Manuelle Anmeldung und/oder WebModul-Benutzer | Stellvertretung:                                      | X                                              |
| Loginname: TJ                                 | Stellvertretergruppe:                                 | X                                              |
| Passwort: ****                                | Stellvertretung bei Antragstellung erforderlich: Nein |                                                |
| Netzwerkzuweisung ändern oder löschen         | Obligatorische Anzahl der Stellvertreter: 0 A         |                                                |
| Active Directory Ändern Löschen               |                                                       |                                                |
| Exchange: Ändern Löschen                      |                                                       |                                                |
|                                               |                                                       |                                                |
|                                               | 👗 Aktiver Benutzer                                    | peichern 🗸 Speichern und schließen 🚫 Abbrechen |

Hinweis: Wenn Sie einem Mitarbeiter aktive Zugriffsrechte auf das UrlaubsManager Programm erteilen möchten, müssen Sie dem Mitarbeiter unter seinen Benutzerdaten > Reiter "Information" unter der Rubrik "Benutzerdatenanmeldung" ein Passwort vergeben (s. Abb.u.).

| 🚁 Mitarbeiter bearbeiten [Rudolf Hessler]                                                                                                    | – 🗆 X                                                                                                    |
|----------------------------------------------------------------------------------------------------|----------------------------------------------------------------------------------------------------|
| Informationen Urlaubsdaten Abhängigkeiten Berechtigun                                                                                                    | gen Datenfelder Memo Allgemein(ZE) Überstunden(ZE) Arbeitszeit(ZE)                                                                                                    |
| Nachname:         Hessler           Position         Lagerheifer                                                                                                    | Arbeitszeiten       Januar 2021       Februar 2021         Wöch Summe 40       Historische Arbeitszeiten       Mo Di Mi Do Fr Sa So         Benutzerdefinierte Arbeitszeit       Tagesabzugswert in %       1 2 3                                                                                                    |
| Abteilung: Lager<br>Personalnummer: 13<br>Feiertage (Region): Bayern  v                                                                                                    | Montag       Ja       8       •       •         Dienstag       Ja       8       •       •       11       12       13       14       15       16       17       18       9       10       11       12       13       14       15       16       17       18       19       20       21       22       23       24       15       16       17       18       19       20       21       22       23       24       25       26       27       28       29       30       31       22       23       24       25       26       27       28       29       30       31       22       23       24       25       26       27       28       29       30       31       22       32       24       25       26       27       28         Mittwoch       Ja       8       •       •       •       •       •       •       •       •       •       •       •       •       •       •       •       •       •       •       •       •       •       •       •       •       •       •       •       •       •       •       •           |
| E-Mail: rudolf.hessier@musterfirma.de<br>Geschlecht: männlich v<br>Geburtstag: 16.02.1978 15<br>Exchange: Persönlichen Kalendar synchronisieren<br>Offentliche Ordner synchronisieren<br>Abteilungsielter-Kalender synchronisieren<br>Mitarbeiter ausbienden | Donnerstag       a       8       •       •       Mairz 2021       •       April 2021       •         Freitag       a       8       •       •       •       •       •       •       •       •       •       •       •       •       •       •       •       •       •       •       •       •       •       •       •       •       •       •       •       •       •       •       •       •       •       •       •       •       •       •       •       •       •       •       •       •       •       •       •       •       •       •       •       •       •       •       •       •       •       •       •       •       •       •       •       •       •       •       •       •       •       •       •       •       •       •       •       •       •       •       •       •       •       •       •       •       •       •       •       •       •       •       •       •       •       •       •       •       •       •       •       •       •       •       •       •                                     |
| Benutzeranmeldung Manuelle Anmeldung und/oder WebModul-Benutzer Loginname: RH Passwort: **** Netzwerkzuweisung ändern oder löschen Active Directory Ändern Exchange: Ändern                                                                                  | Stellvertretungen         Stellvertretung:         Stellvertretung: |
|                                                                                                    | 🔥 Aktiver Benutzer 🗸 Speichern 🗸 Speichern und schließen 🚫 Abbrechen                                                                                                    |

# Passwort:

Sobald Sie ein Passwort hinterlegen, wird dieses bei der nächsten Anmeldung des Mitarbeiters abgefragt. Der Mitarbeiter ist somit als aktiver Benutzer im UrlaubsManager Programm hinterlegt.

Hinweis: Wenn Sie kein Passwort für einen im System eingepflegten Mitarbeiter hinterlegen, bleibt dieser im Passiv Status und kann somit das Programm nicht nutzen!

## Bereich "Stellvertretungen"

| Stellvertretungen                                |      |   |
|--------------------------------------------------|------|---|
| Stellvertretung:                                 |      | X |
| Stellvertretergruppe:                            |      | X |
| Stellvertretung bei Antragstellung erforderlich: | Nein |   |
| Obligatorische Anzahl der Stellvertreter:        | 0 ^  |   |
|                                                  |      |   |
|                                                  |      |   |

### Stellvertretung

Hier kann die Voreinstellung für einen fixen Stellvertreter für den Mitarbeiter erfolgen.

Über die Schaltfläche können Sie aus der daraufhin erscheinenden Mitarbeiterauswahlliste den gewünschten Stellvertreter selektieren. Bei einer Abwesenheitsantragstellung wird dieser automatisch hinzugefügt. Wenn kein standardmäßig vorgegebener Stellvertreter erwünscht ist, kann über die Schaltfläche X die Auswahl wieder aufgehoben werden.

Hinweis: Der Stellvertreter kann jederzeit in einem Antrag geändert werden!

### Stellvertreter bei Antragstellung erforderlich

Aktivierung mit "Ja" ist nur erforderlich, wenn der Mitarbeiter bei der Antragstellung einen Stellvertreter hinterlegen muss.

### **Obligatorische Anzahl der Stellvertreter**

Voreinstellung für die maximal gewünschte Anzahl an Stellvertretungen, die der hier neu angelegte Mitarbeiter selbst durchführen darf.

#### Bei Erreichen der maximalen Stellvertretungsanzahl

Wenn die bei der zuvor gesetzten Einstellung **maximale Stellvertreteranzahl** erreicht wurde, erfolgt hier die Voreinstellung mit welchem Prozedere weiterverfahren werden soll. Entweder können Sie an dieser Stelle noch weitere Stellvertretungen zulassen oder verhindern bzw. stattdessen eine Warnmeldung durch das Programm anzeigen lassen.

Verlassen Sie das Kontextmenü nach Änderungen mit der Schaltfläche

✓ Speichern und schließen

#### 3.6.2.2 Urlaubsdaten

Unter dem Reiter "Urlaubsdaten" werden folgende Daten des Mitarbeiters eingepflegt:

| - 24 |             | eiter bearbeit | ten [Lisa Musterfrau] |             |                |               |                |                 |                |          |               |                                   |           |            |         |
|------|-------------|----------------|-----------------------|-------------|----------------|---------------|----------------|-----------------|----------------|----------|---------------|-----------------------------------|-----------|------------|---------|
| Inf  | ormatic     | onin Urlaub    | sdaten Abhängigkei    | ten Berecht | igungen Dati   | enfelder Memo | Allgemein(Zi   | E) Überstunde   | n(ZE) Arbeits  | zeit(ZE) |               |                                   |           |            |         |
| rC   | Vorgab      | en             | _                     |             |                |               |                |                 |                |          |               |                                   |           |            |         |
|      |             | Eintrittsdatum | 15.01.2020            | ,           | ahresurlaub: 🕄 | 0.0 🛆 Tage    | Neu berechn    | 2               |                |          |               |                                   |           |            |         |
|      |             |                |                       |             |                |               |                |                 |                |          |               |                                   |           |            |         |
|      |             | Austrittsdatum | 15                    | Verfall des | Resturiaubs: 0 | 4 🗘 Apr 🗘     | Auf alle beste | henden Jahre am | wenden         |          |               |                                   |           |            |         |
|      | Jahrezdaten |                |                       |             |                |               |                |                 |                |          |               |                                   |           |            |         |
|      | Jahr        | Rest-U.VJ      | Ausgezahlt VV         | Jahres-U.   | Sonder-U.      | Modifikatoren | Anspruch       | Genehmigt       | Beantragt.     | Verfall  | Ausgezahlt NV | Rest-U.                           |           | Neu        |         |
|      | 2020        | 0,0            | 0                     | 29          | 0              | 0             | 29,0           | 0,0             | 0              | 0,0      | 0             | 29,0                              |           |            |         |
|      | 2021        | 29,0           | 0                     | 30          | 0              | 0             | 59,0           | 15,0            | 0              | 0,0      | 0             | 44,0                              |           |            |         |
|      |             |                |                       |             |                |               |                |                 |                |          |               |                                   |           |            |         |
|      |             |                |                       |             |                |               |                |                 |                |          |               |                                   |           |            |         |
|      |             |                |                       |             |                |               |                |                 |                |          |               |                                   |           |            |         |
|      |             |                |                       |             |                |               |                |                 |                |          |               |                                   |           |            |         |
|      |             |                |                       |             |                |               |                |                 |                |          |               |                                   |           | berstunden |         |
|      |             |                |                       |             |                |               |                |                 |                |          |               |                                   |           |            |         |
|      |             |                |                       |             |                |               |                |                 |                |          |               |                                   | 0         | bertrag    |         |
|      |             |                |                       |             |                |               |                |                 |                |          |               |                                   |           | eleistet   |         |
|      |             |                |                       |             |                |               |                |                 |                |          |               |                                   |           |            |         |
|      |             |                |                       |             |                |               |                |                 |                |          |               |                                   | G         | enommen    |         |
|      |             |                |                       |             |                |               |                |                 |                |          |               |                                   | V         | erfügbar   |         |
|      |             |                |                       |             |                |               |                |                 |                |          |               |                                   |           | Details    |         |
|      |             |                |                       |             |                |               |                |                 |                |          |               |                                   |           |            |         |
|      |             |                |                       |             |                |               |                |                 |                |          |               |                                   |           |            |         |
| L    |             |                |                       |             |                |               |                |                 |                |          |               |                                   |           |            |         |
|      |             |                |                       |             |                |               |                |                 |                |          |               |                                   |           |            |         |
|      |             |                |                       |             |                |               |                | <b>*</b>        | ktiver Benutze | ·        | ✓ Speichern   | <ul> <li>Speichern und</li> </ul> | schließen | 🛇 АЫ       | prechen |

#### **Eintrittsdatum**

Durch Eintrag eines Datums an dieser Stelle wird der Urlaubsanspruch des Mitarbeiters für das Eintrittsjahr automatisch berechnet.

Nachdem Sie Ihre eingegebenen Daten mit der Schaltfläche "**Speichern**" bestätigt haben, erscheint folgendes Abfragefenster, welches Sie mit "**JA**" bestätigen, sofern eine automatische Anpassung erwünscht ist:

| Addware Suite                                        | × |  |  |  |  |  |  |  |
|------------------------------------------------------|---|--|--|--|--|--|--|--|
| Jahresurlaub auf neues Ein-/Austrittsdatum anpassen? |   |  |  |  |  |  |  |  |
| Ja Nein                                              |   |  |  |  |  |  |  |  |

Darüber hinaus dient dieses Feld zur automatischen Kalenderanzeige des Eintrittsdatums, vorausgesetzt unter den **Globalen Einstellungen > Reiter "Erweitert" > Rubrik "Ansicht"** wurde das Feld "**Eintrittsdatum im Kalender anzeigen**" mit "**Ja**" aktiviert. (Darstellung in der Hauptansicht als grünes Dreieck rechts unten in einem "Tageskästchen"

### Austrittsdatum

Sobald ein Austrittsdatum eingegeben wurde, wird der Resturlaubsanspruch des Mitarbeiters für das Austrittsjahr ebenfalls automatisch berechnet. Nachdem Sie Ihre eingegebenen Daten in dem Benutzerdatenfenster mit der Schaltfläche "**Speichern**" bestätigt haben, erscheint folgendes Abfragefenster, welches Sie mit "**JA**" bestätigen sofern eine automatische Berechnung erwünscht ist:

| Addware Suite                                        | × |
|------------------------------------------------------|---|
| Jahresurlaub auf neues Ein-/Austrittsdatum anpassen? |   |
| Ja Nein                                              |   |

Die Zeiträume vor dem Eintritts- bzw. ab dem Austrittsdatum werden automatisch durch folgende Schraffur in der Kalenderanzeige gekennzeichnet.

#### Jahresurlaub

Hinterlegung der Tagesanzahl für den Jahresurlaubsanspruch.

Wichtiger Hinweis: Der an dieser Stelle eingetragene Jahresurlaubswert dient als Vorgabe für das aktuelle und für die zukünftigen Jahre. <u>Dieser Wert muss NICHT für das aktuell</u> <u>laufende Jahr gelten</u>, denn im Falle eines vom Datum 01.01. bzw. 31.12. abweichendes Ein- bzw. Austrittdatums im aktuellen Jahr, weicht die Summe der Urlaubstage auf Grund der vom System vorgenommenen Berechnung entsprechend unter den "**Benutzerdaten"** > **Reiter "Urlaubsdaten"** ab.

## Verfall des Resturlaubs

Datum an dem der Resturlaub des Vorjahres verfällt.

Hinweis: Eine Eingabe ist hier nur erforderlich, wenn dieser Wert von der firmenweiten Vorgabe, die zuvor unter Globale Einstellungen > Vorgaben unter der Eigenschaft "Vorgabe Mitarbeiter: Verfallsdatum des Resturlaubs" erwünscht ist

Wenn Sie hier ein abweichendes Datum von der unternehmensbasierten Vorgabe, die unter den **Globale Einstellungen** eingetragen wurde, einpflegen, können Sie dieses - sofern erwünscht - auf alle bestehenden Jahre für den Mitarbeiter anwenden, indem Sie die Schaltfläche **"Auf alle bestehenden Jahre anwenden"** anklicken. Sie erhalten im Anschluss folgende Nachricht, die Sie entsprechend mit "**Ja**" bestätigen oder mit "**Nein**" abbrechen:

| 8 | Mitar   | beiter bearbei | ten [Rudolf Hessler] |             |                |               |                |                  |                |          |               |                       | - 🗆 ×                   |
|---|---------|----------------|----------------------|-------------|----------------|---------------|----------------|------------------|----------------|----------|---------------|-----------------------|-------------------------|
| ł | formati | onen Urlaub    | sdaten Abhängigkei   | ten Berecht | gungen Dat     | enfelder Memo | Allgemein(ZE   | i) Überstunder   | n(ZE) Arbeits  | zeit(ZE) |               |                       |                         |
| r | Vorgat  | ben            |                      |             |                |               |                |                  |                |          |               |                       |                         |
|   |         | Fintrittsdatur | 01.12.2019           | j;          | hresurlaub: 3  |               | Neu berechne   | 2                |                |          |               |                       |                         |
|   |         |                | [15]                 |             | _              | 0,0 V9-       | inco bereenne  |                  |                |          |               |                       |                         |
|   |         | Austrittsdatun | n: 01.12.2021 15     | Verfall des | Resturiaubs: 0 | 4 Apr A       | Auf alle beste | henden Jahre anv | wenden         |          |               |                       |                         |
|   | Jahres  | daten          |                      |             |                |               |                |                  |                |          |               |                       | -<br>-                  |
|   | Jahr    | Rest-U.VJ      | Ausgezahlt VV        | Jahres-U.   | Sonder-U.      | Modifikatoren | Anspruch       | Genehmigt        | Beantragt.     | Verfall  | Ausgezahlt NV | Rest-U.               | Neu                     |
|   | 2019    | 0,0            | 0                    | 2.5         | 0              | 0             | 2,5            | 0,0              | 0              | 0,0      | 0             | 2,5                   | Payrholton              |
|   | 2020    | 2,5            | 0                    | 30          | 0              | 0             | 32,5           | 0,0              | 0              | 0,0      | 0             | 32,5                  | bearbeiten              |
|   | 2021    | 32,5           | 0                    | 27.5        | 0              | 0             | 60,0           | 27,0             | 0              | 0,0      | 0             | 33,0                  | Löschen                 |
|   |         |                |                      |             |                |               |                |                  |                |          |               |                       |                         |
|   |         |                |                      |             |                |               |                |                  |                |          |               |                       | Eintragsübersicht       |
|   |         |                |                      |             |                |               |                |                  |                |          |               |                       | Jahresübersicht drucken |
|   |         |                |                      |             |                |               |                |                  |                |          |               |                       |                         |
|   |         |                |                      |             |                |               |                |                  |                |          |               |                       | Überstunden             |
|   |         |                |                      |             |                |               |                |                  |                |          |               |                       | (Providence)            |
|   |         |                |                      |             |                |               |                |                  |                |          |               |                       | Ubertrag                |
|   |         |                |                      |             |                |               |                |                  |                |          |               |                       | Geleistet               |
|   |         |                |                      |             |                |               |                |                  |                |          |               |                       | Genommen                |
|   |         |                |                      |             |                |               |                |                  |                |          |               |                       |                         |
|   |         |                |                      |             |                |               |                |                  |                |          |               |                       | Verfugbar               |
|   |         |                |                      |             |                |               |                |                  |                |          |               |                       | Details                 |
|   |         |                |                      |             |                |               |                |                  |                |          |               |                       |                         |
|   |         |                |                      |             |                |               |                |                  |                |          |               |                       |                         |
| L |         |                |                      |             |                |               |                |                  |                |          |               |                       |                         |
|   |         |                |                      |             |                |               |                |                  | ktiver Reputze |          | Sneichern     | Speichern und sc      | hließen 🔊 Abbrechen     |
| Γ |         |                |                      |             |                |               |                |                  | kuver benutze  |          | • openation   | · operenterin und set | G Abbreenen             |

Folgende Menüpunkte stehen Ihnen ferner zur Verfügung:

Durch Betätigung der Schaltfläche "Neu" erscheint das folgende Dialogfenster:

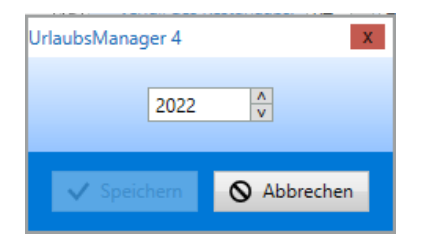

Nach Eingabe des neuen Jahres und Bestätigung mit der Schaltfläche "**OK"** wird ein neuer Jahreseintrag vorgenommen. Dabei werden die vorgegebenen **Jahresurlaubstage** an dieser Stelle automatisch übernommen.

Eine manuelle Bearbeitung/Änderung der Urlaubsdaten können Sie mit der Schaltfläche "Bearbeiten" auslösen, wenn sie zuvor ein Jahr aus der Liste ausgewählt haben. Es erscheint folgende Eingabemaske, in welcher Sie die Urlaubsdaten z. B. für das ausgewählte Jahr bearbeiten können:

| 🖶 Urlaubsdaten 🛛 —                          | ×                 |
|---------------------------------------------|-------------------|
|                                             |                   |
| Mitarbeiter                                 |                   |
| Name Rudolf Hessler                         |                   |
| Abteilung Lager                             |                   |
| E-Mail rudolf.hessler@musterfirma.de        |                   |
| Urlaubsdaten 2021                           |                   |
| Resturiaub vom Vorjahr                      | 32,5              |
| Manuellen Wert verwenden                    | 32,5              |
| - Ausgezahlt(vor Verfall):                  | 0                 |
| 🕂 Jahresurlaub                              | 27,5              |
| + Sonderurlaub                              | 0                 |
| + Urlaubsmodifikationen                     | 0                 |
| Gesamturlaubsanspruch                       | 60                |
| - Genehmigter Urlaub                        | 27                |
| - Beantragter Urlaub                        | 0                 |
| - Urlaub verfällt nicht                     | 0                 |
| - Ausgezahlt(nach Verfall)                  | 0                 |
| Resturlaubsanspruch                         | 33                |
| Marfalladatum                               |                   |
| Manuellen Wert verwender null v nu          | II 🔨 im Folgejahr |
| c Urlaubsnotizen 2021                       |                   |
|                                             |                   |
|                                             |                   |
|                                             |                   |
|                                             |                   |
|                                             |                   |
| <ul> <li>Speichern und schließen</li> </ul> | O Abbrechen       |

Nach Speicherung der Eingaben werden die neuen Einträge in der Übersicht abgebildet.

Hinweis: Manuell angepasste Jahresdaten werden nicht automatisch berechnet. Sofern die Werte korrekt sind, muss nichts weiter unternommen werden. Für den Fall, dass ein Jahresübertrag nicht korrekt erscheint, können Sie über die Schaltfläche "**Neu** berechnen" die Urlaubsdaten aktualisieren.

Mit der Schaltfläche "Löschen" können Sie ein zuvor aus der Liste ausgewähltes Jahr löschen.

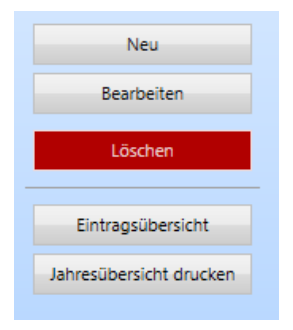

Die Schaltfläche **"Eintragsübersicht"** führt zu folgendem Fenster (s. Abb. u.). Über die hier zur Verfügung stehenden sieben Reiter haben Sie die Möglichkeit, sich für den oben im Fenster zuvor definierten Zeitraum sowohl alle beantragten als auch alle Einträge, darüber hinaus die Summen der Urlaubstage, Jahresdaten und Stellvertreterangeben anzeigen zu lassen.

**Reiter "Beantragt":** Übersicht und Auflistung der beantragten Urlaubseinträge mit jeweiligem Status

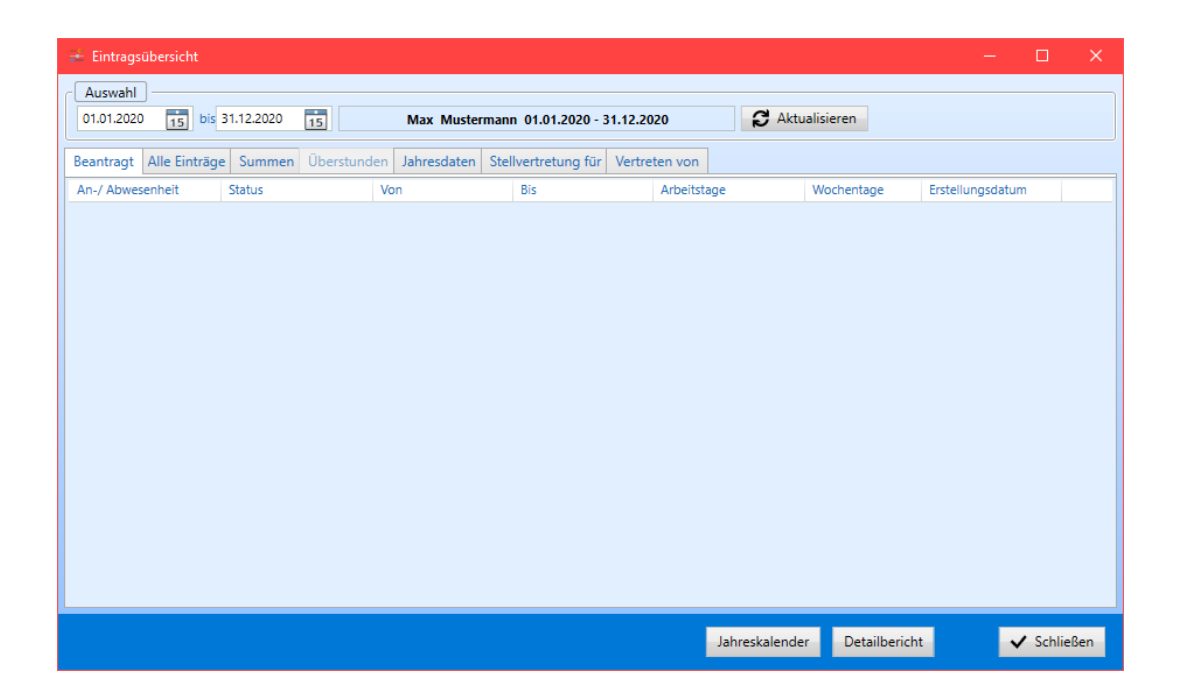

Durch das Anwählen der **Schaltfläche** z. B. **"Detailbericht"** können Sie diese Liste dann auch in ein Excel- oder in ein PDF-Format exportierten.

| 👬 Eintragsübersicht     |                    |                     |                       |               |               |           | - □ >                                 | × |
|-------------------------|--------------------|---------------------|-----------------------|---------------|---------------|-----------|---------------------------------------|---|
| 01.01.2022 15 bis       | 31.12.2022         | Klaus Stap          | ler 01.01.2022 - 31.1 | 2.2022        | C Aktualis    | ieren     | Nur Urlaubrelevante<br>Daten anzeigen |   |
| Beantragt Alle Einträge | <b>Summen</b> Über | stunden Jahresdaten | Stellvertretung für   | Vertreten von |               |           |                                       |   |
| An-/ Abwesenheit        | Status             | Von                 | Bis                   | Arbeitstage   | / Stunden W   | ochentage | Erstellungsdatum                      |   |
|                         | centralinge        |                     |                       |               |               |           |                                       |   |
|                         |                    |                     |                       | J             | ahreskalender | Detailber | icht 🗸 Schließen                      |   |

*Reiter "Alle Einträge":* Hier werden alle Anträge unabhängig vom Status gelistet

**Reiter "Summen":** Hier werden sowohl die Summen von Urlaubs- und Krankentage als auch die manuell eingepflegten Überstunden gelistet.

**Reiter** "Jahresdaten": Unter diesem Reiter erhält man die Übersicht wie sich der Jahresurlaubsanspruch in dem zuvor definierten Zeitraum zusammensetzt.

**Reiter "Stellvertretung für":** hier kann eingesehen werden, für wen und in welchem Zeitraum der Mitarbeiter eine Stellvertretung übernehmen darf.

| Augushi                 |                    |                             |                    |            |            |                  |  |
|-------------------------|--------------------|-----------------------------|--------------------|------------|------------|------------------|--|
| 01.01.2021 15 bis 3     | 31.12.2021 15      | Klaus Stapler 01.01.2021    | - 31.12.2021       | C Akt      | ualisieren |                  |  |
| Beantragt Alle Einträge | Summen Überstunden | Jahresdaten Stellvertretung | g für Vertreten vo | on         |            |                  |  |
| Wen                     | Abteilung          | Was                         | Status             | Von        | Bis        | Erstellungsdatum |  |
| Rudolf Hessler          | Lager              | Krank                       | Genehmigt          | 04.01.2021 | 08.01.2021 | -                |  |
| Max Mustermann          | Lager              | Krank                       | Genehmigt          | 13.01.2021 | 15.01.2021 | -                |  |
| Rudolf Hessler          | Lager              | Urlaub                      | Genehmigt          | 20.01.2021 | 21.01.2021 | -                |  |
| Max Mustermann          | Lager              | Urlaub                      | Genehmigt          | 08.02.2021 | 19.02.2021 | -                |  |
| Rudolf Hessler          | Lager              | Urlaub                      | Genehmigt          | 15.02.2021 | 16.02.2021 | -                |  |
| Rudolf Hessler          | Lager              | Krank                       | Genehmigt          | 22.02.2021 | 26.02.2021 | -                |  |
| Max Mustermann          | Lager              | Urlaub                      | Genehmigt          | 06.04.2021 | 09.04.2021 | 01.03.2021 13:42 |  |
| Max Mustermann          | Lager              | Krank                       | Genehmigt          | 14.04.2021 | 16.04.2021 | -                |  |
| Rudolf Hessler          | Lager              | Urlaub                      | Genehmigt          | 19.04.2021 | 23.04.2021 | -                |  |
| Rudolf Hessler          | Lager              | Urlaub                      | Genehmigt          | 10.05.2021 | 12.05.2021 | -                |  |
| Max Mustermann          | Lager              | Urlaub                      | Genehmigt          | 14.05.2021 | 14.05.2021 | -                |  |
| Rudolf Hessler          | Lager              | Krank                       | Genehmigt          | 25.05.2021 | 25.05.2021 | -                |  |
| Max Mustermann          | Lager              | Urlaub                      | Genehmigt          | 04.06.2021 | 04.06.2021 | -                |  |
| Rudolf Hessler          | Lager              | Sonderurlaub                | Genehmigt          | 11.06.2021 | 11.06.2021 | -                |  |
| Rudolf Hessler          | Lager              | Krank                       | Genehmigt          | 28.06.2021 | 30.06.2021 | -                |  |
| Max Mustermann          | Lager              | Urlaub                      | Genehmigt          | 28.06.2021 | 02.07.2021 | -                |  |

*Reiter "Vertreten von":* an dieser Stelle kann man den Stellvertreter des Mitarbeiters bei seiner Abwesenheit einsehen

| 差 Eintragsübersicht     |                   |                                  |                 |              |                 | - 🗆              |        |
|-------------------------|-------------------|----------------------------------|-----------------|--------------|-----------------|------------------|--------|
| Auswahl                 |                   |                                  |                 |              |                 |                  |        |
| 01.01.2021 15 bis 31.   | .12.2021 15       | Klaus Stapler 01.01.2021 - 3     | 31.12.2021      | S Akt        | ualisieren      |                  |        |
| Beantragt Alle Einträge | Summen Überstunde | en Jahresdaten Stellvertretung f | ür Vertreten vo | n            |                 |                  |        |
| Wen                     | Abteilung         | Was                              | Status          | Von          | Bis             | Erstellungsdatum |        |
| Max Mustermann          | Lager             | Urlaub                           | Genehmigt       | 25.01.2021   | 25.01.2021      | 03.03.2021 11:53 |        |
| Max Mustermann          | Lager             | Krank                            | Genehmigt       | 22.03.2021   | 24.03.2021      | 01.03.2021 13:43 |        |
| Max Mustermann          | Lager             | Sonderurlaub                     | Genehmigt       | 07.05.2021   | 07.05.2021      | 03.03.2021 11:08 |        |
| Max Mustermann          | Lager             | Seminar                          | Genehmigt       | 25.05.2021   | 28.05.2021      | 03.03.2021 11:14 |        |
| Max Mustermann          | Lager             | Urlaub                           | Genehmigt       | 06.07.2021   | 06.07.2021      | 03.03.2021 12:18 |        |
| Max Mustermann          | Lager             | Urlaub                           | Genehmigt       | 19.07.2021   | 23.07.2021      | 03.03.2021 11:24 |        |
| Max Mustermann          | Lager             | Krank                            | Genehmigt       | 09.08.2021   | 13.08.2021      | 03.03.2021 11:29 |        |
| Max Mustermann          | Lager             | Urlaub                           | Genehmigt       | 08.11.2021   | 19.11.2021      | 03.03.2021 08:34 |        |
|                         |                   |                                  |                 |              |                 |                  |        |
|                         |                   |                                  |                 |              |                 |                  |        |
|                         |                   |                                  |                 |              |                 |                  |        |
|                         |                   |                                  |                 |              |                 |                  |        |
|                         |                   |                                  |                 |              |                 |                  |        |
|                         |                   |                                  |                 |              |                 |                  |        |
|                         |                   |                                  |                 |              |                 |                  |        |
|                         |                   |                                  |                 |              |                 |                  |        |
|                         |                   |                                  |                 |              |                 |                  |        |
|                         |                   |                                  |                 | Jahreskalend | er Detailberich | V Schlie         | Billen |

# Die Schaltfläche "Detailbericht":

Hier können Sie das gewünschte Kalenderjahr unter Einstellung folgender Druckoptionen für den Jahresdruck auswählen:

| 🖶 Jahreskalender  |                                                                                                    |                                                          |       |           |                                                    |   | -                     |         | $\times$ |
|-------------------|----------------------------------------------------------------------------------------------------|----------------------------------------------------------|-------|-----------|----------------------------------------------------|---|-----------------------|---------|----------|
| Bericht:<br>Jahr: | Jahreskalender                                                                                                 | v                                                        |       |           |                                                    |   |                       |         |          |
| Druckoptionen:    | <ul> <li>Beantragte Urla</li> <li>Krankheitseinträ</li> <li>Feiertage und F</li> <li>Legende drucke</li> </ul> | ubseinträge ignorie<br>ige drucken<br>erien drucken<br>n | ren   | An-Abwese | nheiten Priorität drucken von:<br>retungen drucken | 0 |                       |         |          |
| Mitarbeiter:      | Vorname                                                                                                    | ucken<br>Freie Tage:                                     | Perso | nainummer | Abteilung                                          |   | + Mitarbeiter auswähl | en      |          |
|                   | Klaus                                                                                                    | Stapler                                                  | 1     |           | Lager                                              |   | — Entfernen           |         |          |
|                   | Anzahl Mitarbeiter                                                                                             |                                                          |       |           |                                                    |   |                       |         |          |
|                   |                                                                                                    |                                                          |       |           |                                                    |   | Bericht               | Abbreck | nen      |

#### Bestätigen Sie die Eingaben mit der Bericht-Schaltfläche, um eine Druckvorschau zu erzeugen:

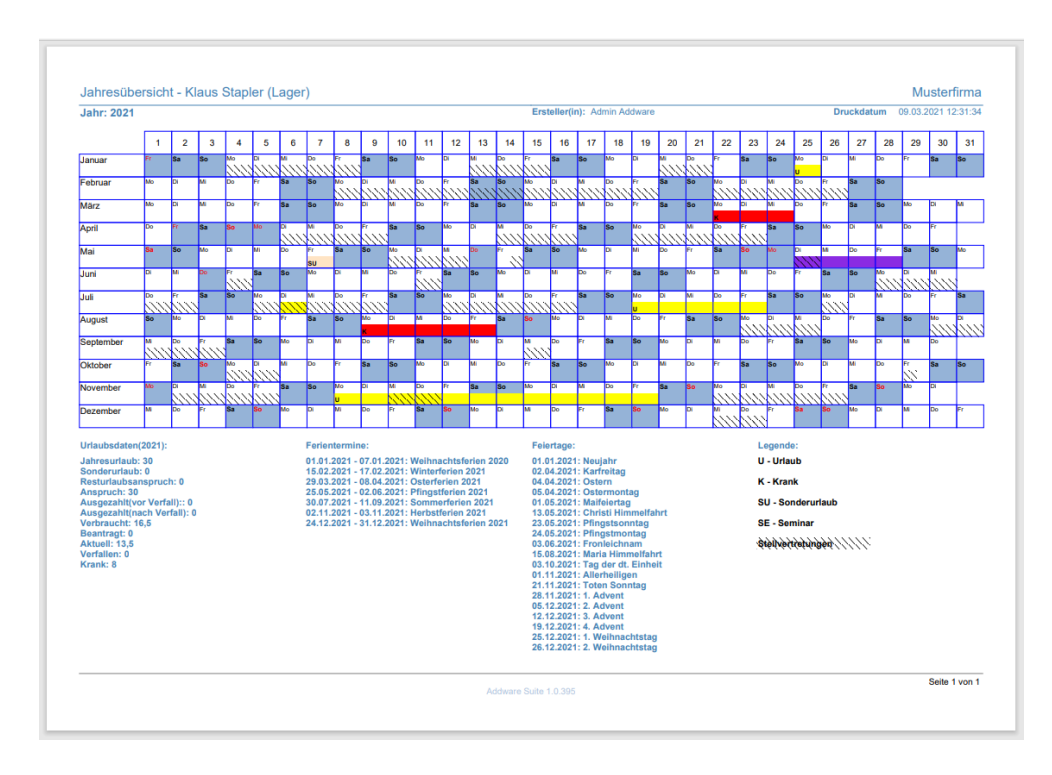

Sofern Sie das Überstunden Modul in den Globalen Einstellungen freigeschaltet und die Anund Abwesenheitstypen "Überstundengutschrift" und "Überstundenabzug" eingerichtet haben, können Sie im rechten unteren Bereich die kumulierten Werte der Überstunden des Mitarbeiters einsehen:

| 3  |                                                                                                    |                  |                    |               |                 |              |                 |                 |                 |          |             |            |            |                |            |
|----|----------------------------------------------------------------------------------------------------|------------------|--------------------|---------------|-----------------|--------------|-----------------|-----------------|-----------------|----------|-------------|------------|------------|----------------|------------|
| Ir | formati                                                                                                    | onen Urlaubs     | daten Abhängigkeit | en Berechti   | gungen Date     | nfelder Memo | Allgemein(ZE    | ) Überstunde    | n(ZE) Arbeits   | zeit(ZE) |             |            |            |                |            |
|    | Vorgat                                                                                                    | ben              |                    |               |                 |              |                 |                 |                 |          |             |            |            |                |            |
|    |                                                                                                    | Eindelblandeburg | 01.01.2020         | 1.            | bracustaubs 20  | 0 ^ 7.00     | March and a     | 2               |                 |          |             |            |            |                |            |
|    |                                                                                                    | Circittodotom    | 01.01.2020 [15]    |               | 30              | ,0 v loge    | Neu berechne    |                 |                 |          |             |            |            |                |            |
|    |                                                                                                    | Austrittsdatum   | 15                 | Verfall des P | testuriaubs: 04 | Apr 🔥        | Auf alle bestel | henden Jahre an | wenden          |          |             |            |            |                |            |
|    | d Jahresdaten                                                                                                    |                  |                    |               |                 |              |                 |                 |                 |          |             |            |            |                |            |
|    | Jahr Rest-U.VJ Ausgezahlt VV Jahres-U. Sonder-U. Modifikatoren Anspruch Genehmigt Beantragt. Verfall Ausgezahlt NV Rest-U. |                  |                    |               |                 |              |                 |                 |                 |          |             | Neu        |            |                |            |
|    | 2020                                                                                                    | 0,0              | 0                  | 30            | 0               | 0            | 30,0            | 0,0             | 0               | 0,0      | 0           | 30,0       |            | Pandha         | 344        |
|    | 2021                                                                                                    | 30,0             | 0                  | 30            | 0               | 0            | 60,0            | 33,5            | 4               | 0,0      | 0           | 26,5       |            | bearbe         | liten      |
|    |                                                                                                    |                  |                    |               |                 |              |                 |                 |                 |          |             |            |            | Lösch          | en         |
|    |                                                                                                    |                  |                    |               |                 |              |                 |                 |                 |          |             |            |            |                |            |
|    |                                                                                                    |                  |                    |               |                 |              |                 |                 |                 |          |             |            |            | Eintragsüb     | versicht   |
|    |                                                                                                    |                  |                    |               |                 |              |                 |                 |                 |          |             |            |            | Jahresübersici | ht drucken |
|    |                                                                                                    |                  |                    |               |                 |              |                 |                 |                 |          |             |            |            |                |            |
|    |                                                                                                    |                  |                    |               |                 |              |                 |                 |                 |          |             |            |            | Überstunder    |            |
|    |                                                                                                    |                  |                    |               |                 |              |                 |                 |                 |          |             |            |            | Onestern       |            |
|    |                                                                                                    |                  |                    |               |                 |              |                 |                 |                 |          |             |            |            | Obertrag       |            |
|    |                                                                                                    |                  |                    |               |                 |              |                 |                 |                 |          |             |            |            | Geleistet      |            |
|    |                                                                                                    |                  |                    |               |                 |              |                 |                 |                 |          |             |            |            | Genommen       |            |
|    |                                                                                                    |                  |                    |               |                 |              |                 |                 |                 |          |             |            |            | Verfügbar      |            |
|    |                                                                                                    |                  |                    |               |                 |              |                 |                 |                 |          |             |            |            | veriogoai      |            |
|    |                                                                                                    |                  |                    |               |                 |              |                 |                 |                 |          |             |            |            | Detai          | is         |
|    |                                                                                                    |                  |                    |               |                 |              |                 |                 |                 |          |             |            |            |                |            |
|    |                                                                                                    |                  |                    |               |                 |              |                 |                 |                 |          |             |            |            |                |            |
| L  |                                                                                                    |                  |                    |               |                 |              |                 |                 |                 |          |             |            |            |                |            |
|    |                                                                                                    |                  |                    |               |                 |              |                 |                 | Activer Reputze |          | ✓ Speichern | Speichern  | und schlie | ßen 🔊          | Abbrechen  |
|    |                                                                                                    |                  |                    |               |                 |              |                 |                 | activer benutze |          | • operenent | • operenem | and serile |                | rissreemen |

Über die Schaltfläche "**Details"** können Sie sich weitere Informationen bzgl. der Überstunden anzeigen lassen:

| ahresübersicht Ül | berstunden geleistet | Überstunden genommen | Manuelle Einträge |  |  |  |
|-------------------|----------------------|----------------------|-------------------|--|--|--|
|                   | Jah                  | ır: 2021 Y           |                   |  |  |  |
|                   | ڼل                   | ahr                  | Stunden           |  |  |  |
|                   | Ü                    | bertrag vom Vorjahr  | 0,00              |  |  |  |
|                   | Ü                    | berstunden geleistet | 0,00              |  |  |  |
|                   | Ü                    | berstunden genommen  | 0,00              |  |  |  |
|                   | G                    | esamt                | 0,00              |  |  |  |
|                   |                      |                      |                   |  |  |  |
|                   |                      |                      |                   |  |  |  |
|                   |                      |                      |                   |  |  |  |
|                   |                      | 3                    | Aktualisieren     |  |  |  |
|                   |                      |                      |                   |  |  |  |
|                   |                      |                      |                   |  |  |  |

# Der Reiter "Jahresübersicht" erlaubt eine Überstundenübersicht gemäß Auswahl eines Jahres

Unter dem Reiter "**Überstunden geleistet**" werden die über die Einträge eingepflegten Überstunden (**Anwesenheitstyp "Überstunden geleistet**") angezeigt

|   |     | Überstund  | len: Max | Mustermann          |                   |     |                   |                 |           |           |     |
|---|-----|------------|----------|---------------------|-------------------|-----|-------------------|-----------------|-----------|-----------|-----|
|   | Jah | nresübersi | ht Üb    | erstunden geleistet | Überstunden genom | men | Manuelle Einträge |                 |           |           |     |
|   | k   | Kalenderst | art      |                     |                   |     |                   |                 |           |           |     |
|   |     | Stunden    | Datum    |                     | Geändert am       | 2   | Status            | Eingetragen von | Kommentar |           |     |
|   |     |            |          |                     |                   |     |                   |                 |           |           |     |
|   |     |            |          |                     |                   |     |                   |                 |           |           |     |
|   |     |            |          |                     |                   |     |                   |                 |           |           |     |
|   |     |            |          |                     |                   |     |                   |                 |           |           |     |
|   |     |            |          |                     |                   |     |                   |                 |           |           |     |
|   |     |            |          |                     |                   |     |                   |                 |           |           |     |
|   |     |            |          |                     |                   |     |                   |                 |           |           |     |
|   | Ļ   |            |          | A                   | N                 |     |                   |                 |           |           |     |
| L |     |            |          | J Bearbeiten        |                   |     |                   |                 |           |           |     |
|   |     |            |          |                     |                   |     |                   |                 |           | Schliel   | Ren |
|   |     |            |          |                     |                   |     |                   |                 |           | → Schlief |     |

Im folgenden Reiter "Überstunden genommen" werden die über einen Eintrag eingepflegten genommenen Überstunden (Abwesenheitstyp Überstunden geleistet) angezeigt:

| ł |     | Überstun   | den: Max Mustermann       |                      |                   |                 | -         |                             | ×  |
|---|-----|------------|---------------------------|----------------------|-------------------|-----------------|-----------|-----------------------------|----|
|   | Jał | hresübersi | cht Überstunden geleistet | Überstunden genommer | Manuelle Einträge |                 |           |                             |    |
|   |     | Kalenders  | tart                      |                      |                   |                 |           |                             |    |
|   |     | Stunden    | Datum                     | Geändert am          | Status            | Eingetragen von | Kommentar |                             |    |
|   |     |            |                           |                      |                   |                 |           |                             |    |
|   |     |            | chaften 💉 Bearbeiten      |                      |                   |                 |           |                             |    |
|   |     |            |                           |                      |                   |                 | •         | <ul> <li>Schließ</li> </ul> | en |

Unter dem Reiter "**Manuelle Einträge"** können Sie von Hand (ohne Antrag) Überstunden einpflegen und verwalten mit den hierfür zur Verfügung stehenden Schaltflächen "**Hinzufügen**", "**Bearbeiten**", "**Löschen**" und **"Eigenschaften**:

| -  | Überstunden           | : Max Mustermann      |                      |                   |                 |           |            |    |
|----|-----------------------|-----------------------|----------------------|-------------------|-----------------|-----------|------------|----|
| Ja | ahresübersicht        | Überstunden geleistet | Überstunden genommen | Manuelle Einträge |                 |           |            |    |
| rC | Kalenderstart         | ]                     |                      |                   |                 |           |            |    |
|    | Stunden D             | atum                  | Geändert am          | Status            | Eingetragen von | Kommentar |            |    |
|    |                       |                       |                      |                   |                 |           |            |    |
|    |                       |                       |                      |                   |                 |           |            |    |
|    |                       |                       |                      |                   |                 |           |            |    |
|    |                       |                       |                      |                   |                 |           |            |    |
|    |                       |                       |                      |                   |                 |           |            |    |
|    |                       |                       |                      |                   |                 |           |            |    |
|    |                       |                       |                      |                   |                 |           |            |    |
|    | and the second sector |                       | T Samulation V       | Lässhan           |                 |           |            |    |
| L  | s dearbeiti           |                       |                      |                   |                 |           |            |    |
|    |                       |                       |                      |                   |                 |           | Schließ    | en |
|    |                       |                       |                      |                   |                 |           | , serifici |    |

### 3.6.2.3 Abhängigkeiten

In der unter dem Reiter "**Abhängigkeiten**" erscheinenden Menüoberfläche werden die allgemeinen Abwesenheitsabhängigkeiten geregelt:

| 🚁 Mitarbeiter bearbeiten [Max_Mustermann]                |                                                                   |                             |                            |               |                         |   |       |      |  |  |
|----------------------------------------------------------|-------------------------------------------------------------------|-----------------------------|----------------------------|---------------|-------------------------|---|-------|------|--|--|
| Informationen Urlaubsdaten Abhängigkeiten Berechtigunger | n Datenfelder M                                                   | emo Allgemein(ZE) Übers     | tunden(ZE) Arbeitszeit(ZE) |               |                         |   |       |      |  |  |
| Genehmigungspflichtige Abwesenheiten                     | Ler Abteilung                                                     | hinterlegte Zuständigkeiten |                            |               |                         |   |       |      |  |  |
| Wie Voreinstellung                                       | Priorität                                                         | Vorname                     | Nachname                   | Abteilung     |                         |   |       |      |  |  |
| O Benutzerdefiniert                                      | ·爲1                                                               | Hans                        | Mayer (AL)                 | Lager         |                         |   |       |      |  |  |
| Name                                                     |                                                                   |                             |                            |               |                         |   |       |      |  |  |
|                                                          |                                                                   |                             |                            |               |                         |   |       |      |  |  |
|                                                          |                                                                   |                             |                            |               |                         |   |       |      |  |  |
|                                                          |                                                                   |                             |                            |               |                         |   |       |      |  |  |
|                                                          |                                                                   |                             |                            |               |                         |   |       |      |  |  |
|                                                          |                                                                   |                             |                            |               |                         |   |       |      |  |  |
|                                                          |                                                                   |                             |                            |               |                         |   |       |      |  |  |
|                                                          |                                                                   |                             |                            |               |                         |   |       |      |  |  |
|                                                          | 0 Anzahl der zustimmungspflichtigen Personen für eine Genehmigung |                             |                            |               |                         |   |       |      |  |  |
| Qualifikationen                                          | Abwesenheits                                                      | ausschlüsse                 |                            |               |                         |   |       |      |  |  |
| ✓ Qualifikationen                                        | Name                                                              |                             | Abteilung                  |               |                         |   |       |      |  |  |
| Keine Kategorie                                          |                                                                   |                             |                            |               |                         |   |       |      |  |  |
| 4 — Finanzen                                             |                                                                   |                             |                            |               |                         |   |       |      |  |  |
| Neue Qualifikation 0                                     |                                                                   |                             |                            |               |                         |   |       |      |  |  |
| ✓ PC-Skills                                              |                                                                   |                             |                            |               |                         |   |       |      |  |  |
| Excel 0                                                  |                                                                   |                             |                            |               |                         |   |       |      |  |  |
| Word 0                                                   |                                                                   |                             |                            |               |                         |   |       |      |  |  |
|                                                          |                                                                   |                             |                            |               |                         |   |       |      |  |  |
|                                                          |                                                                   |                             |                            |               |                         |   |       |      |  |  |
|                                                          | + Hinzufügen                                                      |                             |                            |               |                         |   |       |      |  |  |
|                                                          |                                                                   |                             | Aktiver Benutzer           | ✓ Speichern ✓ | Speichern und schließer | 6 | Abbre | chen |  |  |

#### Rubrik "Genehmigungspflichtige Abwesenheiten":

Standardmäßig sind alle die unter dem Menüpunkt "**An- und Abwesenheiten**", die unter dem Hauptmenüpunkt angelegt wurden genehmigungspflichtig. Wenn Sie die Genehmigungspflicht beibehalten möchten, lassen Sie die Standardvoreinstellung "**Wie Voreinstellung**" bestehen.

Sie haben jedoch individuell für Mitarbeiter auch die Möglichkeit, diese hinsichtlich einer oder mehrerer An-/Abwesenheitskategorien von der Genehmigungspflicht zu befreien, in dem sie unter "**Benutzerdefiniert**" - s. folgendes Fenster - voreingestellte Haken bei den entsprechenden An- /Abwesenheitskategorien herausnehmen.

| Genehmigungspflichtige Abwesenheiten |  |
|--------------------------------------|--|
| O Wie Voreinstellung                 |  |
| Benutzerdefiniert                    |  |
| Name                                 |  |
| ✓ Dienstreise                        |  |
| ✓ Kindkrank                          |  |
| 🔽 Krank                              |  |
| Seminar                              |  |
| Sonderurlaub                         |  |
| ✓ Urlaub                             |  |
|                                      |  |
|                                      |  |
|                                      |  |

# Der Abteilung hinterlegte Zuständigkeiten:

Das folgende Fenster zeigt an, welche(r) Mitarbeiter dieser Abteilung (bzw. der übergeordneten Abteilung) für diesen Mitarbeiter leitend vorgesetzt ist/sind.

| 💄 Der Abteilung | hinterlegte Zuständigkeiten   |                              |           |  |
|-----------------|-------------------------------|------------------------------|-----------|--|
| Priorität       | Vorname                       | Nachname                     | Abteilung |  |
| · 爲1            | Hans                          | Mayer (AL)                   | Lager     |  |
|                 |                               |                              |           |  |
|                 |                               |                              |           |  |
|                 |                               |                              |           |  |
|                 |                               |                              |           |  |
|                 |                               |                              |           |  |
|                 |                               |                              |           |  |
|                 |                               |                              |           |  |
|                 |                               |                              |           |  |
|                 |                               |                              |           |  |
|                 |                               |                              |           |  |
| 0 Anzah         | der zustimmungspflichtigen Pe | ersonen für eine Genehmigung |           |  |

# Anzahl der zustimmungspflichtigen Personen:

Normalerweise kann ein einzelner zuständiger Vorgesetzter einen Eintrag genehmigen. Setzen Sie diese Einstellung höher als "1", müssen mindestens 2 oder mehr Mitarbeiter einer Genehmigung zustimmen.

**Hinweis:** Generell regelt diese Einstellung nur die Zustimmungspflicht für Urlaubsanträge. Als **Admin** unter **An-/Abwesenheiten** können Sie aber auch andere Eintragsarten mehrfachgenehmigungspflichtig machen.

# Gleichzeitige Abwesenheitsausschlüsse:

Hier können Sie definieren, welche Mitarbeiter nicht gleichzeitig mit einem der hier hinzugefügten Mitarbeiter abwesend sein darf. Wird eine Abwesenheitsregel verletzt, erhält der Antragssteller per Nachricht (Popup-Fenster) eine Warnmeldung.

| Se Abwesenheitsausschlüsse |           |  |
|----------------------------|-----------|--|
| Name                       | Abteilung |  |
| 🙈 Tanja John               | Lager     |  |
|                            |           |  |
|                            |           |  |
|                            |           |  |
|                            |           |  |
|                            |           |  |
|                            |           |  |
|                            |           |  |
|                            |           |  |
| + Hinzufügen — Entfernen   |           |  |

Sofern Sie das UrlaubsManager Zusatzmodul "Qualifikationen" (kostenpflichtig) im Einsatz haben und Qualifikationen-Kategorien unter den Globalen Einstellungen > Benutzerdefinierte Felder > "Personalqualifikationen überwachen" eingetragen haben, legen Sie an dieser Stelle unter der Rubrik Qualifikationen den Kenntnisstand eines Mitarbeiters für eines der hier aufgeführten Qualifikationen (z. B. Kenntnisse über ein bestimmtes Software-Produkt) in Prozent fest. Der Genehmiger bekommt bei Antragstellung des Mitarbeiters somit vorab rechtzeitig eine Information, wenn für die Abteilung das jeweils benötigte Minimum an Personal-Know How bei mehreren gleichzeitigen Abwesenheitsanfragen gefährdet ist und kann dann entscheiden, ob eine Antragsgenehmigung erfolgen kann.

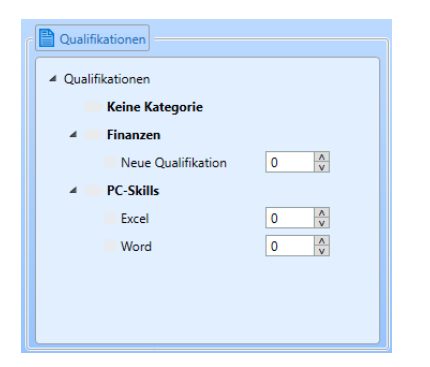

#### 3.6.2.4 Benutzerberechtigungen

An dieser Stelle können Sie über die bereits vorgegebenen abteilungsrelevanten zugewiesenen Berechtigungen (vergeben unter Abteilungsdaten > Reiter "Berechtigungen") hinaus zusätzliche individuelle Berechtigungen für die einzelnen Mitarbeiter vergeben.

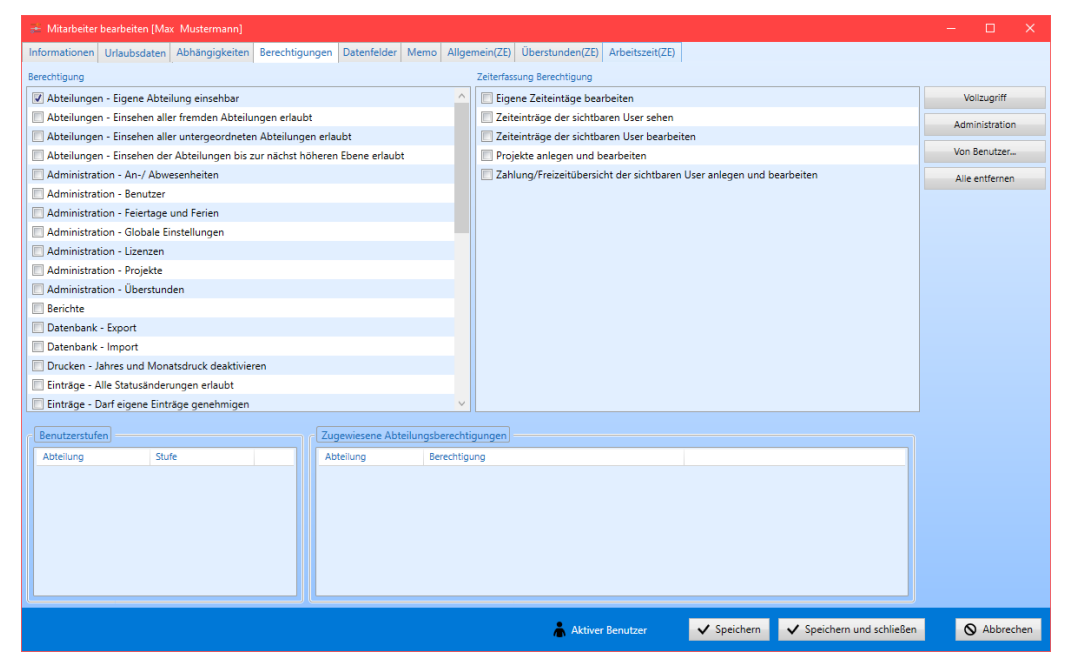

Ihnen steht auf der Benutzerebene die gleiche Berechtigungsauswahl zur Verfügung wie auf Abteilungsebene. Entnehmen Sie bitte die Erläuterungen zu den einzelnen Berechtigungen **Kap. 3.4.1.3**.

## Rubrik "Zugewiesene Abteilungsberechtigungen":

Die Tabelle **"Zugewiesene Abteilungsberechtigungen"** im unteren Menübereich dient nur zur Information und zeigt an, welche übergeordneten Abteilungsberechtigungen bei dem ausgewählten Mitarbeiter bereits zur Verfügung stehen.

| Zugewiesene Abteilu | ngsberechtigungen                                     |   |
|---------------------|-------------------------------------------------------|---|
| Abteilung           | Berechtigung                                          | ^ |
| Personalabteilung   | Abteilungen - Eigene Abteilung einsehbar              |   |
| Personalabteilung   | Abteilungen - Einsehen aller fremden Abteilungen erla |   |
| Personalabteilung   | Abteilungen - Einsehen aller untergeordneten Abteilun |   |
| Personalabteilung   | Abteilungen - Einsehen der Abteilungen bis zur nächst |   |
| Personalabteilung   | Administration - An-/ Abwesenheiten                   |   |
| Personalabteilung   | Administration - Benutzer                             |   |
| Personalabteilung   | Administration - Feiertage und Ferien                 | ~ |

# 3.6.2.5 Datenfelder

Tragen Sie hier unter dem **Reiter** "**Datenfelder**" die geforderten Mitarbeiter-Informationen ein. Es gibt unter der **Rubrik** "**Intern**" drei fixe vom Programm vordefinierte Felder (sofern alle vom Admin auf Sichtbar geschaltet sind), weitere benutzerdefinierte Felder befinden sich unter der **Rubrik** "**Extern**".

Hinweis: Datenfelder für die Rubrik "Extern" können unter Globale Einstellungen > Benutzerdefinierte Felder erstellt werden.

Die Datenfelder sind für verschiedene Auswertungen abruf- und darstellbar.

|                   | Valuestien francois a | aumbach (Vollzu   | griff)]        |            |           |            |               |                 |     |  |  |  |
|-------------------|-----------------------|-------------------|----------------|------------|-----------|------------|---------------|-----------------|-----|--|--|--|
| formationen (     | Jrlaubsdaten Abi      | nängigkeiten Be   | rechtigungen D | atenfelder | Memo Allg | jemein(ZE) | Überstunden(Z | i) Arbeitszeit( | ZE) |  |  |  |
|                   |                       |                   |                |            |           |            |               |                 |     |  |  |  |
| Eigenschaft/Feiz  | 0 7                   | ineorinatar Wert  |                |            |           |            |               |                 |     |  |  |  |
| Eirma             |                       | georgianeter mert |                |            |           |            |               |                 |     |  |  |  |
| rina              |                       |                   |                |            |           |            |               |                 |     |  |  |  |
|                   |                       |                   |                |            |           |            |               |                 |     |  |  |  |
|                   |                       |                   |                |            |           |            |               |                 |     |  |  |  |
|                   |                       |                   |                |            |           |            |               |                 |     |  |  |  |
|                   |                       |                   |                |            |           |            |               |                 |     |  |  |  |
|                   |                       |                   |                |            |           |            |               |                 |     |  |  |  |
| A. Extern         |                       |                   |                |            |           |            |               |                 |     |  |  |  |
| Ecentrichaft/Eelc | 0 7                   | naorrinatar Wart  |                |            |           |            |               |                 |     |  |  |  |
| Considerable      | 0 20                  | georalieter wert  |                |            |           |            |               |                 |     |  |  |  |
| Geschiecht        |                       |                   |                |            |           |            |               |                 |     |  |  |  |
| E-Mail            | _                     | _                 |                | _          |           |            |               |                 |     |  |  |  |
| Führerschein      |                       |                   |                |            |           |            |               |                 |     |  |  |  |
| Neue Eigensc      | haft                  |                   |                |            |           |            |               |                 |     |  |  |  |
|                   |                       |                   |                |            |           |            |               |                 |     |  |  |  |
|                   |                       |                   |                |            |           |            |               |                 |     |  |  |  |
|                   |                       |                   |                |            |           |            |               |                 |     |  |  |  |
|                   |                       |                   |                |            |           |            |               |                 |     |  |  |  |
|                   |                       |                   |                |            |           |            |               |                 |     |  |  |  |
|                   |                       |                   |                |            |           |            |               |                 |     |  |  |  |
|                   |                       |                   |                |            |           |            |               |                 |     |  |  |  |
|                   |                       |                   |                |            |           |            |               |                 |     |  |  |  |
|                   |                       |                   |                |            |           |            |               |                 |     |  |  |  |
|                   |                       |                   |                |            |           |            |               |                 |     |  |  |  |
|                   |                       |                   |                |            |           |            |               |                 |     |  |  |  |

# 3.6.2.6 Memo

Unter dem Reiter **Memo** erscheint folgendes Fenster, indem weitere Informationen eines Mitarbeiters hinterlegt werden können.

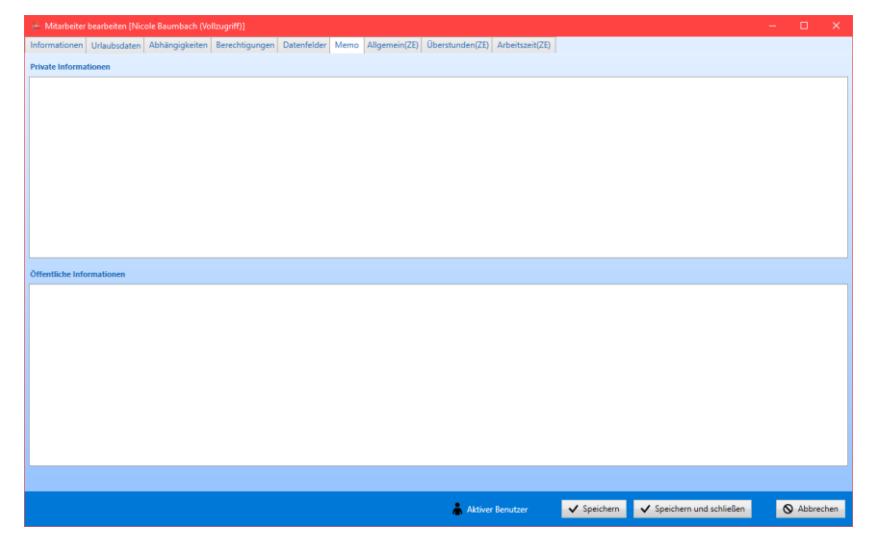

Im oberen Menübereich können Sie "**Private Informationen**" hinterlegen, die von der Öffentlichkeit ausgeschlossen sind.

Im darunter liegenden Bereich "Öffentliche Informationen" können Informationen eingegeben werden, die anschließend in der Hauptansicht unter der Rubrik Mitarbeiterinformation im Zusatzinfo-Feld (s. Abb. u.) für die Öffentlichkeit sichtbar sind.

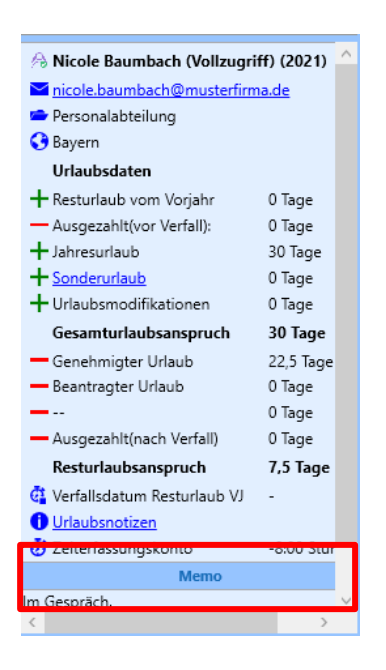

# 3.7. "Historische Arbeitszeiten" Zusatzmodul

Mit dem Zusatzmodul der "Historischen Arbeitszeiten" können Sie ab einem wählbaren Stichtag die Tages- oder Wochentagesarbeitszeiten individuell für Ihre Mitarbeiter abbilden.

Wählen Sie zunächst den betreffenden Mitarbeiter aus und starten Sie mit einem Rechtsklick die Mitarbeitereinstellungen. Im Reiter "Informationen" finden Sie im "Periodischen Arbeitsplan" die Einstellungen der Arbeitszeiten.

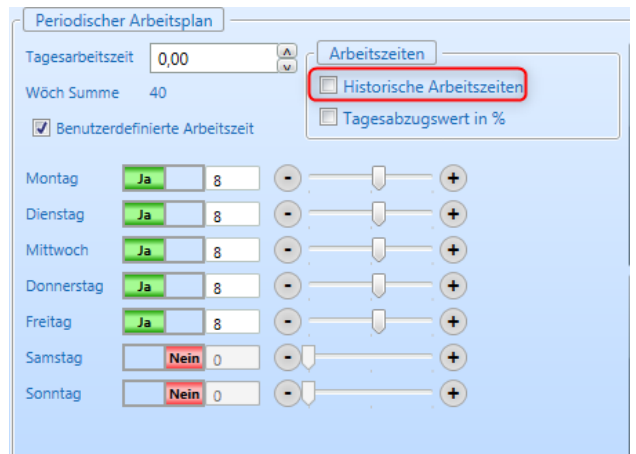

Dieses Fenster zeigt die aktuelle Einstellung der wöchentlichen Arbeitszeit/Tagesarbeitszeit des Mitarbeiters.

| Periodischer Arbeitsplan |          |                                                                    |
|--------------------------|----------|--------------------------------------------------------------------|
| Wöch Summe 40            | eitszeit | Arbeitszeiten<br>Historische Arbeitszeiten<br>Tagesabzugswert in % |
| Montag Historisch        | 8:00     | ŧ                                                                  |
| Dienstag Historisch      | 8:00     | ŧ                                                                  |
| Mittwoch Historisch      | 8:00     | ŧ                                                                  |
| Donnerstag Historisch    | 8:00     | ŧ                                                                  |
| Freitag Historisch       | 8:00     | ŧ                                                                  |
| Samstag Historisch       | 0        | ŧ                                                                  |
| Sonntag Historisch       | 0        | ŧ                                                                  |
|                          |          |                                                                    |

Mit Setzen des Hakens bei den "Historischen Arbeitszeiten" erscheint folgendes Einstellungsfenster:

## 3.7.1. Einstellungen

Hier können Sie nun für jeden Tag die geänderten Arbeitszeiten eingeben. Mit Klick auf den schwarzen Pfeil am rechten Rand öffnet sich das Eingabefenster für die neuen Arbeitszeiten:

| Periodischer Arbeits | olan                |   |
|----------------------|---------------------|---|
| Wöch Summe 40        | Arbeitszeiten       |   |
| Benutzerdefinierte   | Arbeitszeit         |   |
| Montag Historis      | n 8:00              |   |
| Startdatum St        | unden % Berechnet + |   |
| 01.06.1999 15 8      | 0 🔹 100,0 🔊 8:00    | 3 |
| Dienstag Historis    | <b>h</b> 8:00       |   |
| Mittwoch Historis    | <b>h</b> 8:00       |   |
| Donnerstag Historis  | th 8:00             |   |
| Freitag Historis     | <b>b</b> 8:00       |   |
| Samstag Historis     | <b>.h</b> 0         |   |
| Sonntag Historis     | <b>h</b> 0          |   |
|                      |                     |   |
|                      |                     |   |
| Montag Historise     | h 8:00              |   |
| Startdatum Stu       | inden % Berechnet + |   |
| 01.08.2021 15 6,     | 0 💮 100,0 🗲 6:00 🔹  | X |
| 01.06.1999 15 8,     | 0 🔹 100,0 🔦 8:00    | X |

Der hier vorgegebene Wert ist die aktuelle Einstellung der Arbeitszeit. Diese sollte auch nicht verändert werden, da es sonst zu Fehlberechnungen kommen kann.

Mit Klick auf das + Zeichen öffnet sich ein weiteres Fenster welches Sie nun auf die neue Arbeitszeit ab einem gewählten Datum anpassen können. In unserem Beispiel arbeitet der Mitarbeiter ab dem 01.08.2021 nur noch 6 statt 8 Std.

Dieser Wert kann auch auf alle anderen Tage übernommen werden, Voraussetzung ist hier, dass die betreffenden Tage mit dem schwarzen Pfeil **vor** der Änderung alle geöffnet sind. Mit Klick auf

den Button 📧 werden alle geöffneten Tage dann angepasst.

# 3.8. Zeiterfassung

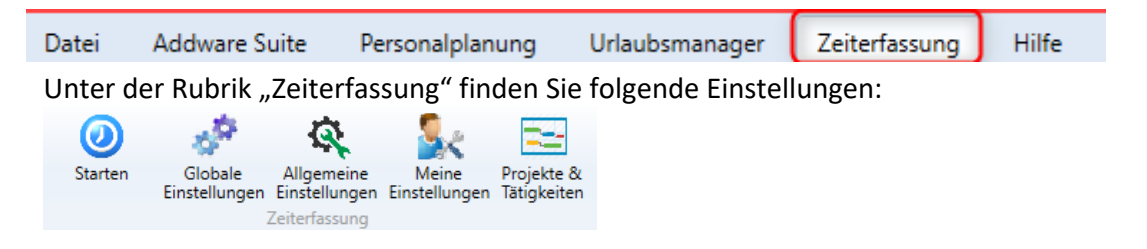

- Starten: Mit "Starten" öffnet sich das Programm "AddWare Zeiterfassung".
- Globale Einstellungen: Unter diesem Punkt können Sie vererbbare Einstellungen vornehmen, wie z. B. seit wann die Zeiterfassung aktiv ist. Außerdem können Sie Einstellungen zu

Rüstzeit/Wegezeit/Kernarbeitszeit/Nachtarbeit/Mindestlohn/Überstunden/Pausen uvm. durchführen

- Allgemeine Einstellungen: Hier können Sie für "Projekte & Tätigkeiten" das Häkchen bei "Überspringen deaktivieren" setzen, wenn dies gewollt ist
- Meine Einstellungen: Unter diesem Punkt können Sie die Sprache/Programmstart/Anmeldung einstellen

• **Projekte & Tätigkeiten**: Diese Option bietet **Projektzeiträume** im An- und Abwesenheitskalender darzustellen, indem bei den jeweiligen Mitarbeitern die Projektzeiträume, in denen sie involviert sind, im An- und Abwesenheitskalender mit einer farblichen Kennzeichnung hinterlegt werden kann. Zudem können Warnmeldungen versendet werden, falls ein Projekt angehöriger Mitarbeiter innerhalb eines Projektzeitraumes einen Abwesenheitsantrag stellt.

| Datei       | Addware Suite              | Personalplanun                                 | g Urlaub:             | smanager                  | Zeiterfassung               | Hilfe                                |                                    |          |                    |               |
|-------------|----------------------------|------------------------------------------------|-----------------------|---------------------------|-----------------------------|--------------------------------------|------------------------------------|----------|--------------------|---------------|
| 0<br>Starte | n Globale<br>Einstellungen | Allgemeine<br>Einstellungen E<br>Zeiterfassung | Meine<br>instellungen | Projekte &<br>Tätigkeiten | Zeitprofile<br>Konfiguratio | Schichten<br>Konfiguration<br>Schich | Schichten<br>Einstellungen<br>iten | Übersich | t Update<br>Update | Informationen |
| 🔲 Dea       | ktivierte Einträge an      | zeigen                                         |                       |                           |                             |                                      |                                    |          |                    |               |
|             | Kunden                     |                                                |                       | Projekte                  |                             | Mit                                  | arbeiter                           |          | Т                  | ätigkeiten    |
|             |                            |                                                |                       |                           |                             | Gaus Stapler                         |                                    |          |                    |               |
|             |                            |                                                |                       |                           |                             | Vark Müller                          |                                    |          |                    |               |
|             |                            |                                                |                       |                           |                             | Christian Stegma                     | nn                                 |          |                    |               |
|             |                            |                                                |                       |                           |                             | lochen Hammers                       | chmidt                             |          |                    |               |
|             |                            |                                                |                       |                           |                             | Max Musterman                        | n                                  |          |                    |               |
|             |                            |                                                |                       |                           |                             | .isa Musterfrau                      |                                    |          |                    |               |
|             |                            |                                                |                       |                           |                             | /anessa Mustern                      | nann                               |          |                    |               |
|             |                            |                                                |                       |                           |                             | fom Sommer                           |                                    |          |                    |               |
|             |                            |                                                |                       |                           |                             | Maria Bauer                          |                                    |          |                    |               |
|             |                            |                                                |                       |                           |                             | Ralf Kessler                         |                                    |          |                    |               |
|             |                            |                                                |                       |                           |                             | (im Stapler                          |                                    |          |                    |               |
|             |                            |                                                |                       |                           |                             | Rudolf Hessler                       |                                    |          |                    |               |
|             |                            |                                                |                       |                           |                             | Nicole Baumbach                      | (Vollzugriff)                      |          |                    |               |
|             |                            |                                                |                       |                           |                             | Hans Mayer (AL)                      |                                    |          |                    |               |
|             |                            |                                                |                       |                           |                             | Rüdiger Walldorf                     | (AL)                               |          |                    |               |
|             |                            |                                                |                       |                           |                             | Anton Werkmichl                      | (AL)                               |          |                    |               |
|             |                            |                                                |                       |                           |                             | Peter Muster                         |                                    |          |                    |               |
|             |                            |                                                |                       |                           |                             | .aura Test                           |                                    |          |                    |               |
|             |                            |                                                |                       |                           |                             | lanja John                           |                                    |          |                    |               |
| -           |                            |                                                |                       |                           |                             | Fina Schmitt (AL)                    |                                    | ~        |                    |               |
|             | Neuer Kunde                |                                                | N                     | eues Projekt              |                             | Neuer                                | Mitarbeiter                        |          | Ne                 | eue Tätigkeit |

Durch das Anwählen der Schaltfläche Neuer Kunde können Sie eine Bezeichnung vergeben (Kundenname) und den Kunden deaktivieren.

| ÷                        |                  |           | × |
|--------------------------|------------------|-----------|---|
| Zeiterfass               | ung-Kunde        |           |   |
| Bezeichnung:<br>WaWi-ID: |                  |           |   |
| 🗖 Diesen Kund            | den deaktivieren |           |   |
|                          |                  |           |   |
|                          |                  |           |   |
| _                        |                  |           |   |
| Speichern und s          | chließen         | Abbrechen |   |

Durch das Anwählen der Schaltfläche Neues Projekt können Sie neue Projekte erstellen. Sie können das Projekt deaktivieren und die Hintergrund- sowie Text Farbe ändern.

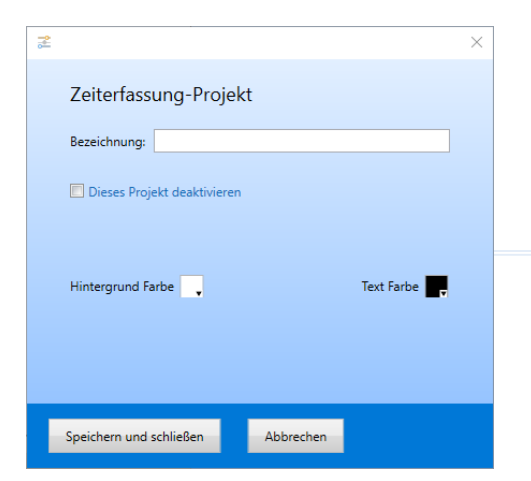

Durch das Anwählen der Schaltfläche Neuer Mitarbeiter öffnet sich die in dem Sie einen neuen Mitarbeiter anlegen können.

öffnet sich die Mitarbeitermaske

Durch das Anwählen der Schaltfläche Neue Tätigkeit können Sie eine Bezeichnung für die Tätigkeit vergeben und auswählen, ob dies als Arbeitszeit oder Pause verrechnet werden soll. Des weiteren, ob die Tätigkeit außerhalb ausgeübt wird. Sie können den Typ deaktivieren und die Hintergrund- sowie Text Farbe ebenfalls ändern.

| 💤 Tätigkeiten 🛛 🗙                                                     |  |  |  |  |  |  |  |  |
|-----------------------------------------------------------------------|--|--|--|--|--|--|--|--|
| Zeiterfassung-Tätigkeit                                               |  |  |  |  |  |  |  |  |
| Bezeichnung:                                                          |  |  |  |  |  |  |  |  |
| Zeit wird als Arbeitszeit verrechnet                                  |  |  |  |  |  |  |  |  |
| Zeit wird als Pause verrechnet     Tätickeit wird außer Haus ausgeüht |  |  |  |  |  |  |  |  |
| Diesen Typ deaktivieren                                               |  |  |  |  |  |  |  |  |
|                                                                       |  |  |  |  |  |  |  |  |
| Hintergrund Farbe                                                     |  |  |  |  |  |  |  |  |
| Speichern und schließen Abbrechen                                     |  |  |  |  |  |  |  |  |

# 3.8.1. Schichten

# Zeitprofile Konfiguration

Unter der Rubrik "Zeiterfassung" im Menüpunkt Zeitprofile und können diese nach Suchkriterium suchen und Zeitprofile hinzufügen.

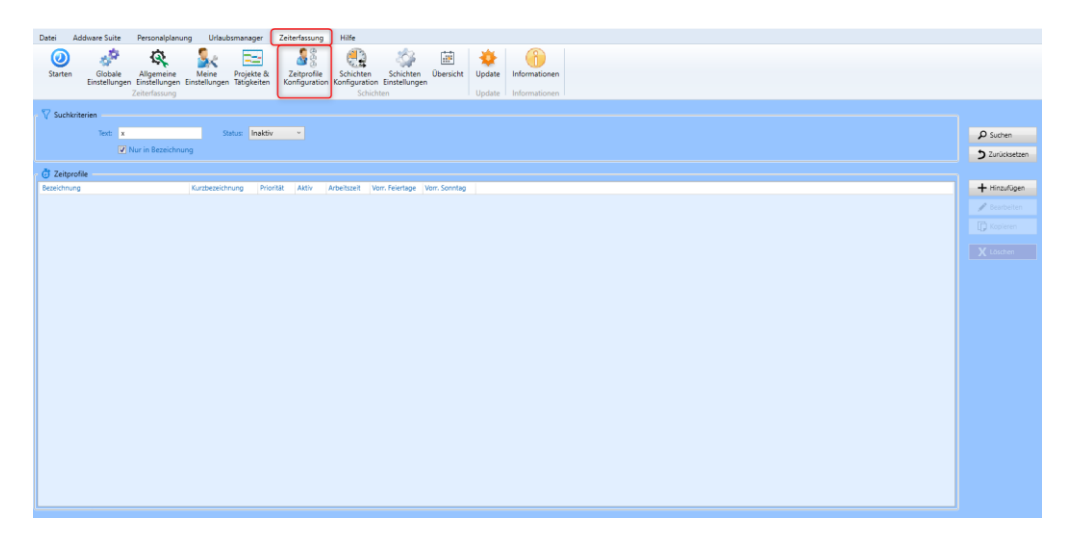

# **Schichten Konfiguration**

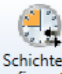

Unter dem Punkt "Schichten Konfiguration" Schichten können Sie Schichten hinzufügen, die Übersicht einsehen und einen Jahres-/Wochen- und Tagesplan anzeigen lassen.

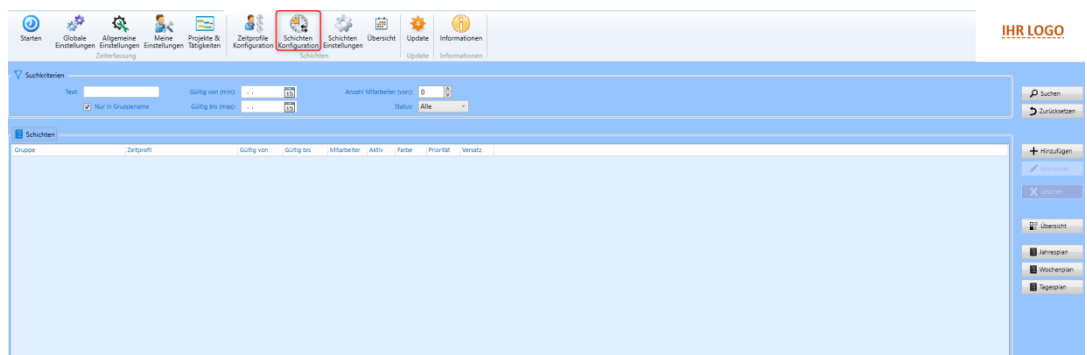

# Schichten Einstellungen

Hier können Sie Einstellungen vornehmen welche die Schichten betreffen.

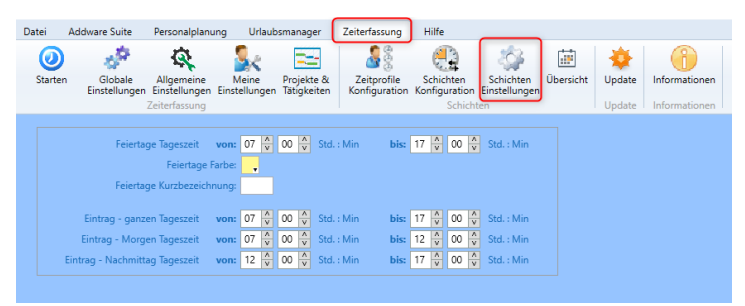

# <u>Übersicht</u>

Hier können Sie sich die Schichtübersicht einsehen.

| Datei Addware Suite Personalpl                                         | lanung              | Url      | aubsmar          | ager              | Zei  | iterfas          | sung           | ) •       | lilfe                   |             |                     |         |               |      |          |            |               |          |              |              |       |           |   |    |     |        |      |      |      |           |             |                                       |
|------------------------------------------------------------------------|---------------------|----------|------------------|-------------------|------|------------------|----------------|-----------|-------------------------|-------------|---------------------|---------|---------------|------|----------|------------|---------------|----------|--------------|--------------|-------|-----------|---|----|-----|--------|------|------|------|-----------|-------------|---------------------------------------|
| Starten Globale Allgemeir<br>Einstellungen Einstellung<br>Zeiterfassur | ne<br>gen Ein<br>ng | Meine    | Proj<br>gen Täti | ekte &<br>gkeiten | к    | Zeitpr<br>onfigu | ofile<br>ratio | S<br>n Ko | chicht<br>nfigura<br>Si | en<br>ation | Scl<br>Einst<br>ten | hich    | iten<br>inger | ÜŁ   | ersic    | ht         | Upda<br>Upda  | te<br>te | Info<br>Info | (f)<br>rmati | ioner |           |   |    |     |        |      |      |      |           |             |                                       |
| a Schichtübersicht                                                     |                     |          |                  |                   |      |                  |                |           |                         |             |                     |         |               |      |          |            |               |          |              |              |       |           |   |    |     |        |      |      |      |           |             | ×                                     |
| O Gruppen Abt                                                          | teilunge            | en Filte | r (alles)        |                   |      |                  | м              | onat      |                         | Ma          | i 2021              |         | 1             | 5    |          | <b>v</b> u | M-Eint        | räge     | anze         | igen         |       |           |   |    |     |        |      |      |      |           |             |                                       |
| <ul> <li>Abteilungen</li> </ul>                                        |                     |          |                  |                   |      | Ges              | amtd           | auer      | 3                       | N N         | /lonat              | (e)     |               |      |          |            |               |          |              |              |       |           |   | 0  | Akt | ualisi | eren |      |      |           |             |                                       |
| Mai 2021 - Juli 2021                                                   |                     | KW 21    |                  | KV                | V 22 |                  |                | K١        | V 23                    |             | Juni                | 20<br>K | 21<br>W 24    |      |          |            | KW 2          | 5        |              |              | ĸw    | 26        |   |    | K   | N 27   |      |      |      | Jul<br>KW | i 202<br>28 | !1                                    |
|                                                                        | 24 25 2             | 26 27 28 | 29 30 3          | 112               | 3 4  | 5 6              | 7 8            | 9         | 10 11                   | 12 13       | 14 15               | 16      | 17 1          | B 19 | 20 21    | 22 2       | 23 24 2       | 5 26     | 27 2         | 8 29 3       | 30 1  | 2 3       | 4 | 56 | 7   | 8 9    | 10   | 11 1 | 2 13 | 14 15     | 16 1        | 7 18 19                               |
| Management                                                             |                     |          |                  |                   |      |                  | TT             | 11        |                         |             |                     | T       |               | T    |          | TT         |               | T        |              | TT           |       | T         |   |    |     |        |      |      | TT   |           | TT          |                                       |
| Lisa Musterfrau                                                        |                     |          |                  |                   |      |                  | Ħ              |           |                         | -           |                     |         |               | 1    |          |            |               | +        |              |              | -     | 1         |   |    |     | +      |      | -    |      | +         | tt          |                                       |
| Ralf Kessler                                                           |                     |          |                  |                   |      |                  |                |           |                         |             |                     |         |               |      |          | T          |               |          |              |              |       | Ħ         |   |    |     |        |      |      |      |           |             |                                       |
| Rüdiger Walldorf (AL)                                                  |                     |          |                  |                   |      |                  |                |           |                         |             |                     |         |               |      |          |            |               |          |              |              |       |           |   |    |     |        |      |      |      |           |             |                                       |
| Vanessa Mustermann                                                     |                     |          |                  |                   |      |                  |                |           |                         |             |                     |         |               |      |          |            |               |          |              |              |       |           |   |    |     |        |      |      |      |           |             |                                       |
| Lager                                                                  | $\square$           |          |                  |                   |      |                  |                |           |                         |             |                     |         |               |      |          | $\square$  |               |          |              |              |       |           |   |    |     |        |      |      |      |           |             |                                       |
| Hans Mayer (AL)                                                        | $\square$           |          |                  |                   |      |                  |                |           |                         |             |                     |         |               |      |          |            |               |          |              |              |       |           |   |    |     | _      |      | _    |      |           |             |                                       |
| Klaus Stapler                                                          | $\square$           |          |                  |                   | _    |                  |                |           |                         | _           |                     | -       |               | _    |          | $\square$  |               | _        |              |              | _     | $\square$ |   |    |     | _      | -    | -    |      | _         |             |                                       |
| Laura Test                                                             | $\square$           |          |                  |                   | _    | ++               | $\square$      |           |                         | _           | ++                  |         |               | _    |          |            |               | _        |              |              | _     |           |   |    |     | -      |      | -    |      | -         | ++          | ++                                    |
| Max Mustermann                                                         | $\vdash$            |          |                  |                   | +    | ++               | +              |           | _                       | +           | ++                  | -       |               | -    |          | ++         |               | -        |              |              | -     | $\square$ |   |    | -   |        |      | -    |      | -         |             |                                       |
| Peter Muster                                                           | $\vdash$            |          | +++              |                   | -    |                  | ++             |           |                         | -           |                     | -       | $\vdash$      | -    |          | $\square$  | $\rightarrow$ | -        |              | +            | -     | $\square$ | - |    |     | +      | +    | -    | ++   | +         | +++         |                                       |
| Tagia Jaka                                                             | $\vdash$            |          |                  | +++               | +    | ++-              | +              | + +       |                         | +           | +++                 | -       |               | -    |          | ++         |               | -        |              | ++           | -     | $\vdash$  |   |    | -   | -      | +    | +    | +++  | +         | +++         |                                       |
| Produktion                                                             | $\vdash$            |          | +++              | + + +             | +    | ++               | ++             | + +       |                         | +           | ++-                 | +       | ++            | +    | $\vdash$ | ++         |               | +        | $\vdash$     | ++           | +     | $\vdash$  |   | -  | +   | +      | +    | +    | ++   |           | +++         | +++                                   |
| Anton Werkmichl (AL)                                                   | $\vdash$            |          |                  | +++               | +    | ++               | ++             |           |                         | +           | +++                 | +       |               | +    |          | ++         | ++            | +        |              | ++           | +     | $\vdash$  | - |    | -   | +      | +    | +    | ++   | +         | +++         |                                       |
| Jochen Hammerschmidt                                                   |                     |          |                  | +++               | +    |                  | +              | + +       |                         | +           |                     | +       |               | +    |          | +          |               | +        |              | ++           | -     | H         | - |    |     | +      | +    | +    | ++   | +         | +++         | +++                                   |
| Maria Bauer                                                            |                     | ++-      |                  |                   | +    | +++              | ++             |           |                         | +           | +++                 | +       |               | +    |          | Ħ          | ++            | +        |              | ++           | +     | H         | + |    | +   | +      | ++   | +    | ++   | +         | +++         | +++                                   |
| Vertrieb                                                               |                     |          |                  |                   | -    |                  |                |           |                         | -           |                     | 1       |               | 1    |          | Ħ          |               | -        |              | ++           |       | H         |   |    |     | -      | H    |      |      | +         |             |                                       |
| Christian Stegmann                                                     |                     |          |                  |                   | +    | ++               |                |           |                         | +           | ++                  | $\top$  |               | 1    |          | Ħ          |               | -        |              |              |       | Ħ         |   |    |     |        | 1    |      | ++   | +         |             | +++                                   |
| Mark Müller                                                            |                     |          |                  |                   |      |                  |                |           |                         |             |                     | 1       |               |      |          | $\square$  |               |          |              |              |       | Ħ         |   |    |     |        |      |      |      |           |             |                                       |
| Tina Schmitt (AL)                                                      |                     |          |                  |                   |      |                  |                |           |                         |             |                     |         |               |      |          | П          |               |          |              |              |       | П         |   |    |     |        |      |      |      |           |             |                                       |
| Tom Sommer                                                             |                     |          |                  |                   |      |                  |                |           |                         |             |                     |         |               |      |          |            |               |          |              |              |       |           |   |    |     |        |      |      |      |           |             |                                       |
| Personalabteilung                                                      |                     |          |                  |                   |      |                  |                |           |                         |             |                     |         |               |      |          |            |               |          |              |              |       |           |   |    |     |        |      |      |      |           |             |                                       |
| Kim Stapler                                                            |                     |          |                  |                   |      |                  |                |           |                         |             |                     |         |               |      |          |            |               |          |              |              |       |           |   |    |     |        |      |      |      |           |             |                                       |
| Nicole Baumbach (Vollzügniff)                                          | <                   |          |                  |                   | 1    |                  |                |           |                         | 1           |                     |         |               |      |          |            |               |          |              |              | I     |           |   |    |     |        |      |      | 6    |           |             | · · · · · · · · · · · · · · · · · · · |
| LX Export                                                              |                     |          |                  |                   |      |                  |                |           |                         |             |                     |         |               |      |          |            |               |          |              |              |       |           |   |    |     |        |      |      | 0    | Abbr      | echer       | ۲.                                    |

# 3.8.2. Update/Informationen

Hier können Sie Update-Einstellung zur ZeitErfassung durchführen sowie Informationen über Produkt und Version einsehen.

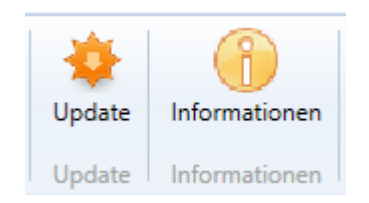

#### Hilfe, Support, Programm Versionen 4

# 4.1 Menüleiste Hilfe

Wenn Sie bezüglich der UrlaubsManager Bedienung Hilfe, Support oder weitere Informationen hinsichtlich Programm-Updates oder Datenbankinformationen benötigten,

wählen sie bitte in der Hauptmenüleiste den Menüpunkt Hilfe an. Es erscheint folgende Hauptmenüleiste.

| Datei                 | Addware Suite | Personalplanung | Urlaubsmanager | Zeiterfassung | Hilfe |
|-----------------------|---------------|-----------------|----------------|---------------|-------|
| Technische<br>Support | Ereignisprot  | tokoll<br>en    |                |               |       |
|                       | HIITE         |                 |                |               |       |

Unter der Menügruppe Technischer Support haben Sie die Auswahl

1. entweder Ihre Fragen per "Mail an Support" direkt an support@addware.de zu senden, oder

2. über den Menüpunkt informationen auf der AddWare Website

- sich dort mit Fragen an das für Informationsaustausch vorgesehene Forum (www.addware.de/forum) zu wenden, oder

- sich das auf der Homepage im Downloadbereich zur Verfügung stehende UrlaubsManager 5 User Handbuch herunterzuladen.

Über das Ereignisprotokoll können Sie sich je nach Suchkriterium Protokolle als PDF oder Excel Dokument erstellen lassen

👼 Ereignisprotokoll

# 4.2 Programm Versionen / Updates / Datenbank Informationen

Sie erhalten Informationen über Ihre aktuell verwendete UrlaubsManager Version, wenn Sie über die Hauptmenüleiste folgendes anwählen:

| Datei     | Addware Su | uite Personalplanung | Urlaubsmanager     | Zeiterfassung | Hilfe |              |        |               |  |
|-----------|------------|----------------------|--------------------|---------------|-------|--------------|--------|---------------|--|
| 💲 Admir   | n Passwort | 🔄 Datenbankverbindur | g Startdialog Urla | ubsManager    | -     |              | - 44   |               |  |
| /P Lizenz | zen        | 🛱 Datenbank sichern  |                    |               |       | Sync-Dienste | Update | Informationen |  |
| Einste    | llungen    | Datenbankoptionen    |                    | Startdialog   |       | Sync-Dienste | Update | Informationen |  |
| Produ     | ıkt        | Version              |                    |               |       |              |        |               |  |
| Addwa     | are Suite  | 1.0.395              | Demolizenz         |               |       |              |        |               |  |
| Person    | alplanung  | 1.0.395              |                    |               |       |              |        |               |  |
| Urlaub    | smanager   | 5.0.395              |                    |               |       |              |        |               |  |
| Zeiterf   | assung     | 1.0.260.0            |                    |               |       |              |        |               |  |
| Waren     | wirtschaft | 1.3.1209.17          |                    |               |       |              |        |               |  |

Hier können Sie das Admin Passwort ändern, Lizenzen einsehen, Datenbankoptionen anpassen, den Startdialog einstellen, Sync-Dienste einsehen, Updates vornehmen und die Informationen sehen.

Über den Menüpunkt Lizenzen können Sie Ihre erworbenen Lizenzen des AddWare Urlaubsmanagers und der Zusatzmodule "Personalstärke", "Qualifikationen und Zusatzarbeitsleistungen" und "Reminder" einsehen. Zudem erhalten Sie Informationen über den Lizenzstatus, z. B. können Sie einsehen wie viele der Lizenzen aktiven und passiven Status besitzen und wie viele Lizenzen aktuell im Einsatz sind. Des Weiteren können Sie hier das Enddatum Ihrer Lizenzen erfahren.

|            | Aktuelle Lizenzen           |            |           |            |        |   |
|------------|-----------------------------|------------|-----------|------------|--------|---|
| Hinzufügen | UrlaubsManager 5            | Demolizenz | Gülti     | g bis: Ers | sellt: | _ |
| minzurugen | Aktive Benutzer             | 1000       | 30.05     | .2021 -    |        |   |
|            | Passive Benutzer            | 1000       | 30.05     | .2021 -    |        |   |
|            | Web Modul                   | AddOn      | 30.05     | .2021 -    |        |   |
|            | Reminder                    | AddOn      | 30.05     | .2021 -    |        |   |
|            | Qualifikationen             | AddOn      | 30.05     | .2021 -    |        |   |
|            | Personalstärke              | AddOn      | 30.05     | .2021 -    |        |   |
|            | Historische Arbeitszeiten   | AddOn      | 30.05     | .2021 -    |        |   |
|            | Zeiterfassung               | Demolizenz |           |            |        |   |
|            | Aktive Benutzer             | 1000       | 30.05     | - 2021     |        |   |
|            | Zeiterfassung - Projekte    | AddOn      | 30.05     | .2021 -    |        |   |
|            | Zeiterfassung - Tätigkeiten | AddOn      | 30.05     | - 2021     |        |   |
|            | Anwesenheitsübersicht       | AddOn      | 30.05     | .2021 -    |        |   |
|            | Schichten                   | AddOn      | 30.05     | .2021 -    |        |   |
|            | NettoZeit                   | AddOn      | 30.05     | .2021 -    |        |   |
| - Dataile  | Lizenzübersicht             | Anzahl     | Verwendet | Verfügbar  |        |   |
| Details    | Aktive Benutzer             | 1000       | 10        | 080        |        |   |
|            | Passive Benutzer            | 1000       | 1         | 2961       |        |   |
|            |                             |            |           |            |        |   |

Mit der Schaltfläche "Hinzufügen" fügen Sie Ihre erworbene Lizenz-Datei (\*.lic) hinzu.

Mit der Schaltfläche "**Entfernen**" können Sie eine Lizenz aus der Datenbank entfernen. Letztgenanntes kann notwendig sein, wenn Sie z.B. Jahreslizenzen verwenden, welche bereits abgelaufen sind und der Übersichtshalber entfernt werden können.

# **Aktive / Passive Benutzer**

Im unteren Bereich des Fensters erhalten Sie Informationen über die aktuelle Lizenzverteilung hinsichtlich aktiver und passiver Benutzer:

| Lizenzübersicht  | Anzahl | Verwendet | Verfügbar |  |
|------------------|--------|-----------|-----------|--|
| Passive Benutzer | 1000   | 1         | 2961      |  |
| Aktive Benutzer  | 1000   | 19        | 980       |  |
|                  |        |           |           |  |
|                  |        |           |           |  |

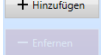

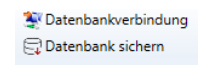

Unter dem MenüpunktDatenbankoptionenkönnen Sie eine Datensicherungdurchführen und die Verbindung zwischen der UrlaubsManager Datenbank unddem Klienten-PC testen (s. ff. Kapitel).

#### Datensicherung

Wenn Sie eine Datensicherung durchführen möchten, betätigen Sie bitte die Schaltfläche

#### Datensicherung:

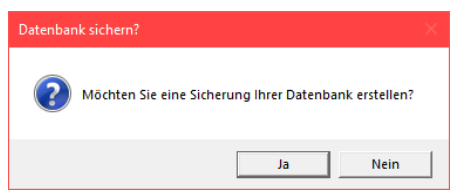

Wenn die Datensicherung erfolgreich war, erscheint folgendes Informationsfenster:

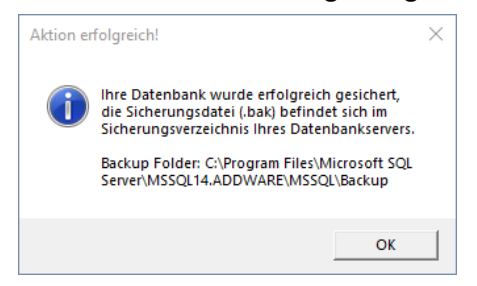

In diesem Informationsfenster erfahren Sie ebenfalls unter welchem Verzeichnispfad das

Programm eine Datensicherungsdatei (\*.bak) erzeugt hat.

Beenden Sie die Datensicherungsvorgang mit der "OK"-Schaltfläche.

#### Datenbankverbindung testen

Um die Verbindung zwischen Ihrem PC und der Datenbank zu testen, wählen Sie bitte zunächst die Schaltfläche "**Datenbank sichern"** an:

| 😤 Datenbankinformati | onen                  | _ |         | $\times$ |
|----------------------|-----------------------|---|---------|----------|
|                      |                       |   |         |          |
| SQL-Server           | ADDWARETEST02\ADDWARE |   |         |          |
| Datenbank            | Sümi                  |   |         |          |
| Benutzer             | sa                    |   |         |          |
|                      |                       |   |         |          |
|                      |                       | ( | S Abbre | chen     |

### Datensicherung einspielen

Die Rücksicherung Ihrer Daten erfolgt über das Programm **Microsoft SQL Server Management Studio**, das Sie sich **kostenfrei** von der **Microsoft Homepage** im dortigen **Download Center** Bereich herunterladen können.

Mit diesem Programm melden Sie sich am Datenbankserver wie folgt an (s. Abb. u.):

1. Mit einem rechten Mausklick auf **"Datenbanken**" können Sie eine **"Datenbank wiederherstellen"**.

 Im sich daraufhin öffnenden Wiederherstellungsfenster können Sie unter der Rubrik "Quelle zur Wiederherstellung" => "von Medium" die gewünschte Sicherungsdatei (\*.bak), die standardmäßig bei einer UrlaubsManager Datensicherung (s. vorheriges Kapitel) automatisch unter <u>C:\Program</u> Files (x86)\Microsoft SQL Server\MSSQL.1\MSSQL\Backup (oder ggf. einen anderen von Ihnen gewählten Verzeichnispfad) abgelegt wird, anwählen.

3. Daraufhin wird im unteren Bereich dieses Fensters **das Medium** angezeigt, dessen '**Wiederherstellung**' durch einen gesetzten Haken aktiviert wird.

4. Anschließend wird die **Zieldatenbank** ausgewählt. Bitte an dieser Stelle den von Ihnen vergebenen **Namen für die Microsoft SQL Datenbank** aus der Auswahlliste auswählen und abschließend auf die Schaltfläche "**OK**" klicken, um die Wiederherstellung anzustoßen.

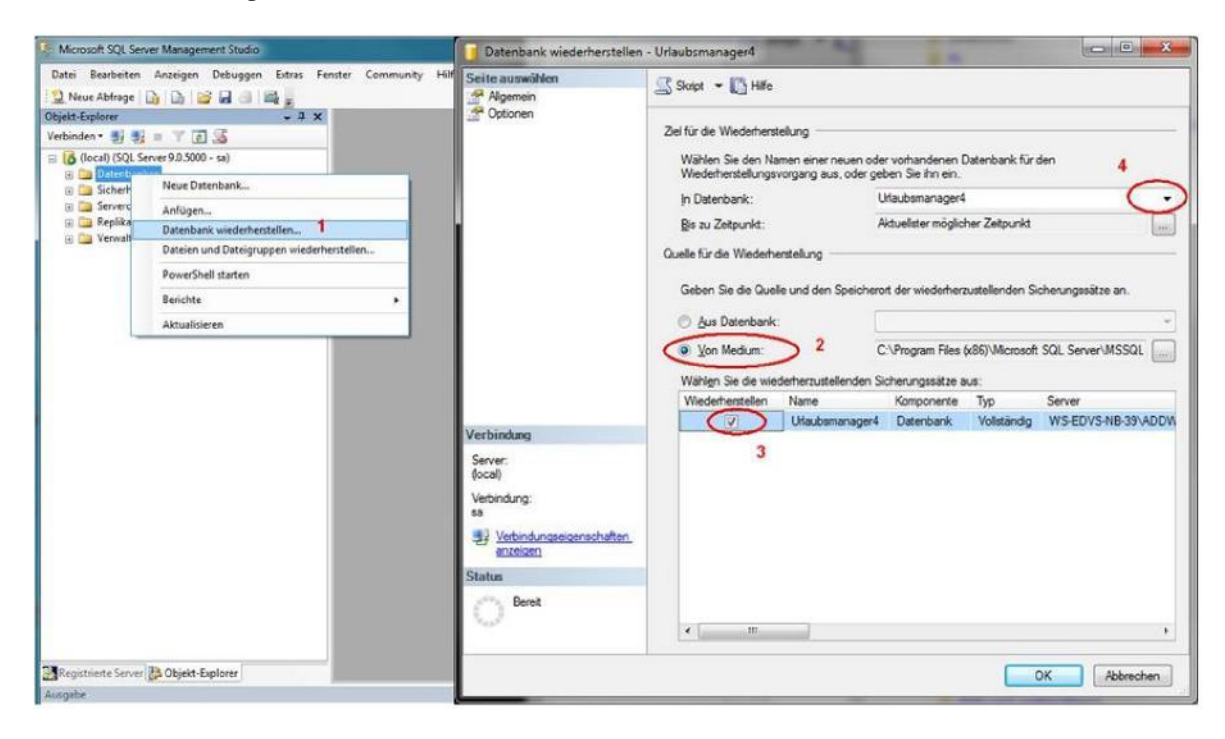